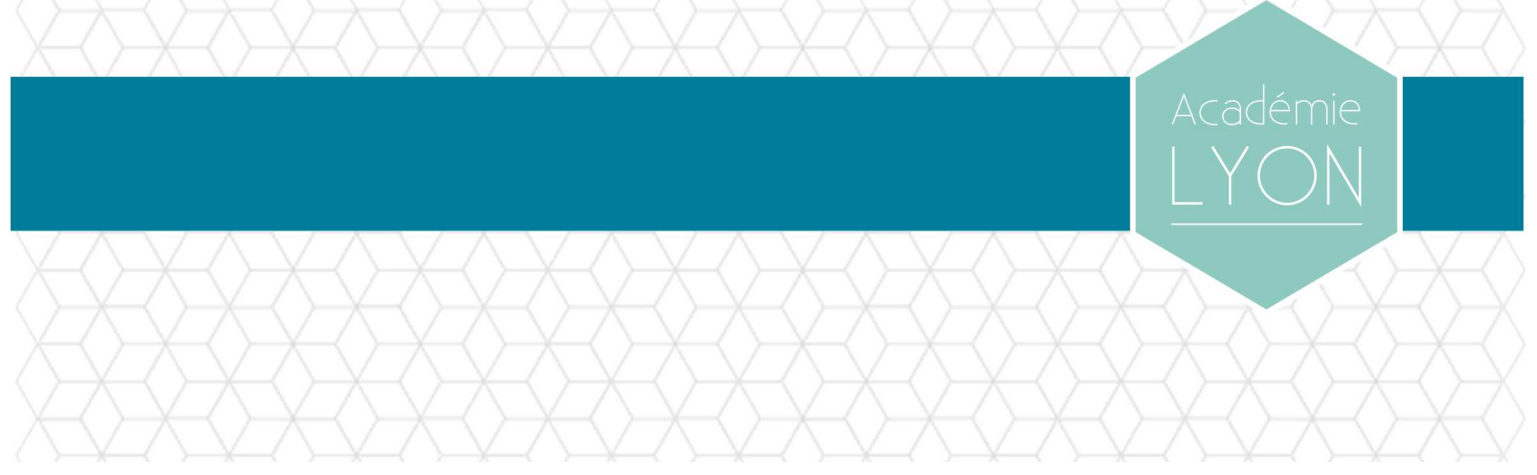

# MANUEL D'UTILISATION DU WEBMAIL

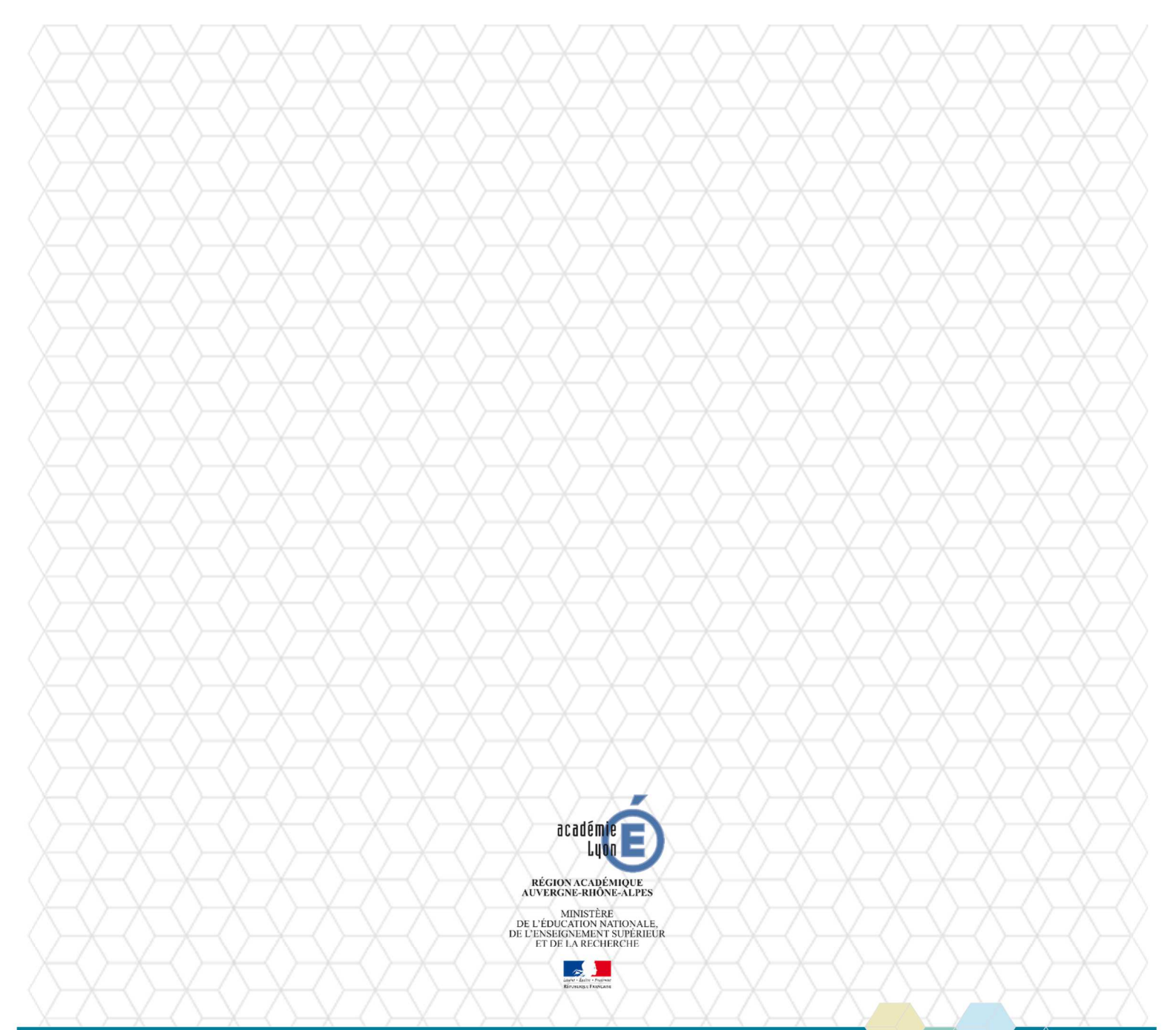

Direction des Systèmes d'Information

# Sommaire

| 1.               | INTRODUCTION                                                           | 5  |
|------------------|------------------------------------------------------------------------|----|
| 1.1.             | Objet du document                                                      | 5  |
| 1.2.             | Documents de référence                                                 | 5  |
| 2.               | PRESENTATION GENERALE                                                  | 6  |
| 2.1.             | Accès depuis l'intranet IDéAL                                          | 6  |
| 2.2.             | Accès en direct                                                        | 6  |
| 2.3.             | Ecran d'accueil                                                        | 7  |
| 2.4.             | Arborescence des menus                                                 | 8  |
| 2.5.             | Menu Messages                                                          | 9  |
| 2.6.             | Menu Calendrier                                                        | 9  |
| 2.7.             | Menu Carnet d'adresses                                                 |    |
| 2.8.             | Menu Options                                                           |    |
| 3                | MESSAGES                                                               | 12 |
| <b>0.</b><br>2 1 | Lire transférer déplacer supprimer les messages                        | 12 |
| 3.1.<br>3.1.1    | 1 Lire les messages                                                    | 12 |
| 3.1.2            | <ol> <li>Lite les messages</li> <li>Transférer les messages</li> </ol> |    |
| 317              | 3 Déplacer les messages                                                | 17 |
| 3.1.4            | 4. Supprimer les messages                                              |    |
| 3.2.             | Rédiger et envoyer un message                                          |    |
| 3.2.1            | 1. Rédiger un message                                                  |    |
| 3.2.2            | 2. Trouver un correspondant                                            |    |
| 3.2.3            | 3. Rédiger le message                                                  |    |
| 3.2.4            | 4. Vérifier l'orthographe                                              | 24 |
| 3.2.5            | 5. Joindre un document au message                                      | 25 |
| 3.2.6            | 6. Donner une priorité au message                                      |    |
| 3.2.7            | 7. Envoyer le message                                                  |    |
| 3.3.             | Rechercher un message                                                  |    |
| 3.3.1            | 1. Recherche simple                                                    |    |
| 3.3.2            | 2. Recherche avancée                                                   |    |
| 3.4.             | Gérer les dossiers                                                     | 32 |
| 3.4.1            | 1. Créer un dossier                                                    |    |
| 3.4.2            | 2. Renommer un dossier                                                 |    |
| 3.4.3            | 3. Supprimer un dossier                                                |    |
| 3.4.4            | 4. Vider la Corbeille                                                  |    |
| 4.               | CALENDRIER                                                             |    |
| 4.1.             | Créer un événement                                                     | 44 |

| 4.2.   | Créer un calendrier                         | 47 |
|--------|---------------------------------------------|----|
| 4.3.   | Partager un calendrier                      | 50 |
| 4.4.   | S'abonner à un calendrier                   | 53 |
| 4.5.   | Inviter à un événement                      | 55 |
| 4.6.   | Gérer une invitation                        | 59 |
| 5. CA  | RNET D'ADRESSES                             | 62 |
| 5.1.   | Créer un contact                            | 63 |
| 5.2.   | Créer une liste de contacts                 | 65 |
| 5.3.   | Créer un carnet d'adresses                  | 66 |
| 5.4.   | Importer une carte de visite                | 68 |
| 5.5.   | Importer / Exporter un carnet d'adresses    | 71 |
| 5.5.1. | Exporter depuis le compte Webmail           | 71 |
| 5.5.2. | Importer dans le compte Webmail             | 73 |
| 5.5.3. | Exporter depuis Thunderbird vers le Webmail | 75 |
| 5.5.4. | Exporter depuis le Webmail vers Thunderbird | 77 |
| 6. Op  | TIONS                                       | 81 |
| 6.1.   | Modifier le mot de passe                    | 81 |
| 6.2.   | Transfert                                   | 82 |
| 6.3.   | Filtres de messagerie                       | 83 |
| 6.4.   | Message d'absence                           | 87 |
| 6.5.   | Identités / Signature                       | 89 |
| 6.5.1. | Signature simple                            | 90 |
| 6.5.2. | Signature avec la charte académique         | 92 |
| 6.5.3. | Carte de visite                             | 93 |
| 7. FA  | Q                                           | 94 |

# Gestion du document

## Circuit de validation

|            | date           | nom        | fonction           | visa |
|------------|----------------|------------|--------------------|------|
| rédaction  | 01 / 02 / 2017 | P.GOUESSAN | Resp. dépt. Infras |      |
| validation | 01 / 02 / 2017 | D.CRETIN   | DSI                |      |

## Historique

| date           | indice | évolutions                                                                                        |
|----------------|--------|---------------------------------------------------------------------------------------------------|
| 16 / 09 / 2013 | 1.0    | Création du document                                                                              |
| 08 / 04 / 2014 | 1.1    | Nouvelle charte graphique                                                                         |
| 23 / 09 / 2015 | 1.2    | Mise à jour                                                                                       |
| 10 / 10 / 2016 | 2.0    | Mise à jour de la charte graphique<br>Refonte du document<br>Ajout de l'utilisation du calendrier |
| 01 / 02 / 2017 | 2.1    | § 6.1 : AIDA devient le seul outil de modification du mot de passe                                |

## Diffusion

| accessibilité | libre                            |
|---------------|----------------------------------|
| pour action   |                                  |
| pour info     | personnels de l'académie de Lyon |

# Informatique

| fichier  | AC-LYON-DSI-Webmail.docx   |
|----------|----------------------------|
| modèle   | AC-LYON-DSI-ModeleDoc.dotx |
| logiciel | Word 2016                  |

## **1. INTRODUCTION**

### 1.1. Objet du document

Ce manuel vous permet une prise en main rapide du Webmail de l'académie de Lyon.

Le Webmail est une interface graphique utilisable depuis un navigateur internet.

Elle vous permet de gérer :

- Votre messagerie électronique.
- Vos calendriers.
- Vos carnets d'adresses.

Le Webmail peut s'utiliser à la place ou en complément d'un logiciel de messagerie installé sur votre ordinateur (par exemple Mozilla Thunderbird).

Si vous utilisez également un terminal mobile smartphone ou tablette Apple ou Android (les terminaux Windows Phone ne sont pas compatibles), consultez les précautions-décrites au § POP vs IMAP dans la FAQ en fin de ce document.

Reportez-vous aux manuels listés au § 1.2 pour d'autres modes d'utilisation de la messagerie et agendas.

### 1.2. Documents de référence

Les documents ci-dessous sont disponibles dans l'intranet IDéAL, dans la rubrique :

#### Espace métiers / Ressources informatiques et numériques / Outils collaboratifs / Messagerie et agendas

|     | identification     | titre                                                                    |  |
|-----|--------------------|--------------------------------------------------------------------------|--|
| DR1 | MEN-10-201510-482  | Manuel d'utilisation de la messagerie avec Thunderbird                   |  |
| DR2 | MEN-10-201510-481  | Manuel d'utilisation des agendas avec Thunderbird                        |  |
| DR3 | MEN-10-201509-1381 | Manuel d'utilisation messagerie / agenda depuis un iPhone                |  |
| DR4 | MEN-10-201509-1380 | Manuel d'utilisation messagerie / agenda depuis un smartphone<br>Android |  |

## 2. PRESENTATION GENERALE

### 2.1. Accès depuis l'intranet IDéAL

Cliquez sur le bouton @mél ouvert dans la rubriques SERVICES EN LIGNE sur l'intranet IDéAL à l'adresse :

https://ideal.ac-lyon.fr

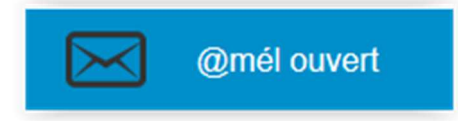

Comme vous êtes déjà identifié dans IDéAL, vous n'avez pas à le refaire pour accéder au Webmail.

### 2.2. Accès en direct

Depuis votre navigateur internet, saisissez l'adresse :

https://webmail.ac-lyon.fr

| fig. 2-1 : Connexion                                                                                                    |
|----------------------------------------------------------------------------------------------------|
| académeté ac-lyon.fr                                                                                                    |
| <b>ATTENTION aux tentatives de filoutage.</b><br>Ne répondez à aucune sollicitation vous demandant de fournir vos<br>identifiant et mot de passe de messagerie.<br>Pour en savoir plus, consultez <u>cette page d'information</u> |
| Bienvenue sur le webmail Convergence                                                                                                    |
| Nom d'utilisateur :                                                                                                    |
| Mot de passe :                                                                                                    |
| Connexion                                                                                                    |
|                                                                                                    |
| <u>J'ai besoin d'aide</u><br>Je ne connais pas mon nom d'utilisateur ou mon mot de passe                                                                                                    |

Saisissez le nom d'utilisateur qui vous a été indiqué sur le courrier vous notifiant l'ouverture de la boîte aux lettres électronique et le mot de passe et cliquer sur **Connexion**.

#### 2.3. Ecran d'accueil

L'écran d'accueil qui apparaît après la saisie du nom d'utilisateur et du mot de passe, présente par défaut votre messagerie.

Le taux d'occupation de votre boite à lettres est indiqué dans le menu Messages à droite de Quota.

**Information** : étant donné les capacités de stockage limitées, un quota de 500 Mo est accordé par défaut à chaque compte de messagerie.

Le nombre de messages non lus est indiqué en bas à gauche à droite de Messages.

|                                   | fig. 2-2 : E                                           | cran d'accueil                                                                                                    |       |               |        |        |          |           |
|-----------------------------------|--------------------------------------------------------|----------------------------------------------------------------------------------------------------|-------|---------------|--------|--------|----------|-----------|
| Webmail Convergence 4 ×           | +                                                      | Characterization of the second second s |       |               |        |        |          |           |
| (i) https://webmail.ac-lyon.fr/iw | vc_static/layout/main.html?lang=fr&3.0.1.3.0_16070513& | C Q Rechercher                                                                                                    |       | ☆自            |        | ÷      | ^        | # ≡       |
| Webmail Convergence 4             |                                                        |                                                                                                    | Bienv | enue Jules Cl | SAR Th | èmes A | Aide Dé  | connexion |
|                                   | Boîte de récep                                         |                                                                                                    |       |               |        |        |          |           |
| 💬 Messages                        | 🕼 Relever le courrier 🛛 🗛 Ecrire 🛛 Répondre 👻 🛄 Tr     | ransférer 👻 🏭 Déplacer 👻 🚔 Imprimer 🛛 🔕 Supprimer                                                                                                    |       |               | QT     |        | expédite |           |
| <b>□</b> • • / ⊗                  | 🗌 兽 🖉 Objet                                            | De                                                                                                    | Date  |               |        | Taille |          | 1 🏴       |
| Quota : 2 % sur 500.0Mo           | 🗌 😑 demo 8                                             | Jules CESAR                                                                                                    | 16:22 |               |        |        | 3ko      |           |
| * 🖻 jules.cesar@ac-lyon.fr        | demo 7                                                 | Jules CESAR                                                                                                    | 16:22 |               |        |        | 3ko      |           |
| Boîte de réception (14)           | demo 5                                                 | Jules CESAR                                                                                                    | 16:22 |               |        |        | 3ko      |           |
| Envoyés [Éléments envoyé          | demo 4                                                 | Jules CESAR                                                                                                    | 16:22 |               |        |        | 3ko      |           |
| Brouillons (1)                    | 🔲 兽 demo 3                                             | Jules CESAR                                                                                                    | 16:21 |               |        |        | 3ko      |           |
| Avirer                            | 🗌 🥚 demo 2                                             | Jules CESAR                                                                                                    | 16:21 |               |        |        | 3ko      |           |
| Sent                              | demo 1                                                 | Jules CESAR                                                                                                    | 16:21 |               |        |        | 3ko      |           |
| Trash Trend Micro                 | Ciqu                                                   | Voulez-vous lire l'un des messages ?<br>ez tout simplement sur l'élément pour l'afficher dans le volet de le                                                                                                    | :ture |               |        |        |          |           |
| Calendrier                        |                                                        |                                                                                                    |       |               |        |        |          |           |
| Carnet d'adresses                 |                                                        |                                                                                                    |       |               |        |        |          |           |
| L S Options                       |                                                        |                                                                                                    |       |               |        |        |          |           |

La suite de ce document décrit une utilisation basique du Webmail.

Vous pouvez également vous reporter à l'aide en ligne accessible en cliquant sur le bouton Aide en haut à droite de cet écran.

Vous y trouverez une description détaillée des différentes rubriques.

## 2.4. Arborescence des menus

Toutes les fonctions du Webmail sont accessibles par le menu qui se trouve à gauche.

Nous allons voir chaque menu plus en détail dans les paragraphes suivants.

| fig. 2-3 : Arborescence    | ]                            |
|----------------------------|------------------------------|
| 🕞 Messages                 |                              |
| <b>□ ↓ ↓ ↓ ↓ ↓</b>         |                              |
| Quota : 2 % sur 500.0Mo    |                              |
| * 🖻 jules.cesar@ac-lyon.fr |                              |
| Boîte de réception (14)    |                              |
| Envoyés [Éléments envoyé   |                              |
| Brouillons (1)             |                              |
| Avirer                     |                              |
| Envoyés                    |                              |
| Sent                       |                              |
| Sent Messages              |                              |
| Trend Micro                |                              |
|                            |                              |
|                            |                              |
|                            |                              |
|                            |                              |
|                            |                              |
|                            |                              |
|                            |                              |
|                            | => Accès à votre messagerie  |
| 😡 Messages 🛛 15            | => Accès à vos agendas.      |
| Calendrier                 | => Accès à vos carnets d'ad  |
| Carnet d'adresses          | => Accès à vos options (régl |
| Options                    |                              |
|                            |                              |

#### 2.5. Menu Messages

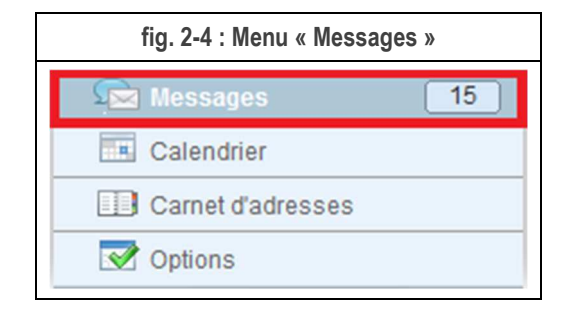

Le menu Messages permet la rédaction, la lecture de courriels ainsi que le déplacement des messages vers des dossiers.

Dans la suite nous utiliserons le terme message ou courriel pour désigner un message électronique.

Il contient également un module de recherche sur les messages.

Nous allons détailler les actions suivantes :

- § 3.1. Lire, transférer, déplacer, supprimer les messages.
- § 3.2. Rédiger et envoyer un message.
- § 3.3. Rechercher un message.
- § 3.4. Gérer les dossiers.

#### 2.6. Menu Calendrier

| fig. 2-5 : Menu « Carnet d'ad | resses» |
|-------------------------------|---------|
| Messages                      | 15      |
| Calendrier                    |         |
| Carnet d'adresses             |         |
| Options                       |         |

Le menu **Calendrier** permet la consultation et la création d'agendas, la gestion des événements et tâches dans vos agendas.

Les termes agenda et calendrier sont synonymes. Ils sont appelés calendrier dans le Webmail et agenda dans d'autres logiciels, tel que par exemple Thunderbird.

Pour plus de détail, consulter les chapitres :

- § 4.1. Créer un événement.
- § 4.2. Créer un calendrier.
- §.4.3. Partager un calendrier.
- §.4.4. S'abonner à un calendrier.
- § 4.5. Inviter à un événement.
- § 4.6. Gérer une invitation.

## 2.7. Menu Carnet d'adresses

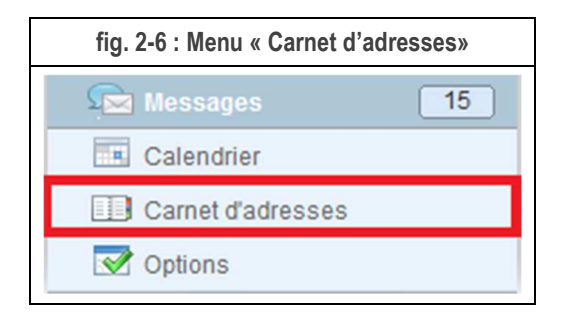

Le menu Carnet d'adresses permet la création de contacts, de listes de contacts et l'importation / exportation des carnets d'adresses ou contacts avec l'extérieur.

Nous allons détailler les actions suivantes :

- § 5.1. Créer un contact.
- § 5.2. Créer une liste de contacts.
- § 5.3. Créer un carnet d'adresses.
- § 5.5. Importer / Exporter.

## 2.8. Menu Options

| fig. 2-7 : Options                        |
|-------------------------------------------|
| Options                                   |
| Global                                    |
| 🛷 Général                                 |
| Date et heure                             |
| Modifier le mot de passe                  |
| Alertes sonores                           |
| Messagerie                                |
| General Defendation                       |
| Presentation                              |
|                                           |
| <ul> <li>Filtres de messagerie</li> </ul> |
| Message d'absence                         |
| ▼ Identités                               |
| Compte local                              |
| Comptes externes                          |
| Nouveau compte                            |
| Calendrier                                |
| Général                                   |
| Evénements                                |
| 👃 Notifications                           |
|                                           |
|                                           |
|                                           |
| Messages 15                               |
| Calendrier                                |
| Carnet d'adresses                         |
| Options                                   |
|                                           |

Nous allons détailler les options suivantes :

- § 6.1. Modifier le mot de passe.
- § 6.2. Transfert.
- § 6.3. Filtres de messagerie.
- § 6.4. Message d'absence.
- § 6.5. Identités / Signature.

Pour les autres options, vous pouvez vous reporter à l'aide en ligne.

## 3. MESSAGES

Le menu Messages va vous permettre de lire, enregistrer des pièces jointes, transférer et rédiger des courriels.

### 3.1. Lire, transférer, déplacer, supprimer les messages

Pour avoir accès à la boite de réception de votre messagerie cliquez sur **Boite de réception**.

Le chiffre indique le nombre de messages non lus dans votre boîte de réception.

| fig. 3-1 : Boite de réception                                                                                                    |
|----------------------------------------------------------------------------------------------------|
| 🗩 Messages                                                                                                    |
| <b>₩</b> • ⊗• / <b>©</b>                                                                                                    |
| Quota : 2 % sur 500.0Mo                                                                                                    |
| 🔻 📼 jules.cesar@ac-lyon.fr                                                                                                    |
| Boîte de réception (14)                                                                                                    |
| <ul> <li>Envoyés [Éléments envoyé</li> <li>Brouillons (1)</li> <li>Avirer</li> <li>Envoyés</li> <li>Sent</li> <li>Sent Messages</li> <li>Trash</li> <li>Trend Micro</li> </ul> |
| Messages 15                                                                                                    |
| Calendrier                                                                                                    |
| Carnet d'adresses                                                                                                    |
| Options                                                                                                    |

#### 3.1.1.Lire les messages

Les messages d'un dossier, par exemple Boite de réception, sont affichés dans la partie droite.

Les messages en gras sont « non lus ».

Pour lire un message, il suffit de cliquer une fois dessus.

Le fait de cliquer sur le message le passe à l'état « lu ».

|               | fig. 3-2 : Choisir un message |                                     |                                |                |           |              |    |  |
|---------------|-------------------------------|-------------------------------------|--------------------------------|----------------|-----------|--------------|----|--|
| Boîte de réc  | cep                           |                                     |                                |                |           |              |    |  |
| Relever le co | ourrier 🛺 Ecrire 🖌            | 🛱 Répondre 🔻 📮 Transférer 👻 👫 Dépla | cer 👻 🚔 Imprimer 🛛 🙆 Supprimer |                | Q • Objet | ou expédite. | Ir |  |
|               | Objet                         |                                     | De                             | Date           | ∆ Taille  |              | 1  |  |
| 0             | Demo 9                        |                                     | Jules CESAR                    | 13:47          |           | 143ko        |    |  |
| •             | demo 8                        |                                     | Jules CESAR                    | 14/09/16 16:22 |           | 3ko          |    |  |
|               | demo 7                        |                                     | Jules CESAR                    | 14/09/16 16:22 |           | 3ko          |    |  |
|               | demo 6                        |                                     | Jules CESAR                    | 14/09/16 16:22 |           | 3ko          |    |  |
|               | demo 5                        |                                     | Jules CESAR                    | 14/09/16 16:22 |           | 3ko          |    |  |
|               | demo 4                        |                                     | Jules CESAR                    | 14/09/16 16:22 |           | 3ko          |    |  |
| •             | demo 3                        |                                     | Jules CESAR                    | 14/09/16 16:21 |           | 3ko          |    |  |
|               | demo 2                        |                                     | Jules CESAR                    | 14/09/16 16:21 |           | 3ko          |    |  |
|               | demo 1                        |                                     | Iulae CFSAD                    | 1//00/16 16-21 |           | 340          |    |  |

Le contenu du message apparaît en bas de la fenêtre ci-dessous. La bande jaune sous l'objet indique la présence d'une pièce jointe au message.

| fig. 3-3 : Lire le message                                                                                                    |                                    |  |  |  |  |
|----------------------------------------------------------------------------------------------------|------------------------------------|--|--|--|--|
|                                                                                                    |                                    |  |  |  |  |
| Cet e-mail ne peut pas charger des images à distance.                                                                                                | Charger des images                 |  |  |  |  |
| Objet : Demo 9     A : Jules César +                                                                                                    | Date : 13:47<br>De : Jules CESAR - |  |  |  |  |
| ↓ Lettre Jules César.p (105ko)*                                                                                                    |                                    |  |  |  |  |
| Jules CESAR<br>Empereur Romain<br>Rectorat<br>92 rue de Marseille - BP 7227 - 69007 Lyon<br>cedex 07<br>Tél : 04 72 80 12 34<br>Fax : 04 72 80 56 78 |                                    |  |  |  |  |

Si le courriel contient des images, cliquez sur Charger les images pour les afficher.

Si le courriel contient une ou des pièces jointes, cliquez sur celle(s)-ci.

Si la pièce jointe est un PDF, Webmail vous propose soit d'afficher la pièce jointe, soit de l'enregistrer sur votre ordinateur.

Pour les autres types de documents, seul l'enregistrement est possible.

Si vous souhaitez afficher la pièce jointe de type PDF, il ouvre un nouvel onglet et vous présente directement le document.

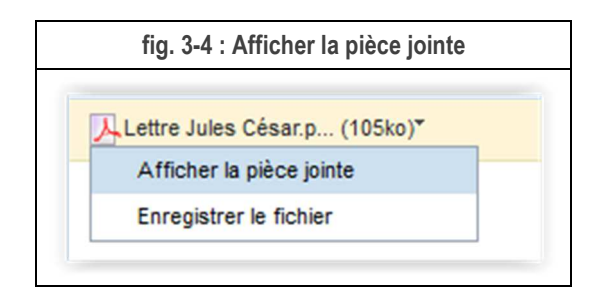

Notez les boutons **Enregistrer** et **Envoyer** permettant de respectivement enregistrer la pièce jointe ou créer un nouveau courriel avec cette pièce jointe.

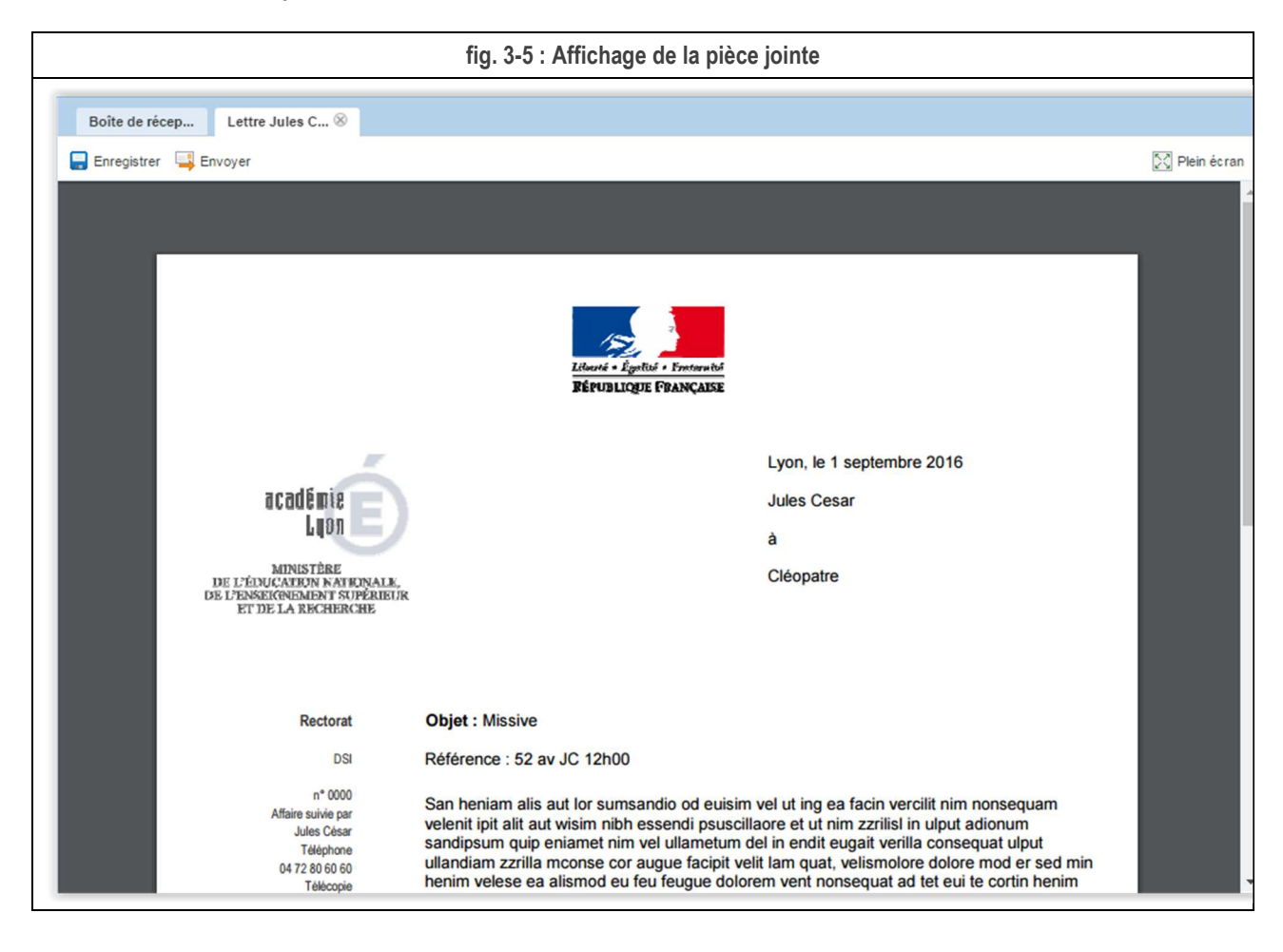

Lorsque vous avez vu, vous pouvez fermer l'onglet en cliquant sur sa petite croix.

Si vous souhaitez enregistrer la pièce jointe, il propose le dialogue d'enregistrement du fichier bien connu.

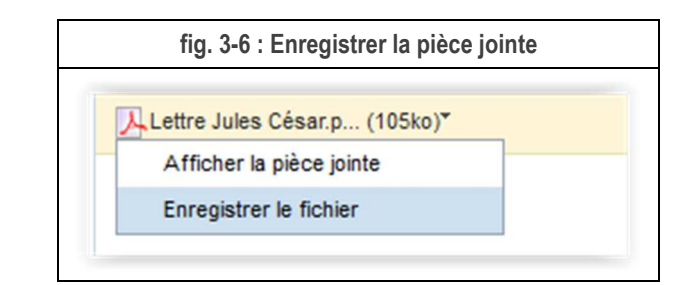

| erture de Lettre Jul  | es César.pdf                                 |
|-----------------------|----------------------------------------------|
| ous avez choisi d'ou  | ıvrir :                                      |
| 🏃 Lettre Jules Cé     | sar.pdf                                      |
| qui est un fichie     | er de type : Adobe Acrobat Document          |
| à partir de : htt     | ps://webmail.ac-lyon.fr                      |
| ue doit faire Firefo  | x avec ce fichier ?                          |
| Ouvrir avec           | Adobe Acrobat Reader DC (défaut)             |
| Enregistrer le        | fichier                                      |
| <u>T</u> oujours effe | ectuer cette action pour ce type de fichier. |
|                       |                                              |
|                       |                                              |
|                       | OK Annuler                                   |

#### 3.1.2. Transférer les messages

Sélectionnez le message en cochant la croix et cliquez sur Transférer.

| fig. 3-8 : Transférer |                         |                                   |                   |       |   |                 |      |
|-----------------------|-------------------------|-----------------------------------|-------------------|-------|---|-----------------|------|
| Boîte de récep        |                         |                                   |                   |       |   |                 |      |
| 🖏 Relever le courrier | 🛵 Ecrire 🛛 🚝 Répondre 👻 | 📮 Transférer 🕶 🚝 Déplacer 👻 🚔 Imp | rimer 🔞 Supprimer |       | 9 | Objet ou expédi | teur |
| 🔲 兽 🖉 Objet           |                         |                                   | De                | Date  |   | Taille          | 1    |
| 🗹 • 🖉 Demo            | 9                       |                                   | Jules CESAR       | 13:47 |   | 143kc           | 2    |

Saisissez éventuellement un texte, Indiquez l'adresse du destinataire et cliquer sur Envoyer.

|                                                                                                    | fig. 3-9 : Envoyer                                                              |  |  |  |  |  |
|----------------------------------------------------------------------------------------------------|---------------------------------------------------------------------------------|--|--|--|--|--|
| Boîte de                                                                                                    | récep Tr : Demo 9 🛞                                                             |  |  |  |  |  |
| 🐚 Envoye                                                                                                    | 🥜 Joindre 🕞 Enregistrer 🐰 Cci 🐯 Vérification orthographique 👻 Options 🗙 Annuler |  |  |  |  |  |
| A:                                                                                                    | Cleppatre «cleopatre@ac-lyon.fr>                                                |  |  |  |  |  |
| Cc:                                                                                                    |                                                                                 |  |  |  |  |  |
| Objet:                                                                                                    | Tr : Demo 9                                                                     |  |  |  |  |  |
| Demo 9                                                                                                    | Demo 9.eml (143ko) Retirer                                                      |  |  |  |  |  |
| $\mathbb{A} \bullet \mathbb{A} \bullet \mathbb{B}  \underline{I}  \underline{U}  \underline{\mathbb{I}} \bullet \mathscr{L} \bullet  \underline{\mathbb{C}} \bullet \bullet = \mathbb{E}  \underline{\mathbb{E}}  \underline{\mathbb{E}} $ |                                                                                 |  |  |  |  |  |
| Texte ajou                                                                                                    | Texte ajouté pour <u>cleopatre</u>                                              |  |  |  |  |  |

#### 3.1.3. Déplacer les messages

Vous avez deux solutions pour déplacer les messages.

<u>1ère solution</u>, faites glisser à l'aide de la souris le message dans le dossier correspondant.

|                                        | fig. 3-10 : Dép                          | olacer/Glisser                      |             |                      |      |
|----------------------------------------|------------------------------------------|-------------------------------------|-------------|----------------------|------|
| 📮 🖦 🚗 📭                                | Boîte de récep                           |                                     |             |                      |      |
| 🕅 Messagerie                           | 🦚 Actualiser 🛛 👰 Écrire 📮 Répondre 👻 斗 T | ransférer 👻 📢 Déplacer 👻 🚘 Imprimer | 🛞 Supprimer | Tobjet ou expéditeur |      |
| <b>1</b> , • ⊚ • ≠ ⊗                   | 🔲 🗕 🖉 Objet                              | De                                  | Date        | 🔼 Taille 🚦           | 10   |
| Quota: 2% de 100 0Mo                   | 📃 🔹 🧷 🔶 Demo 11                          | Jules CESAR                         | 08:31       | 25ko                 | ^    |
| Inder recome Inder recome Inder recome | demo 5                                   | Jules CESAR                         | 08:23       | 3ko                  |      |
| Boîte de réception (32)                | 🔲 🗧 demo 4                               | Jules CESAR                         | 08:23       | 3ko                  |      |
| Corbeille [Trash]                      | 🔲 🧉 🖊 demo 3                             | Jules CESAR                         | 08:23       | 3ko                  |      |
| Envoyé [Sent]                          | demo 2                                   | Jules CESAR                         | 08:23       | 3ko                  |      |
| 📑 Brouillons [Drafts]                  | 🥥 🖕 demo 1                               | Jules CESAR                         | 08:23       | 3ko                  |      |
|                                        | Demo 11                                  | Jules CESAR                         | 08:22       | 3ko                  | -    |
|                                        | Objet: Uemo 11                           |                                     |             | Date: 08:31          |      |
|                                        | Á: Jules César ≁                         |                                     |             | De: Jules CES        | AR + |
|                                        | ∭Lorem lpsum - All th (17ko)*            |                                     |             |                      |      |
|                                        |                                          |                                     |             |                      |      |

<u>2ème solution</u>, sélectionnez le message puis et cliquez sur **Déplacer**.

| fig. 3-11 : Déplacer/Cliquer 1 |                               |                                             |        |                       |  |  |  |
|--------------------------------|-------------------------------|---------------------------------------------|--------|-----------------------|--|--|--|
| Boîte de récep                 |                               |                                             |        |                       |  |  |  |
| Relever le courrier            | 🛺 Ecrire 🛛 🛱 Répondre 👻 📑 Tra | ansférer 🗸 🕖 Déplacer 👻 📙 Imprimer 🛛 😣 Supp | primer | Q Cbjet ou expéditeur |  |  |  |
| 📃 🤶 🖉 Objet                    |                               | De                                          | Date   | 🔺 Taille 📍 🏴          |  |  |  |
| 🗹 🖉 Demo                       | 9                             | Jules CESAR                                 | 13:47  | 143ko                 |  |  |  |

Sélectionner le dossier puis valider en cliquant sur OK.

| fig. 3-12 : Déplacer/Cliquer 2 |         |
|--------------------------------|---------|
| Déplacer le message            |         |
|                                |         |
| 🔻 🖻 jules.cesar@ac-lyon.fr     | -       |
| Boîte de réception             |         |
| 前 Corbeille                    |         |
| Envoyés [Éléments envoyés]     | =       |
| 🗊 Brouillons                   | -       |
| Avirer                         |         |
| Deleted Messages               |         |
| Drafts                         |         |
| Envoyés                        |         |
| Sent                           | -       |
| Sent                           | -       |
| Nouveau dossier OK             | Annuler |

#### 3.1.4. Supprimer les messages

Pour supprimer un message, sélectionnez-le puis cliquez sur Supprimer.

| fig. 3-13 : Supprimer |                                                               |             |        |                     |     |  |  |  |  |
|-----------------------|---------------------------------------------------------------|-------------|--------|---------------------|-----|--|--|--|--|
| Boîte de récep        | Boîte de récep                                                |             |        |                     |     |  |  |  |  |
| Relever le courrier   | 🚂 Ecrire 🛛 🍋 Répondre 🗸 🖳 Transfèrer 🗸 🖶 Déplacer 👻 🚔 Imprime | 🛞 Supprimer | Q      | Objet ou expéditeur | r   |  |  |  |  |
| 🗌 🧶 🖉 Objet           | De                                                            |             | Date 🔺 | Taille              | ? 🏴 |  |  |  |  |
| 🖌 🔹 🖉 Demo            | 9 Jule                                                        | CESAR       | 13:47  | 143ko               |     |  |  |  |  |

ATTENTION : Le taux d'utilisation de votre boite aux lettres comptabilise aussi le dossier « Corbeille ».

Pour récupérer de l'espace dans votre boite aux lettres videz régulièrement la corbeille en utilisant le menu « Vider la corbeille » décrit au § 3.4.4.

## 3.2. Rédiger et envoyer un message

## 3.2.1.Rédiger un message

|                       | 4 |                     | 🛵 Ecrire |  |
|-----------------------|---|---------------------|----------|--|
| Cliquez sur le bouton |   | ou le bouton Ecrire |          |  |

| fig. 3-14 : Ecrire un courrier |                                                |                                    |             |                       |  |  |  |
|--------------------------------|------------------------------------------------|------------------------------------|-------------|-----------------------|--|--|--|
| Convergence 2                  |                                                | Bienvenue Jules CES                | AR          | Aide Se déconnecter   |  |  |  |
| 📮 🛸 🖷                          | Boîte de récep                                 |                                    |             |                       |  |  |  |
| 🚮, Messagerie                  | 🖏 Actualiser 🛛 🙀 Écrire 💭 Répondre 👻 🖓 Transfé | érer 👻 📢 Déplacer 👻 🕍 Imprimer 🛛 🌔 | 3 Supprimer | Y Objet ou expéditeur |  |  |  |
| *J+ @+ / @                     | 🔲 🗧 🖉 Objet                                    | De                                 | Date        | 🔼 Taille 【 🏴          |  |  |  |
| Quota: 2% de 100 0Mo           | 🔲 🌞 🔗 🛛 Tr : Demo 11                           | Jules CESAR                        | 08:35       | 27ko                  |  |  |  |
| iules cesar@ac-lvon fr         | demo 5                                         | Jules CESAR                        | 08:23       | 3ko -                 |  |  |  |
| Boîte de réception (33)        | 🔲 🥚 demo 4                                     | Jules CESAR                        | 08:23       | 3ko                   |  |  |  |
| Corbeille [Trash]              | 🔲 🖕 demo 3                                     | Jules CESAR                        | 08:23       | 3ko                   |  |  |  |
| - Envoyé [Sent]                | 🔲 🥚 demo 2                                     | Jules CESAR                        | 08:23       | 3ko                   |  |  |  |
| 📷 Brouillons [Drafts]          | 🔲 🍦 demo 1                                     | Jules CESAR                        | 08:23       | 3ko                   |  |  |  |
|                                | 🔲 🧉 demo                                       | Jules CESAR                        | 08:22       | 3ko ·                 |  |  |  |

Cela ouvre un nouvel onglet pour la rédaction du message.

| fig. 3-15 : Nouveau message                                                               |  |
|-------------------------------------------------------------------------------------------|--|
| Boîte de récep New Mail Messa 8                                                           |  |
| 📲 Envoyer 🧷 Joindre 🗧 Enregistrer 🐰 Cci 🐯 Vérification orthographique 👻 Options 🗙 Annuler |  |
| A:                                                                                        |  |
| Cc:                                                                                       |  |
| Objet:                                                                                    |  |
| A • A • B // U I• ∠ • ♂ • ─ E E E E E E E                                                 |  |
|                                                                                           |  |
|                                                                                           |  |

#### 3.2.2. Trouver un correspondant

1<sup>ère</sup> solution

Dans la zone A : ou Cc : Saisissez les 1<sup>ères</sup> lettres du nom de votre correspondant.

Webmail cherche alors dans l'annuaire académique des adresses qui correspondent aux caractères saisis. Lorsque vous avez trouvé votre correspondant, cliquez sur le nom pour l'insérer dans la zone.

Vous remarquez que Webmail place une virgule à la fin. Vous pouvez ajouter d'autres correspondants à la suite en suivant le même principe.

|           |                                                                                               | fig. 3-16 : Carnet d'adresses |  |
|-----------|-----------------------------------------------------------------------------------------------|-------------------------------|--|
| A:<br>Cc: | cleopa<br>Annuaire de l'entreprise<br>Cleopatre <cleopatre@ac-lyon.fr></cleopatre@ac-lyon.fr> | I                             |  |

2<sup>ème</sup> solution :

Cliquez sur le symbole de Carnet d'adresses à droite de la zone A : ou Cc :.

|           | fig. 3-17 : Carnet d'adresses                                                                                                    |  |
|-----------|----------------------------------------------------------------------------------------------------|--|
| Boîte de  | récep New Mail Messa 🛞                                                                                                    |  |
| Envoyer   | 🧷 Joindre 🗧 Enregistrer 🛛 🐰 Cci 🥵 Vérification orthographique 🗸 😿 Options 💥 Annuler                                                                                                    |  |
| A:<br>Co: |                                                                                                    |  |
| Objet:    |                                                                                                    |  |
| A - A     | $\mathbf{B} \ / \ \underline{U} \ \underline{\mathbb{T}} \bullet \ \underline{\mathscr{A}} \bullet \ \vec{\mathbb{C}} \bullet \ \underline{\odot} \bullet - = = = = = = = = = = = = = = = = = =$ |  |
|           |                                                                                                    |  |

Pour rechercher l'adresse d'un correspondant, choisissez :

- soit Carnet d'adresses personnel qui rassemble les adresses que vous avez enregistrées dans le carnet d'adresses de votre compte.
- soit Annuaire de l'entreprise qui correspond à l'annuaire de l'académie.

| fig. 3-18 : Sélection carnet d'adresses |                   |  |
|-----------------------------------------|-------------------|--|
| Ajouter à partir du carnet d'adresses   | 8                 |  |
| Carnet d'adresses personnel             | Q Nom d'affichage |  |
| Carnet d'adresses personnel             |                   |  |
| Annuaire de l'entreprise                |                   |  |
|                                         |                   |  |

Pour l'annuaire académique, tapez au moins les 3 premières lettres du nom de votre correspondant dans la zone de recherche en haut à droite.

Lorsque vous l'avez trouvé, cochez la case devant son nom et faite Ajouter.

| ⊂ ▼cleopa<br>Adresse e-mail<br>cleopatre@ac-lyon.fr | 8         |
|-----------------------------------------------------|-----------|
|                                                     | 8         |
| Adresse e-mail<br>cleopatre@ac-lyon.fr              |           |
| Adresse e-mail<br>cleopatre@ac-lyon.fr              |           |
| cleopatre@ac-lyon.fr                                |           |
|                                                     |           |
| Ajouter                                             | r Annuler |
|                                                     | Ajoute    |

<u>3<sup>ème</sup> solution :</u>

Si votre correspondant n'est pas dans notre académie ni dans vos carnets d'adresse, vous pouvez bien sûr saisir son adresse courriel complète directement dans la zone.

#### 3.2.3. Rédiger le message.

Les principales recommandations de la nétiquette sont :

- De ne pas abuser de l'utilisation des MAJUSCULES, du **gras** ainsi que des « ! »; qui peuvent être interprétés comme une agression verbale.
- De ne pas utiliser les différents types d'accusé. Votre correspondant vous répondra s'il le juge nécessaire.

Saisissez un **Objet** à votre message. Soyez très attentif à la qualité de l'objet de votre message. Imaginez que votre correspondant reçoit peut-être plusieurs dizaines voire centaines de courriels par jours. N'hésitez pas à faire une phrase complète dans l'Objet pour décrire votre message.

| fig. 3-20 : Objet du message                                                                |  |
|---------------------------------------------------------------------------------------------|--|
| Boîte de récep Rectorat de Ly 🛞                                                             |  |
| 📓 Envoyer 🖉 Joindre 📮 Enregistrer 🐰 Cci 🥵 Vérification orthographique 🕶 📝 Options 🗙 Annuler |  |
| A: <u>Cleopatre</u> <cleopatre@ac-lyon.fr>,</cleopatre@ac-lyon.fr>                          |  |
| Ce:                                                                                         |  |
| Objet: Rectorat de Lyon - Invitation réunion                                                |  |
| A • A • B // U I• Z• C• = E E E E E E                                                       |  |
|                                                                                             |  |

Rédigez votre message dans la zone texte.

| fig. 3-21 : Texte du message                                                                                      |  |
|----------------------------------------------------------------------------------------------------|--|
| Boîte de récep Rectorat de Ly 8                                                                                   |  |
| 📓 Envoyer 🖉 Joindre 🔚 Enregistrer 🐰 Cci 🥵 Vérification orthographique 👻 📝 Options 🗙 Annuler                       |  |
| A: Cleopatre «cleopatre@ac-lyon.fr»,<br>Cc:<br>Objet: Rectorat de Lyon - Invitation réunion                       |  |
| A ▼ A ▼ B // U ■ ▼ ∠ ▼ E ▼ ♥ ▼ − E E ■ E № E E ■ Placez ici le texte de votre message à destination de Cléopâtre. |  |

Vous pouvez mettre en forme votre message, à l'aide des boutons de style au-dessus de la zone texte. Les mises en forme disponibles sont les suivantes :

- A Police de caractère.
- A Taille du texte.
- G Style gras.
- I Style italique.
- $\leq$  Style souligné.
- Couleur du texte.
- Couleur du surlignage.
- Création d'un lien.
- Insérer un émoticône.
- Insérer une séparation horizontale.
- E Aligner à gauche.
- Aligner au centre.
- Aligner à droite.
- Justifier.
- Ajouter un retrait.
- Enlever un retrait.
- Liste numérotée.
- E Liste à puces.

#### 3.2.4. Vérifier l'orthographe

Vous pouvez faire corriger l'orthographe avant l'envoi du message.

Le détecteur orthographique souligne en rouge les mots qui lui semblent mal orthographiés.

Par exemple, vous écrivez « mesage » au lieu de « message ».

Cliquez sur Vérification orthographique après avoir rédigé le message et sélectionner la langue.

|             | fig. 3-22 : Vérification de l'orthographe                                           |   |
|-------------|-------------------------------------------------------------------------------------|---|
| Boîte de    | e récep Rectorat de Ly 🛞                                                            |   |
| 🔏 Envoyer   | r 🔗 Joindre 🔚 Enregistrer 🐰 Cci 👺 Vérification orthographique 👻 🐼 Options 🔀 Annuler |   |
|             | Anglais                                                                             |   |
| A:          | Cleopatre <cleopatre@ac-lyon.fr>, Allemand</cleopatre@ac-lyon.fr>                   | D |
| Co:         | Français ( <sup>In</sup> )                                                          |   |
| 00.         | Espagnol                                                                            |   |
| Objet:      | Rectorat de Lyon - Invitation réunion                                               |   |
|             |                                                                                     |   |
| A - A.      | • B // U I• 🚣 • 🖉 • 🙂 • — E E E E E E E E E                                         |   |
| Ceci est ur | n mesage.                                                                           |   |
|             |                                                                                     |   |

Sélectionnez la suggestion qui vous parait la mieux adaptée. Cliquez sur le bouton **Remplacer**. Il passe alors au mot suivant qu'il estime mal orthographié.

Lorsque vous avez terminé, cliquez sur le bouton **Envoyer** pour envoyer le message. Si vous voulez le relire, cliquez sur **Annuler**.

|                        | fig. 3-23 :                                                   | Remplacer               |         |
|------------------------|---------------------------------------------------------------|-------------------------|---------|
| Vérifier l'orthographe | •                                                             |                         | ۲       |
| Mot mal orthographie   | mesage                                                        |                         |         |
| Remplacer par:         | message                                                       |                         |         |
| Suggestions:           | message<br>pesage<br>me sage<br>me-sage<br>mes age<br>mes-age | *<br>*                  |         |
| Re                     | Remplacer<br>mplacer tout                                     | Ignorer<br>Ignorer tout |         |
|                        |                                                               | Envoyer                 | Annuler |

#### 3.2.5. Joindre un document au message

Cliquez sur le bouton Joindre, sélectionnez ensuite sur votre ordinateur le document à envoyer.

| fig. 3-24 : Joindre                                                                         |  |
|---------------------------------------------------------------------------------------------|--|
| Boîte de récep New Mail Messa 🛞                                                             |  |
| 📓 Envoyer 🧷 Joindre 📮 Enregistrer 🐰 Cci 🥵 Vérification orthographique 🛩 🐼 Options 💥 Annuler |  |
| A: Cleopatre <cleopatre@ac-lyon.fr></cleopatre@ac-lyon.fr>                                  |  |
| Cc:                                                                                         |  |
| Objet:                                                                                      |  |
|                                                                                             |  |
| Ceci est un message                                                                         |  |

Une fenêtre classique de sélection de fichier s'affiche.

|                              | fig. 3-25 : Sélection  |                        |               |
|------------------------------|------------------------|------------------------|---------------|
| Envoi du fichier             |                        |                        | Σ             |
| 🔾 🗢 📕 « Téléchargements 🕨    | Lettres de jules 🔹 🗸   | Rechercher dans : I    | Lettres de ju |
| Organiser 👻 Nouveau dossier  |                        | :==                    | - 🔟 🤅         |
| Nom                          | Modifié le             | Туре                   | Taille        |
| Lettre Jules César (1).docx  | 23/09/2016 15:16       | Document Micros        | 142 Ko        |
| 🗾 Lettre Jules César (1).pdf | 23/09/2016 15:19       | Adobe Acrobat D        | 102 Ko        |
| 📲 Lettre Jules César.docx    | 23/09/2016 13:46       | Document Micros        | 142 Ko        |
| 🗾 Lettre Jules César.pdf     | 23/09/2016 13:46       | Adobe Acrobat D        | 102 Ko        |
|                              |                        |                        |               |
| Nom du fichier :             | Lettre Jules César.pdf | Tous les fichiers (*.* | ) -           |

Sélectionnez votre fichier et cliquer sur le bouton Ouvrir.

Le document vient s'attacher au message.

|                                                      | fig. 3-26 : Pièce jointe                                               |
|------------------------------------------------------|------------------------------------------------------------------------|
| Boîte de récep New Ma                                | iil Messa ⊗                                                            |
| 🖄 Envoyer 🖉 Joindre 🔚 E                              | nregistrer 🛛 🐰 Cci 📲 Vérification orthographique 👻 📝 Options 🔀 Annuler |
| A: <u>Cleopatre</u> <cleopatre<br>Cc:</cleopatre<br> | @ac-lyon.fr>                                                           |
| Objet:                                               | Retirer<br>■ E = 3 = 13 = 14                                           |
| Ceci est un message                                  |                                                                        |

Si vous avez changé d'avis et souhaitez supprimer la pièce jointe, il vous suffit de cliquer sur Retirer pour l'enlever.

Quelques conseils concernant les pièces jointes :

- La messagerie électronique n'est pas adaptée au transfert de documents entre correspondants.
- Pour cette raison, la taille de la pièce jointe est limitée à 10 Mo.
- Si vous désirez transférer de documents plus importants, privilégiez le système de transfert de fichiers à l'adresse <u>https://echanges.ac-lyon.fr</u>.

#### 3.2.6. Donner une priorité au message

Cliquez sur le bouton Options

, un menu supplémentaire apparaît.

| fig. 3-27 : Priorité des messages                                                           |  |  |  |  |  |  |
|---------------------------------------------------------------------------------------------|--|--|--|--|--|--|
| Boîte de récep New Mail Messa ⊗                                                             |  |  |  |  |  |  |
| 📓 Envoyer 🖉 Joindre 📮 Enregistrer 🐰 Cci 🥙 Vérification orthographique 🗕 📝 Options 🗙 Annuler |  |  |  |  |  |  |
| Priorité: Normale  Réception: Aucun  Texte enrichi                                          |  |  |  |  |  |  |

Vous avez le choix entre 3 priorités :

- Normale.
- Urgent.
- Faible.

Attention, la priorité **Urgent** <u>ne délivre pas votre message plus vite</u>. Elle signale juste au destinataire que vous souhaiteriez qu'il le traite plus rapidement que les autres.

L'affichage de la priorité dépend du logiciel utilisé pour lire vos messages.

Dans Webmail, ils sont représentés :

- Avec un point d'exclamation rouge pour la priorité « Urgent ».
- Avec une flèche bleue pour la priorité « Faible ».

| - 📙 Imprimer 🛛 🛞 Supprimer |                                  | Q. ▼ Objet ou expéditeur  |
|----------------------------|----------------------------------|---------------------------|
| De                         | Date                             | 🛆 Taille 📍                |
| Jules CESAR                | 15:38                            | 3ko 🦊                     |
| Jules CESAR                | 15:34                            | 3ko 🔋                     |
|                            | De<br>Jules CESAR<br>Jules CESAR | De Date Jules CESAR 15:38 |

Nous vous conseillons de ne pas abuser de la priorité des messages. Dans les faits, seul votre correspondant est à même de juger si le message est urgent ou non.

#### 3.2.7.Envoyer le message

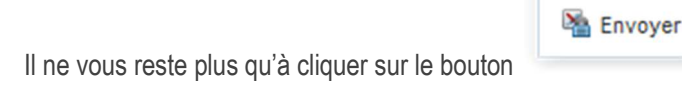

#### 3.3. Rechercher un message

Allez dans le menu Messages et sélectionnez le dossier sur lequel vous voulez faire la recherche.

#### 3.3.1.Recherche simple

Cliquez à droite sur la zone de recherche et choisissez les champs sur lequel va se porter votre recherche.

Par défaut, la recherche porte sur Objet ou expéditeur.

|                                                      |   |       |         |                  | fig. 3-29 : Recherche simple                                           |    |                |    |   |
|------------------------------------------------------|---|-------|---------|------------------|------------------------------------------------------------------------|----|----------------|----|---|
| 24 II II II II II II II II II II II II II            | E | Boîte | de ré   | cep              |                                                                        |    |                |    |   |
| 😡 Messages                                           | ¢ | Relev | er le c | courrier 🛛 🛺 Ecr | rire 🐖 Répondre 👻 🖳 Transférer 🛩 🐖 Déplacer 🐱 🚔 Imprimer 🛛 🔕 Supprimer | Q. | bjet ou expéd? |    |   |
| <b>□ ↓ ↓ ↓ ↓ ↓ ↓ ↓ ↓ ↓ ↓</b>                         |   | ٠     | 0       | Objet            | De O Tous les attributs                                                |    | Taille         | 1  | P |
| Quota : 2 % sur 500 0Mo                              |   |       | 0       | Demo 9           | Jules CESAR Objet                                                      |    | 143k/          | :0 |   |
| * 🔁 jules cesar@ac-lvon fr                           |   |       |         | demo 8           | Jules CESAR Expéditeur                                                 |    | 3k/            | :0 |   |
| Boîte de réception (13)                              |   | ٠     |         | demo 7           | Jules CESAR A ou Cc                                                    |    | 3kr            | 0  |   |
| Corbeille (2)                                        |   | ٠     |         | demo 6           | Jules CESAR   Objet ou expéditeur                                      |    | 3kc            | 0  |   |
| Envoyés [Éléments envoyés                            |   | ٠     |         | demo 5           | Jules CESAR O Corps                                                    |    | 3kg            | 0  |   |
| Brouillons (3)                                       |   | ٠     |         | demo 4           | Jules CESAR Recherche avancée                                          |    | 3kc            | 0  |   |
| Avirer                                               |   | ٠     |         | demo 3           | Jules CESAR 14/09/16 16:21                                             |    | 3ke            | 0  |   |
| <ul> <li>Deleted Messages</li> <li>Drafts</li> </ul> |   | ٠     |         | demo 2           | Jules CESAR 14/09/16 16:21                                             |    | 3kc            | 0  |   |

Le filtre s'appliquer aux rubriques suivantes des messages :

- Tous les attributs : tous les attributs ci-dessous.
- **Objet** : uniquement sur l'objet (ou sujet) des messages.
- Expéditeur : uniquement sur l'expéditeur.
- A ou Cc : uniquement sur les destinataires.
- Objet ou expéditeur : sur les champs objet ou expéditeur (c'est le choix par défaut).
- **Corps** : sur le texte du message.

Saisissez le filtre. Seuls les messages qui correspondent à votre recherche s'affichent :

|                                   | fig. 3-30 : Recherche simple, exemple                                 |              |
|-----------------------------------|-----------------------------------------------------------------------|--------------|
| Boîte de récep                    |                                                                       |              |
| 🖏 Relever le courrier 🛛 🛺 Ecr     | ire 🚝 Répondre 🛩 🖳 Transférer 🛩 🐖 Déplacer 🛩 🛁 Imprimer 🛛 🕺 Supprimer | Q. ▼aca ⊗    |
| 🗌 🧶 🖉 Objet                       | De Date                                                               | 🔺 Taille 🕴 🏴 |
| <ul> <li>académie Lyon</li> </ul> | Martin Reding 16/08/1                                                 | 03:10 4ko    |
|                                   |                                                                       |              |

Pour réinitialiser le filtre, cliquez sur la croix. Tous les messages du dossier sont alors de nouveau affichés.

| fig. 3-31 : Recherche si | mple, croix |
|--------------------------|-------------|
| ▼™essag                  | 8           |
|                          |             |

#### 3.3.2. Recherche avancée

La recherche avancée vous permet de faire des recherches sur plusieurs critères, par exemple un Expéditeur et un Objet.

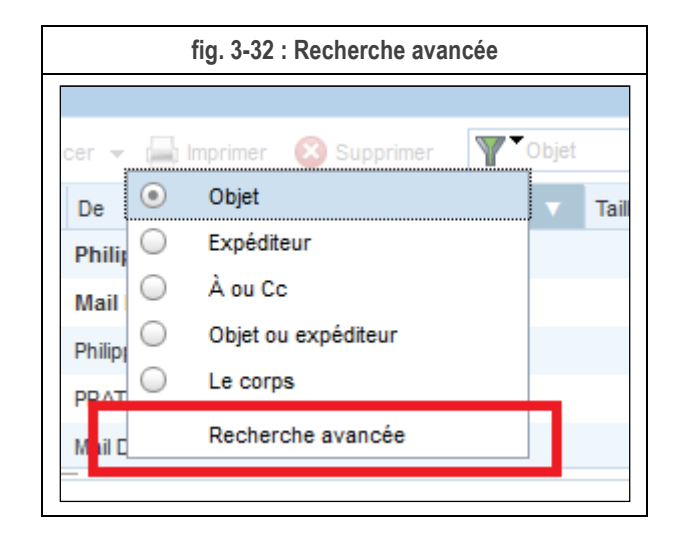

Par défaut, il va chercher dans le dossier dans lequel vous êtes placé.

| fig. 3-33 : Recherche avancée, dossier par défaut                                                                            |  |
|----------------------------------------------------------------------------------------------------|--|
| Boîte de récep Recherche avan ⊗                                                                                              |  |
| Dans : Boite de réception Sélectionner                                                                                       |  |
| Correspondre à tous les critères suivants      Correspondre à l'un des critères suivants     Objet     Contient     Contient |  |
| Rechercher Annuler                                                                                                    |  |

Vous pouvez changer de dossier en cliquant sur Sélectionner.

Choisissez un autre dossier et cliquez sur OK.

| Sélectionner               |         |
|----------------------------|---------|
| Sélectionner un dossier    |         |
| jules.cesar@ac-lyon.fr     | ~       |
| Boîte de réception         |         |
| 📅 Corbeille                |         |
| Envoyés [Éléments envoyés] | =       |
| Brouillons                 |         |
| Avirer                     |         |
| Deleted Messages           |         |
| Drafts                     |         |
| Envoyés                    |         |
| Sent                       | -       |
|                            |         |
| ОК                         | Annuler |
|                            |         |

Si vous faites une recherche avancée, c'est que vous souhaitez combiner plusieurs critères de recherche.

| Cliquez sur le bouton 🕀 pour avoir un 2ème critère de recherche. |
|------------------------------------------------------------------|
|------------------------------------------------------------------|

| Dans : Paño da ré                                | Sélectioner                                                                                  |   |
|--------------------------------------------------|----------------------------------------------------------------------------------------------|---|
| Dalis . Dolle de le                              | Selectionner                                                                                 |   |
|                                                  |                                                                                              |   |
| Correspond                                       | a à taus las aritànas subvasts. 🔿 Correspondes à l'un das oritànes subvasts                  |   |
| <ul> <li>Correspondent</li> </ul>                | e à tous les critères suivants 🔘 Correspondre à l'un des critères suivants                   | _ |
| <ul> <li>Correspondent</li> <li>Objet</li> </ul> | e à tous les critères suivants O Correspondre à l'un des critères suivants <ul></ul>         | Ð |
| <ul> <li>Corresponde</li> <li>Objet</li> </ul>   | e à tous les critères suivants O Correspondre à l'un des critères suivants          Contient | Ð |

Saisissez les critères de recherche. Vous pouvez choisir la combinaison à appliquer sur les critères.

#### Cliquer sur **Rechercher**.

|             |                     | fig. 3-36 : Recherche avar               | cée, « Rechercher »            |                  |
|-------------|---------------------|------------------------------------------|--------------------------------|------------------|
| Boîte de ré | Recherc             | he avan ⊗                                |                                |                  |
| Dans :      | Boîte de réception  | Sélectionner                             |                                |                  |
| 0           | Correspondre à tous | les critères suivants   Corres  Contient | pondre à l'un des critères sui | vants            |
| 0           | Dbjet               | ✓ Contient                               | - bonjour                      |                  |
|             |                     |                                          | Rec                            | chercher Annuler |

Les messages qui correspondent à votre recherche s'affichent dans un nouvel onglet:

|          |                                             | fig. 3-37 : Recher                                                               | che avancée, résulta                                                                                                    | nts                                                                                                    |                                          |                                          |                                          |
|----------|---------------------------------------------|----------------------------------------------------------------------------------|----------------------------------------------------------------------------------------------------|----------------------------------------------------------------------------------------------------|------------------------------------------|------------------------------------------|------------------------------------------|
| écep     | Recherche avan ⊗                            | Boîte de récep ⊗                                                                 |                                                                                                    |                                                                                                    |                                          |                                          |                                          |
| courrier | 🛵 Ecrire 🛛 🚑 Répondr                        | 👻 📮 Transférer 👻 🔠 Déplacer                                                      | 👻 🔚 Imprimer 🛛 🔞 Supprim                                                                                                    |                                                                                                    | Q.▼ Objet ou                             | expéditeur                               |                                          |
| Objet    |                                             |                                                                                  | De                                                                                                    | Date                                                                                                    | ∆ Taille                                 | 1                                        | 1                                        |
| Bonjo    | our                                         |                                                                                  | Jules CESAR                                                                                                    | 16:57                                                                                                    |                                          | 2ko                                      |                                          |
| Titre    |                                             |                                                                                  | Jules CESAR                                                                                                    | 16:57                                                                                                    |                                          | 2ko                                      |                                          |
| é        | écep<br>courrier<br>Objet<br>Bonjo<br>Titre | ècep Recherche avan<br>courrier 🙀 Ecrire 🐖 Répondre<br>Objet<br>Bonjour<br>Titre | fig. 3-37 : Recher<br>courrier Recherche avan Boîte de récep Boîte<br>courrier Recherche avan Déplacer<br>Objet<br>Bonjour<br>Titre | fig. 3-37 : Recherche avancée, résulta<br>ècep Recherche avan ⊗ Boîte de récep ⊗<br>courrier ⊋ Ecrire ≅ Répondre → Ţ Transférer → ∰ Déplacer → ≧ Imprimer & Supprin<br>Objet De<br>Bonjour Jules CESAR<br>Titre Jules CESAR | fig. 3-37 : Recherche avancée, résultats | fig. 3-37 : Recherche avancée, résultats | fig. 3-37 : Recherche avancée, résultats |

### 3.4. Gérer les dossiers

Par défaut, votre boîte de messagerie comprend les dossiers **Boîte de réception**, **Corbeille**, **Envoyé** et **Brouillons**. Ces dossiers ne peuvent pas être supprimés.

Vous pouvez créer d'autres dossiers pour y classer vos messages.

Attention, avec un autre logiciel de messagerie que Webmail, par exemple Thunderbird ou un smartphone, vous ne pourrez consulter ces dossiers que si vous relever votre boîte avec le protocole IMAP (cf. § POP vs IMAP au § 7).

Dans ce cas, pensez à faire régulièrement du ménage (n'oubliez pas de vider la corbeille). En effet, en IMAP, les messages sont conservés sur le serveur de messagerie et occupent le quota qui vous est réservé.

| fig. 3-38 : Gérer les dossiers |
|--------------------------------|
| 😕 🛋 🛋 🛤                        |
| 🗩 Messages                     |
| 📭 • 🛞 • 🖌 😢                    |
| Quota : 2 % sur 500.0Mo        |
| yules.cesar@ac-lyon.fr         |
| Boîte de réception (14)        |
| â Corbeille (2)                |
| Envoyés [Éléments envoyés]     |
| Brouillons (3)                 |
|                                |
|                                |
|                                |
|                                |
| 1                              |

#### 3.4.1.Créer un dossier

Vous avez deux solutions pour créer un nouveau dossier.

1<sup>ère</sup> solution :

|                                                | 🕵 + 🔞 + 📝 🔕            |
|------------------------------------------------|------------------------|
|                                                | Nouveau dossier        |
| ( <b>4</b> -                                   | S'abonner à un dossier |
| Cliquez sur l'icône , puis sur Nouveau dossier | · - ·                  |

Donnez un nom au nouveau dossier, sélectionnez l'emplacement où vous voulez le placer (par défaut au même niveau que les dossiers par défaut), puis validez en cliquant sur **OK**.

| réer un dossier de messanerie                                              |         |
|----------------------------------------------------------------------------|---------|
| veer un dessier de messagene                                               | 0       |
| Nouveau nom de dossier :<br>Dossier 1<br>Créer en tant que sous-dossier de |         |
| ▼ © jules.cesar@ac-lyon.fr                                                 |         |
| Corbeille                                                                  |         |
| Brouillons                                                                 |         |
|                                                                            |         |
|                                                                            |         |
|                                                                            |         |
| ОК                                                                         | Annuler |

Le nouveau dossier apparait dans l'arborescence de vos dossiers.

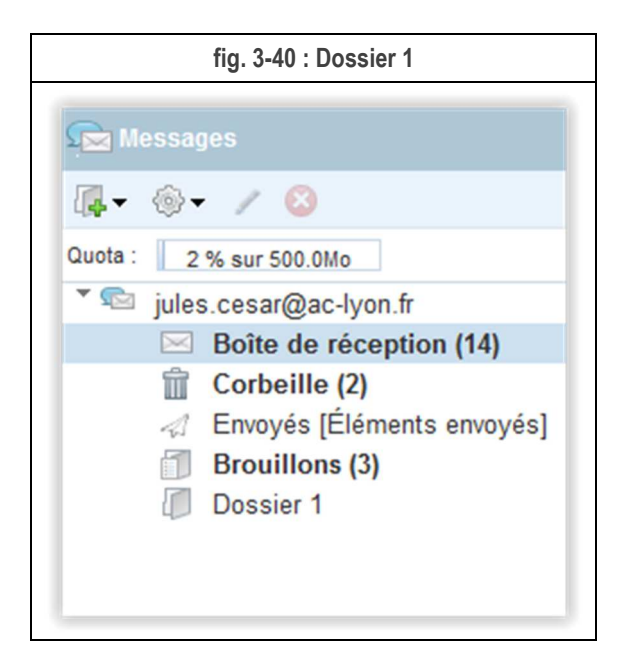

#### 2<sup>ème</sup> solution :

Faites un clic-droit sur un dossier existant et cliquez sur Nouveau Dossier.

| fig. 3-41 : Nouveau dossier/clic-droit 1 |  |        |         |
|------------------------------------------|--|--------|---------|
| 🗩 Messages                               |  | Releve | er le ( |
| <b>[4 ▼</b>                              |  | ٠      | 0       |
| Quota : 2 % sur 500.0Mo                  |  | ٠      |         |
| 🔻 📼 jules.cesar@ac-lyon.fr               |  | ٠      |         |
| Boîte de réception (14)                  |  | 0      | 0       |
| Corbeille (2)                            |  |        |         |
| Æ Envoyés [Éléments envoyés]             |  | ٠      |         |
| Brouillons (3)                           |  | ٠      |         |
| Dossier 1                                |  |        | _       |
| Nouvenu dossier                          |  |        |         |
| Renommer un dossier                      |  |        |         |
| Supprimer un dossier                     |  |        |         |
| Déplacer un dossier                      |  |        |         |
| Marquer tous les éléments comme lus      |  |        |         |
| Partager un dossier                      |  |        |         |
| Propriétés du dossier                    |  |        |         |

Donnez un nom au nouveau dossier, vérifiez l'emplacement choisi, puis validez en cliquant sur OK.

| tous dessior de |                                                                                      |                                                                                               |                                                                                               |
|-----------------|--------------------------------------------------------------------------------------|-----------------------------------------------------------------------------------------------|-----------------------------------------------------------------------------------------------|
| sous-uossiei ue |                                                                                      |                                                                                               |                                                                                               |
| ar@ac-lyon.fr   |                                                                                      |                                                                                               |                                                                                               |
| e de réception  |                                                                                      |                                                                                               |                                                                                               |
| beille          |                                                                                      |                                                                                               |                                                                                               |
| oyés (Éléments  | envoyés]                                                                             |                                                                                               |                                                                                               |
| uillons         |                                                                                      |                                                                                               |                                                                                               |
| sier 1          |                                                                                      |                                                                                               |                                                                                               |
|                 |                                                                                      |                                                                                               |                                                                                               |
|                 |                                                                                      |                                                                                               |                                                                                               |
|                 |                                                                                      |                                                                                               |                                                                                               |
|                 | sar@ac-lyon.fr<br>te de réception<br>beille<br>royés [Éléments<br>uillons<br>ssier 1 | sar@ac-Iyon.fr<br>te de réception<br>beille<br>voyés [Éléments envoyés]<br>uillons<br>ssier 1 | sar@ac-lyon.fr<br>te de réception<br>beille<br>royés [Éléments envoyés]<br>uillons<br>ssier 1 |

Un triangle apparaît en regard du dossier dans lequel vous avez créé le nouveau. Cliquez dessus pour déployer et faire apparaître le nouveau dossier.

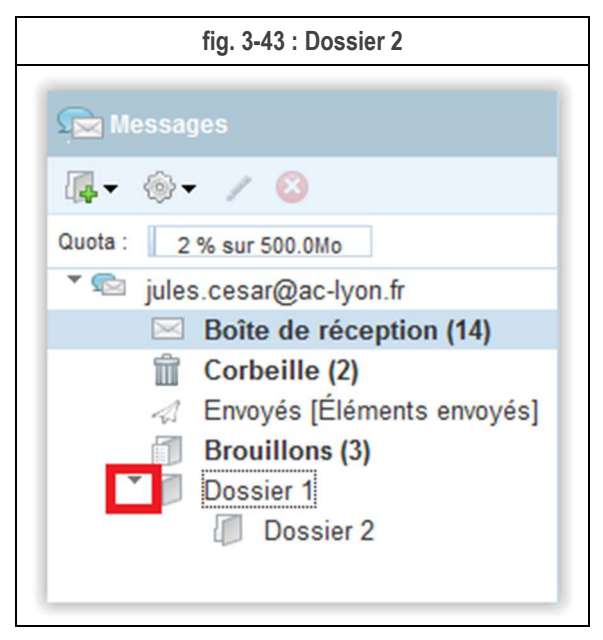

#### 3.4.2. Renommer un dossier

Vous avez deux solutions pour renommer un dossier.

1<sup>ère</sup> solution :

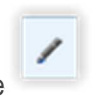

Sélectionnez le dossier que vous voulez renommer et cliquer sur l'icône Entrez le nouveau nom de dossier.

| fig. 3-44 : Renommer un dossier |              |  |  |  |
|---------------------------------|--------------|--|--|--|
| Renommer le doss                | ier 🙁        |  |  |  |
| Nouveau dossier:                | Répertoire 1 |  |  |  |
|                                 | OK Annuler   |  |  |  |

Validez le changement en cliquant sur le bouton OK.

| fig. 3-45 : Répertoire 1   |  |
|----------------------------|--|
| 🕞 Messages                 |  |
| <b>□</b> ••                |  |
| Quota : 2 % sur 500.0Mo    |  |
| 🔭 🖻 jules.cesar@ac-lyon.fr |  |
| Boîte de réception (14)    |  |
| 前 Corbeille (2)            |  |
| Envoyés [Éléments envoyés] |  |
| Brouillons (3)             |  |
| T D Répertoire 1           |  |
| Dossier 2                  |  |
|                            |  |
## 2<sup>ème</sup> solution :

Sélectionnez le dossier que vous voulez renommer.

Faites un clic droit et cliquez sur Renommer le dossier.

| fig. 3-46 : Renommer un dossier/cli                                                                                                    | c-droit 1            |
|----------------------------------------------------------------------------------------------------|----------------------|
| 🕰 Messages                                                                                                    | 🛱 Relever le courrie |
| <b>₩</b> • ⊗• / 8                                                                                                    | 🔲 🔶 🖉 Obje           |
| Quota : 2 % sur 500.0Mo                                                                                                    |                      |
| <ul> <li>jules.cesar@ac-lyon.fr</li> <li>Boîte de réception (14)</li> <li>Corbeille (2)</li> <li>Envoyés [Éléments envoyés]</li> <li>Brouillons (3)</li> <li>Répertoire 1</li> </ul> |                      |
| Dossier 2                                                                                                    |                      |
| Renommer un dossier<br>Supprimer                                                                                                    |                      |
| Déplacer un dossier<br>Marquer tous les éléments                                                                                                    | comme lus            |
| Partager un dossier<br>Propriétés du dossier                                                                                                    |                      |

Saisissez le nouveau nom du dossier.

| fig. 3-47 : Reno    | ommer un dossier/clic-droit 2 |   |
|---------------------|-------------------------------|---|
| Renommer le dossier |                               | 8 |
| Nouveau dossier :   | Répertoire 2                  |   |
|                     | OK Annuler                    |   |

Validez le changement en cliquant sur le bouton OK.

Vous devez constater le changement de nom.

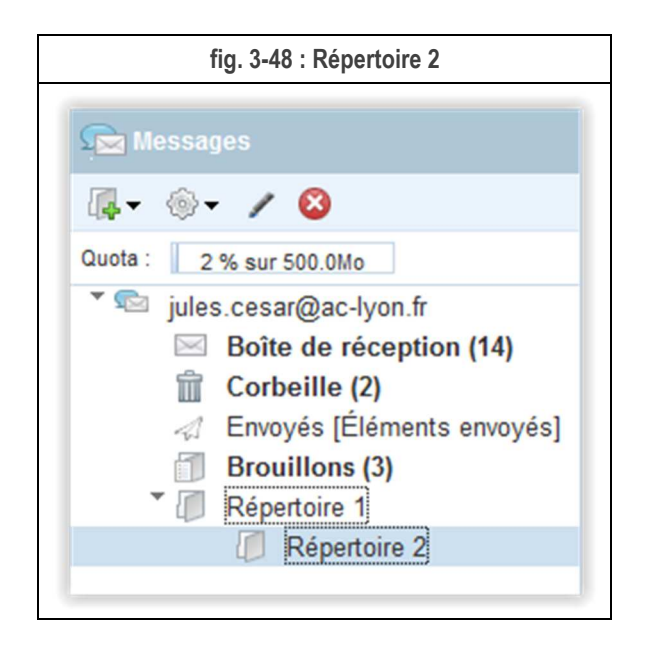

### 3.4.3. Supprimer un dossier

Vous avez deux solutions pour supprimer un dossier.

**ATTENTION** : Si vous supprimez un dossier, il est placé dans la corbeille. Lorsque vous viderez la corbeille, les messages qu'il contient sont également supprimés.

1<sup>ère</sup> solution :

Sélectionnez le dossier que vous voulez supprimer et cliquer sur l'icône <sup>(2)</sup>. Un message de confirmation apparaît.

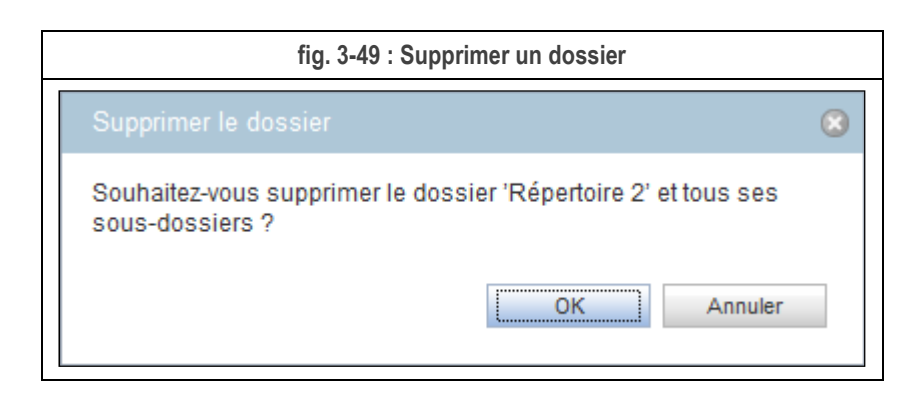

Cliquez sur le bouton **OK** pour valider.

Le dossier effacé est déplacé dans la Corbeille.

|   | fig. 3-50 : Répertoire 2 => Corbeille |
|---|---------------------------------------|
| S | 🔁 Messages                            |
| ł | <b>≩</b> • ⊚• ∕ 🔕                     |
| C | 2 % sur 500.0Mo                       |
|   | * 🖘 jules.cesar@ac-lyon.fr            |
|   | Boîte de réception (14)               |
| L | 👕 前 Corbeille (2)                     |
|   | Répertoire 2                          |
|   | Envoyés [Éléments envoyés]            |
|   | Brouillons (3)                        |
|   | Répertoire 1                          |
|   |                                       |

Il ne sera effectivement effacé, ainsi que les messages qu'il contient, que lorsque vous viderez la corbeille.

### 2<sup>ème</sup> solution :

Sélectionnez le dossier que vous voulez supprimer.

Faites un clic droit et cliquez sur Supprimer un dossier.

| fig. 3-51 : Supprimer un dossier/clic-di                                                                                                    | oit 1        |
|----------------------------------------------------------------------------------------------------|--------------|
| Messages                                                                                                    | 🖏 Relever le |
| <b>□</b> ••                                                                                                    |              |
| Quota : 2 % sur 500.0Mo                                                                                                    |              |
| <ul> <li>jules.cesar@ac-lyon.fr</li> <li>Boîte de réception (14)</li> <li>Corbeille (2)</li> <li>Répertoire 2</li> <li>Envoyés [Éléments envoyés]</li> <li>Brouillons (3)</li> <li>Répertoire 1</li> </ul> |              |
| Nouveau dossier<br>Renommer un dossier                                                                                                    |              |
| Supprimer un dossier                                                                                                    |              |
| Déplacer un désier                                                                                                    |              |
| Marquer tous les éléments comm                                                                                                    | ne lus       |
| Partager un dossier                                                                                                    |              |
| Propriétés du dossier                                                                                                    |              |

Un message de confirmation apparaît.

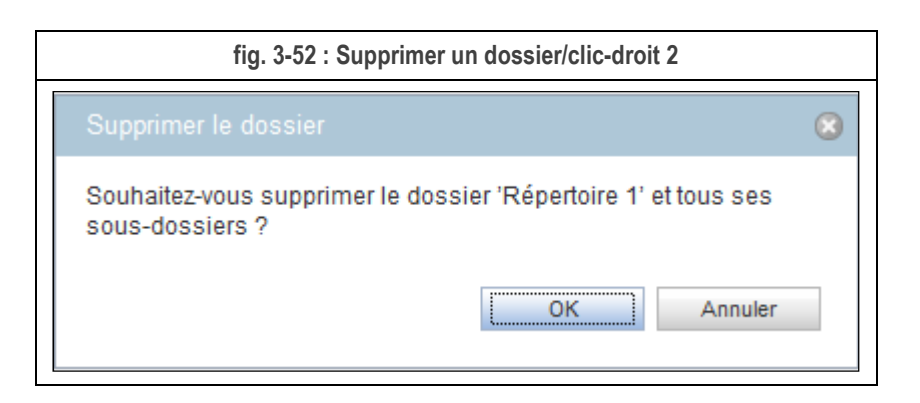

Cliquez sur le bouton **OK** pour valider.

Le répertoire effacé est placé dans la Corbeille.

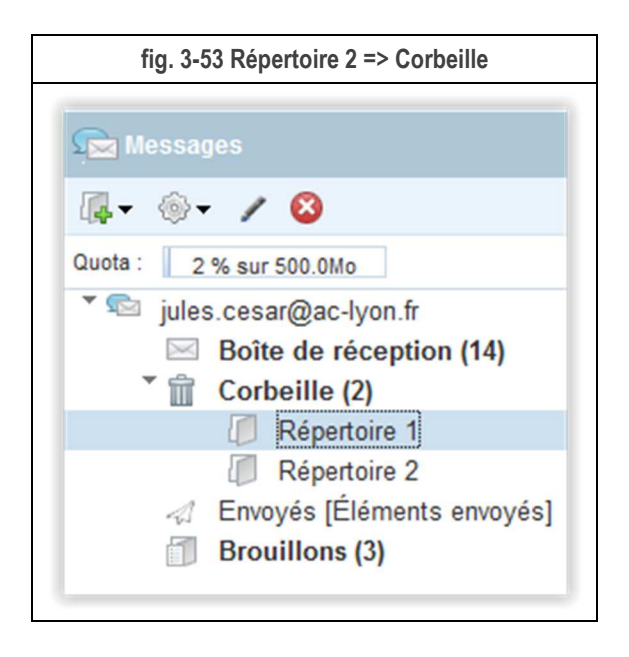

Il ne sera effectivement effacé, ainsi que les messages qu'il contient, que lorsque vous viderez la corbeille.

## 3.4.4. Vider la Corbeille

**Rappel** : Seule cette action libère l'espace utilisé par les messages dans votre compte.

N'oubliez pas de vider régulièrement la corbeille si vous consultez votre messagerie en IMAP (cf. POP vs IMAP au § 7).

Sélectionnez la Corbeille.

Faites un clic-droit et cliquez sur Vider la corbeille.

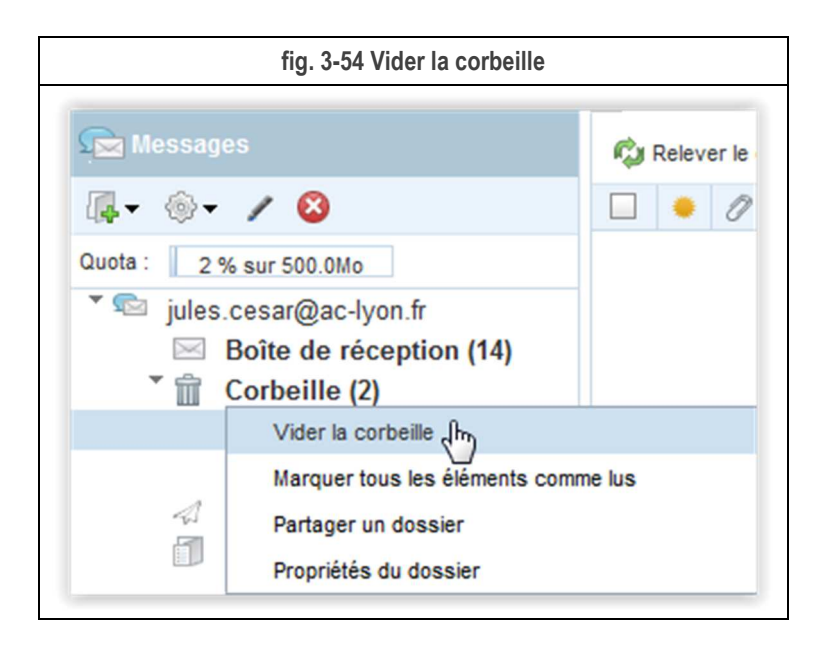

Un message de confirmation apparaît.

ATTENTION : Cette action est irréversible. Les dossiers et messages contenus dans la corbeille sont définitivement supprimés.

| fig. 3-55 : Confirmer                    |
|------------------------------------------|
| Confirmer le vidage de la corbeille      |
| Voulez-vous vider le dossier Corbeille ? |
| OK Annuler                               |
|                                          |

Cliquez sur le bouton **OK** pour valider.

# 4. CALENDRIER

Le menu Calendrier va vous permettre de créer des événements, des tâches, plusieurs calendriers.

Vous pourrez également partager vos calendriers avec d'autres utilisateurs, et inversement voir les calendriers d'autres utilisateurs.

Les calendriers gérés par Webmail sont également accessibles depuis le logiciel Thunderbird, ainsi que depuis des smartphones ou tablettes Apple ou Android (les terminaux Windows Phone ne sont pas compatibles). Consultez les documents listés au § 1.2 pour savoir comment faire.

Par défaut, votre compte académique inclut un calendrier portant votre prénom et nom.

Ce calendrier vous est propre et n'est partagé avec personne, vous n'êtes abonné à aucun calendrier tiers.

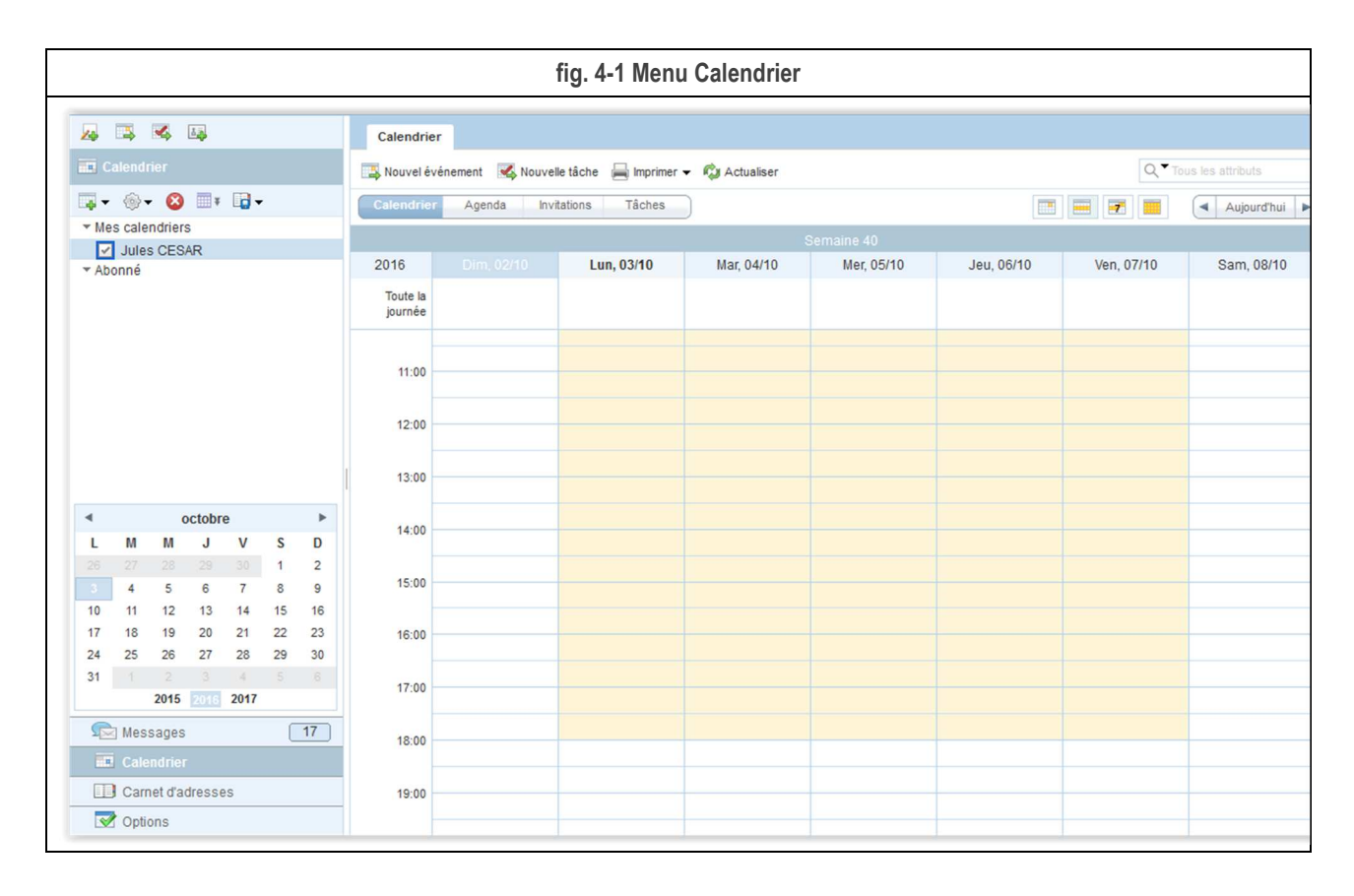

Nous allons voir dans la suite comment créer un événement, créer d'autres calendriers, partager un calendrier avec des collaborateurs, voir les calendriers de collaborateurs.

Nous traiterons également les invitations à des événements.

Par contre, nous ne traiterons pas de l'utilisation des tâches, assez peu utilisées.

## 4.1. Créer un événement

Pour créer un événement, cliquer dans le calendrier dans la zone de la date et l'heure souhaitée.

Cela vous ouvre une zone dans laquelle, vous devez donner un nom à votre événement.

Par défaut, l'événement dure 1 heure. Si vous souhaitez modifier la durée ou apporter des précisions, cliquez sur Ajouter/Afficher des détails supplémentaires.

|                     |                 | fig. 4-2 Cre         | éer un événement                       |                |            |
|---------------------|-----------------|----------------------|----------------------------------------|----------------|------------|
| Calendrier          | inomant 🖉 Nauva | lla tâcha 🖂 Imarimar | - Čt Actualizar                        |                |            |
| Calendrier          | Agenda Inv      | itations Tâches      |                                        |                |            |
|                     |                 |                      | 5                                      | Semaine 40     |            |
| 2016                |                 | Lun, 03/10           | Mar, 04/10                             | Mer, 05/10     | Jeu, 06/10 |
| Toute la<br>journée |                 |                      |                                        |                |            |
| 11:00               |                 |                      | Iun., oct. 3, 2016<br>Evénement :      | 14:00 🛞        |            |
| 12:00               |                 |                      | Ajouter/Afficher de<br>supplémentaires | s détails      |            |
| 13:00               |                 |                      | Créer un évé                           | nement Annuler | }          |
| 14:00               |                 | 14:00 - 15:00        |                                        |                |            |
| 15:00               |                 | _                    |                                        |                |            |
|                     |                 |                      |                                        |                |            |

De manière basique vous pouvez :

- Modifier le calendrier dans lequel se trouve l'événement (c'est grisé si vous n'avez qu'un calendrier).
- Modifier la date et l'heure de début.
- Modifier la date et l'heure de fin.
- Définir une récurrence, journalière, hebdomadaire, mensuelle ou annuelle.
- Programmer un rappel par e-mail (le rappel par SMS ne fonctionne pas).

Vous pouvez ajouter un lieu et préciser la description, ce ne sont que des informations.

|                   | fig. 4-3 Ajouter/Afficher des détails supplémentaires                                          |
|-------------------|------------------------------------------------------------------------------------------------|
| Calendrier N      | ouvel événeme ⊗                                                                                |
| 📑 Enregistrer 🧷   | oindre 📑 Récurrence 🔔 Rappels 🕓 Fuseau horaire 🗙 Annuler                                       |
| Titre:            | Evénement 1                                                                                    |
| Calendrier:       | Jules CESAR                                                                                    |
| Toute la journée: |                                                                                                |
| Début :           | 03/10/2016 14:00 Curope Paris                                                                  |
| Fin :             | 03/10/2016 15:00 Curope Paris                                                                  |
| Récurrence :      | Définir la récurrence                                                                          |
| Rappels :         | Définir le rappel                                                                              |
| Lieu:             |                                                                                                |
| Description:      | Exénement 1                                                                                    |
|                   |                                                                                                |
|                   |                                                                                                |
| L'événement est : | Public   Afficher comme : Occupé                                                               |
| Type d'événement: | Rendez-vous Petit-déjeuner Professionnel Conférence téléphoniqu Diner Autre : Interne, externe |

Vous pouvez également définir la visibilité de l'événement si vous partager le calendrier :

- Public : il sera visible par vos collaborateurs.
- Privé : il ne sera pas visible de vos collaborateurs.
- Afficher uniquement la date et l'heure : vous collaborateurs verront qu'il y a un événement mais ne pourront pas en connaître le détail.

|                    | 1                          |                                                  |                                                          |
|--------------------|----------------------------|--------------------------------------------------|----------------------------------------------------------|
| -                  | Afficher comme             | e: Occupé                                        | •                                                        |
|                    |                            |                                                  |                                                          |
|                    |                            |                                                  |                                                          |
| uniquement la date | e et l'heure               |                                                  |                                                          |
| er                 | ▼<br>er uniquement la date | Afficher commenter uniquement la date et l'heure | Afficher comme : Occupé er uniquement la date et l'heure |

Une fois que vous avez tout renseigné, cliquer sur le bouton Enregistrer en haut à gauche.

|                    | fig. 4-5 : Enregistrer l'événement |           |                  |                          |           |            |                       |
|--------------------|------------------------------------|-----------|------------------|--------------------------|-----------|------------|-----------------------|
| Calendrier Eve     | énement 1 ⊗                        |           |                  |                          |           |            |                       |
| 🔚 Enregistrer 🖉 Jo | oindre 📑 Récurrence                | 👃 Rappels | 🕙 Fuseau horaire | 🔇 Supprimer un événement | 🗙 Annuler | 📕 Imprimer | 🛃 Cloner un événement |
| Titre:             | Evénement 1                        |           |                  |                          |           |            |                       |
| Calendrier:        | Jules CESAR                        |           | •                |                          |           |            |                       |
| Toute la journée:  |                                    |           |                  |                          |           |            |                       |

L'événement est positionné dans votre planning.

| fig. 4-6 : Evénemen | t créé                                                       |                                                                               |
|---------------------|--------------------------------------------------------------|-------------------------------------------------------------------------------|
|                     |                                                              | Semaine 40                                                                    |
| Lun, 03/10          | Mar, 04/10                                                   | Mer, 05/10                                                                    |
|                     |                                                              |                                                                               |
|                     |                                                              |                                                                               |
| 14:00               |                                                              |                                                                               |
|                     |                                                              |                                                                               |
| Dim, 02/10          | fig. 4-6 : Evénemen Dim, 02/10 Lun, 03/10  14:00 Evénement 1 | fig. 4-6 : Evénement créé Dim, 02/10 Lun, 03/10 Mar, 04/10  14:00 Evénement 1 |

Vous pouvez à tout moment modifier un événement en double cliquant dessus. Vous pouvez changer la durée en tirant avec la souris sur les barres horizontales ou le déplacer à un autre moment du planning.

# 4.2. Créer un calendrier

Vous pouvez créer d'autres calendriers en plus de celui proposé par défaut.

Allez dans le menu Calendrier et cliquer sur l'icône.

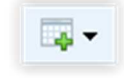

Puis sélectionnez Créer un calendrier.

|                                       | fig. 4-7 :          | Créer un calend | rier                   |                    |            |
|---------------------------------------|---------------------|-----------------|------------------------|--------------------|------------|
| 🛃 🖼 🕰                                 | Calendrie           | ers             |                        |                    |            |
| Calendrier                            | 🐴 Nouvel é          | vénement 🔏 Nouv | velle tâche 🛛 层 Imprin | ner 👻 🏟 Actualiser |            |
| r @ ▼ 🔕 📑 ¥ 📑 ▼                       | Calendrie           | r Agenda li     | nvitations Tâches      | 3                  |            |
| S'abonner à un calendrier             |                     |                 |                        | s                  | emaine 40  |
| S'abonner à un calendrier<br>* Abonné | 2016                | Dim, 02/10      | Lun, 03/10             | Mar, 04/10         | Mer, 05/10 |
|                                       | Toute la<br>journée |                 |                        |                    |            |
|                                       | 5.00                |                 |                        |                    |            |
|                                       | 6:00                |                 |                        |                    |            |
|                                       |                     |                 | 1                      |                    | 1          |

Définissez :

- Le Nom du calendrier.
- Une description facultative
- Une couleur.

Vous pouvez exclure le calendrier de la recherche de vos disponibilités en décochant la case **Inclure dans la recherche** Libre/Occupé.

| Créer un calendrier    | Q                       |
|------------------------|-------------------------|
| Nom du<br>calendrier : | Travail équipe          |
| Description :          | Calendrier de l'équipe  |
| 🗹 Inclure dans la re   | cherche Libre/Occupé    |
| Fuseau horaire :       | Europe Paris GMT+0200 - |
| Couleur :              | Vert -                  |
|                        | OK Annuler              |

Cliquer sur **OK** pour terminer.

Le nouveau calendrier apparaît dans la liste. Vous pouvez jouer sur les cases à cocher en regard de chaque calendrier pour l'afficher ou non dans le planning.

Pour ajouter un événement dans ce nouveau calendrier il suffit de le sélectionner dans la liste puis faire comme indiqué au § 4.1.

| fig. 4-9 : Nouveau calendrier |                     |                |                        |                    |            |  |
|-------------------------------|---------------------|----------------|------------------------|--------------------|------------|--|
| 😕 🖾 🕰                         | Calendrie           | ers            |                        |                    |            |  |
| Calendrier                    | Nouvel é            | vénement 🔀 Nou | velle tâche 🛛 层 Imprin | ner 👻 🏟 Actualiser | 1          |  |
| 📮 • 🛞 • 😣 📑 🖬 •               | Calendrie           | r Agenda I     | nvitations Tâches      | 3                  |            |  |
| Mes calendriers               |                     |                |                        | S                  | Semaine 40 |  |
| ✓ Travail équipe              | 2016                | Dim, 02/10     | Lun, 03/10             | Mar, 04/10         | Mer, 05/10 |  |
| ✓ Abonné                      | Toute la<br>journée |                |                        |                    |            |  |
|                               | 5.00                |                |                        |                    |            |  |
|                               | 6:00                |                |                        |                    |            |  |
|                               | 7:00 -              |                |                        |                    |            |  |
|                               | 0.00                |                |                        |                    |            |  |

Si vous souhaitez accéder à ce nouveau calendrier depuis un logiciel tiers (Thunderbird ou un logiciel d'agenda sur smartphone ou tablette), vous devez noter son nom technique. Ce nom technique est différent du nom affiché (ici « Travail équipe »). Le nom technique de votre calendrier par défaut est « calendar ». Inutile de le noter.

Pour noter le nom technique, sélectionnez le calendrier et faites un clic droit sur Propriétés.

| fig. 4-10 : Propriétés d'un calendrier |                  |               |               |  |  |
|----------------------------------------|------------------|---------------|---------------|--|--|
| 🗛 📑 📽 斗                                | Calendrie        | rs            |               |  |  |
| 📰 Calendrier                           | Nouvel év        | énement 🛛 🔀 N | ouvelle tâche |  |  |
| 🜉 • 🛞 • 😫 📑 📑 •                        | Calendrier       | Agenda        | Invitations   |  |  |
| Mes calendriers     Jules CESAR        |                  |               |               |  |  |
| ✓ Travail équipe                       | 2016             | Dim, 02/10    | Lun, (        |  |  |
| ✓ Abc Propriétés Imp<br>Partager       | Toute la journée |               |               |  |  |
| Supprimer                              | 5.00             |               |               |  |  |

Cliquez dans la zone à droite d'URL du calendrier et copiez l'adresse affichée (CTRL + C).

Faites **Annuler** pour fermer les propriétés du calendrier.

| 11g. 4-                |                                                 |
|------------------------|-------------------------------------------------|
| Propriétés du calende  | rier (                                          |
| Nom du calendrier :    | Travail équipe                                  |
| Description :          | Calendrier de l'équipe                          |
| Inclure dans la recl   | herche Libre/Occupé                             |
| Fuseau horaire :       | Europe Paris GMT+0200 -                         |
| Couleur :              | Vert -                                          |
| URL du calendrier<br>: | https://webmail.ac-lyon.fr/iwc/svc/calendar/and |
|                        | OK Annuler                                      |

Ouvrez un programme éditeur de texte, par exemple Bloc-notes sur PC.

Collez-y l'adresse copiée ci-dessus (CTRL + V).

| fig. 4-12 : Noter le nom technique du calendrier                                                                                                    |  |  |  |  |
|----------------------------------------------------------------------------------------------------|--|--|--|--|
| Sans titre - Bloc-notes                                                                                                    |  |  |  |  |
| richier cauton romat Antenage :<br>https://webmail.ac-lyon.fr/iwc/svc/calendar/anon/view?calid=/home/jules.cesar@ac-lyon.fr <mark>/1475742880866-68535,</mark> &tzid=Europe/Paris |  |  |  |  |
| 4. F.,                                                                                                    |  |  |  |  |

Notez la suite de numéros qui se trouve à la suite de votre adresse mail. C'est le nom technique de votre nouveau calendrier (« 1475742880866-68535 » dans notre exemple).

Vous devrez utiliser ce nom pour vous connecter à cet agenda depuis Thunderbird ou un smartphone.

Vous pouvez fermer la fenêtre après avoir par exemple enregistré dans un fichier.

# 4.3. Partager un calendrier

Si vous avez plusieurs calendriers, vous pouvez en partager certains avec des collaborateurs.

Pour chaque collaborateur, vous pouvez partager selon 2 modes :

- Lire : Cette autorisation d'accès permet aux collaborateurs d'accéder aux informations des événements.
- Lire + Ecrire : Dans ce cas, les collaborateurs peuvent lire et modifier les événements figurant dans votre calendrier.

Pour partager un calendrier, sélectionnez le calendrier et faites un clic droit sur **Partager**.

| fig. 4-13 : Partager un calendrier |                     |                |                         |                    |  |
|------------------------------------|---------------------|----------------|-------------------------|--------------------|--|
| A 3 4 A                            | Calendrie           | ers            |                         |                    |  |
| Calendrier                         | 📑 Nouvel é          | vénement 🔣 Nou | uvelle tâche 🛛 📙 Imprir | mer 👻 🛱 Actualiser |  |
| 🔤 • 🐵 • 🙆 📑 • 📑 •                  | Calendrie           | r Agenda       | Invitations Tâche       | s                  |  |
| Mes calendriers                    |                     |                |                         | S                  |  |
| Travail équipe                     | 2016                | Dim, 02/10     | Lun, 03/10              | Mar, 04/10         |  |
| ▼ Abo Propriétés Partager          | Toute la<br>journée |                |                         |                    |  |
| Supprimer 🔽                        | 5.00                |                |                         |                    |  |
|                                    | ~ ~~                |                |                         |                    |  |

Cliquez sur le petit carnet d'adresse pour chercher vos collaborateurs.

|                       | Partager un calendrier          |
|-----------------------|---------------------------------|
|                       | Partager un calendrier          |
| Autorisations d'accès | Utilisateur                     |
| Aucun 👻               | Tout le monde                   |
| Aucun 🕶 🕀 🕀           | Adresse e-mail                  |
| Aucun  Aucun Aucun    | Tout le monde<br>Adresse e-mail |

Par défaut, il propose votre Carnet d'adresses personnel.

Cochez la case devant le ou les contacts concernés et cliquez sur Ajouter.

|            | fig. 4-15 : Choix du collaborateur dans le carnet d'adresse personnel |                         |                   |  |  |
|------------|-----------------------------------------------------------------------|-------------------------|-------------------|--|--|
| Ajout      | er à partir du carnet d'adresses                                      |                         |                   |  |  |
| Carn       | net d'adresses personnel                                              |                         | Q Nom d'affichage |  |  |
| Pe         | ersonnes                                                              |                         |                   |  |  |
|            | Nom d'affichage 🔻                                                     | Adresse e-mail          |                   |  |  |
| 0          | Brutus CESAR                                                          | brutus.cesar@rome.it    |                   |  |  |
| ۲          | Cléopâtre                                                             | cleopatre@ac-lyon.fr    |                   |  |  |
| $\bigcirc$ | Jules CESAR2                                                          | jules.cesar2@ac-lyon.fr |                   |  |  |
| $\bigcirc$ | Jules CESAR3                                                          | jules.cesa3@ac-lyon.fr  |                   |  |  |
|            |                                                                       |                         |                   |  |  |
|            |                                                                       |                         |                   |  |  |
|            |                                                                       |                         |                   |  |  |
|            |                                                                       |                         |                   |  |  |
|            |                                                                       |                         |                   |  |  |
|            |                                                                       |                         |                   |  |  |
|            |                                                                       |                         |                   |  |  |
|            |                                                                       |                         |                   |  |  |
|            |                                                                       |                         |                   |  |  |
|            |                                                                       |                         | Aiouter Annuler   |  |  |
|            |                                                                       |                         | Allinder          |  |  |
|            |                                                                       |                         |                   |  |  |

Vous pouvez également chercher dans l'Annuaire de l'entreprise. Saisissez le début du nom dans la zone de recherche en haut à droite. Cochez le nom et cliquez sur Ajouter.

| fig. 4-16 : Choix du co               | ollaborateur dans l'annuaire de l'entreprise |
|---------------------------------------|----------------------------------------------|
| Ajouter à partir du carnet d'adresses |                                              |
| Annuaire de l'entreprise              | Q, ▼cleopa (                                 |
| Personnes                             |                                              |
| Personnes Groupes Nom d'affichage     | Adresse e-mail                               |

Choisissez l'autorisation d'accès souhaitée pour ce collaborateur.

Vous pouvez ajouter d'autres collaborateurs en cliquant sur le +.

Lorsque vous avez configuré l'accès pour tous vos collaborateurs, cliquez sur Enregistrer.

| fig. 4-17 : Choix des autorisations |                       |      |  |  |
|-------------------------------------|-----------------------|------|--|--|
| Partager un calendrier              |                       | 6    |  |  |
| Partager un calendrier              |                       |      |  |  |
| Utilisateur                         | Autorisations d'accès |      |  |  |
| Tout le monde                       | Aucun 🗸               |      |  |  |
| cleopatre@ac-lyon.fr                | Lire + Ecrire 🔹 😑 🕀   |      |  |  |
| ocoput ogao youn                    |                       |      |  |  |
|                                     |                       |      |  |  |
|                                     |                       |      |  |  |
|                                     |                       |      |  |  |
|                                     |                       |      |  |  |
|                                     | Enregistrer Ann       | iler |  |  |
|                                     | Lingster All          |      |  |  |

# 4.4. S'abonner à un calendrier

Vous pouvez vous abonner au calendrier d'un collaborateur, à condition qu'il l'ait partagé avec vous (cf. § 4.3).

Allez dans le menu Calendrier et cliquer sur l'icône.

Puis sélectionnez S'abonner à un calendrier.

| fig. 4-18 : S'abonner à un calendrier                                                                                               |                     |                 |                       |                    |  |
|----------------------------------------------------------------------------------------------------|---------------------|-----------------|-----------------------|--------------------|--|
|                                                                                                    | Calendrie           | rs              |                       |                    |  |
| E Calendrier                                                                                                    | 🐴 Nouvel év         | vénement 🔀 Nouv | velle tâche  层 Imprir | mer 👻 🦚 Actualiser |  |
| Image: Stabonner à un calendrier         Stabonner à un calendrier         Intravail equipe         Intravail equipe         Abonné | Calendrier          | Agenda Ir       | nvitations Tâche      | s                  |  |
|                                                                                                    | 2016                | Dim, 02/10      | Lun, 03/10            | Mar, 04/10         |  |
|                                                                                                    | Toute la<br>journée |                 |                       |                    |  |
|                                                                                                    | 0.00                |                 |                       |                    |  |

Dans la zone de recherche, tapez le début du nom du collaborateur.

Cela affiche une liste des collaborateurs qui ont partagé un calendrier avec vous.

Dans cette liste, sélectionnez le collaborateur, cochez la case devant le calendrier et cliquez sur S'abonner.

| fig. 4-19 : Recherche du calendrier auquel d'abonner |                   |               |                      |  |
|------------------------------------------------------|-------------------|---------------|----------------------|--|
| Calendriers S'abonner 🛞                              |                   |               |                      |  |
| Rechercher:                                          | Nom du calendrier | Autorisations |                      |  |
| Cleopatre                                            | Cleopatre         | Lire + Ecrire | Aperçu du calendrier |  |

Vous voyez maintenant le calendrier auquel vous venez de vous abonner sous la zone Abonné.

Cochez la case pour afficher ses événements dans votre planning.

Vous devez les voir dans votre planning.

| Image: Calendrier       Calendrier         Image: Calendrier       Image: Calendrier         Image: Calendrier       Image: Calendrier         Image: Calendrier       Image: Calendrier         Image: Calendrier       Image: Calendrier         Image: Calendrier       Image: Calendrier         Image: Calendrier       Image: Calendrier         Image: Calendrier       Image: Calendrier         Image: Calendrier       Image: Calendrier         Image: Calendrier       Image: Calendrier         Image: Calendrier       Image: Calendrier         Image: Calendrier       Image: Calendrier       Image: Calendrier         Image: Calendrier       Image: Calendrier       Image: Calendrier         Image: Calendrier       Image: Calendrier       Image: Calendrier       Image: Calendrier         Image: Calendrier       Image: Calendrier       Image: Calendrier       Image: Calendrier         Image: Calendrier       Image: Calendrier       Image: Calendrier       Image: Calendrier         Image: Calendrier       Image: Calendrier       Image: Calendrier       Image: Calendrier         Image: Calendrier       Image: Calendrier       Image: Calendrier       Image: Calendrier         Image: Calendrier       Image: Calendrier       Image: Calendrier                                                                                                    |      |                      |         |        |      |    |                  | fig. 4-20 : | Calendriers abo                                                 | onnés                        |               |               |  |  |
|----------------------------------------------------------------------------------------------------|------|----------------------|---------|--------|------|----|------------------|-------------|-----------------------------------------------------------------|------------------------------|---------------|---------------|--|--|
| Image: Calendrier       Nouvel événement       Nouvele tâche       Imprimer - Calendrier         Mes calendriers       Jules CESAR       Imprimer - Calendrier       Semaine 40         Jules CESAR       Travail équipe       V       Semaine 40         Abonné       Toute la journée       111 AM       Mer, 05/10/16         Celeopatre       11 AM       11:00 AM       Mer, 05/10/16         I PM       Imprimer - Calendrier       Imprimer - Calendrier         I PM       Imprimer - Calendrier       Semaine 40         2016       Dim, 02/10/16       Lun, 03/10/16       Mar, 04/10/16         I PM       Imprimer - Calendrier       Imprimer - Calendrier         I PM       Imprimer - Calendrier       Imprimer - Calendrier         I PM       Imprimer - Calendrier       Imprimer - Calendrier         I PM       Imprimer - Calendrier       Imprimer - Calendrier         I PM       Imprimer - Calendrier       Imprimer - Calendrier         I PM       Imprimer - Calendrier       Imprimer - Calendrier         I PM       Imprimer - Calendrier       Imprimer - Calendrier         I PM       Imprimer - Calendrier       Imprimer - Calendrier         I PM       Imprimer - Calendrier       Imprimer - Calendrier         I PM<                                                                                                    | 4    | 3                    | 4       | 83     |      |    |                  | Calendrie   | rs                                                              |                              |               |               |  |  |
| Image: Calendriers       Calendrier       Calendrier       Semaine 40         Image: CESAR       Image: CESAR       Image: CESAR       Semaine 40         Image: Travail équipe       Image: CESAR       Image: CESAR       Semaine 40         Image: CESAR       Image: CESAR       Image: CESAR       Semaine 40         Image: CESAR       Image: CESAR       Image: CESAR       Semaine 40         Image: CESAR       Image: CESAR       Image: CESAR       Semaine 40         Image: CESAR       Image: CESAR       Image: CESAR       Semaine 40         Image: CESAR       Image: CESAR       Image: CESAR       Semaine 40         Image: CESAR       Image: CESAR       Image: CESAR       Semaine 40         Image: CESAR       Image: CESAR       Image: CESAR       Image: CESAR         Image: CESAR       Image: CESAR       Image: CESAR       Image: CESAR       Image: CESAR         Image: CESAR       Image: CESAR       Image: CESAR       Image: CESAR       Image: CESAR       Image: CESAR         Image: CESAR       Image: CESAR       Image: CESAR       Image: CESAR       Image: CESAR       Image: CESAR       Image: CESAR       Image: CESAR       Image: CESAR       Image: CESAR       Image: CESAR       Image: CESAR       Image: CESAR       Im                                                                                                    |      | alend                | rier    |        |      |    |                  | 🐴 Nouvel év | 📖 Nouvel événement 🛛 🕵 Nouvelle tâche 🛁 Imprimer 🗸 🦚 Actualiser |                              |               |               |  |  |
| ✓ Mes calendriers       Semaine 40         2016       Dim, 02/10/16       Lun, 03/10/16       Mar, 04/10/16       Mer, 05/10/16         ✓ Abonné       ✓       Cleopatre       11 AM       11:00 AM       Banquet égyptien         ✓       Octobre       ✓       Midi       —       —       —         1       M       M       J       V       S       D         26       27       28       29       30       1       2         3       4       5       6       7       8       9       10       11       12       13       14       15       16         17       18       19       20       21       22       23       24       25       26       27       28       29       30       1       2         24       25       26       27       28       29       30       3       4       5       6       7       8       9         11       1       2       3       4       5       6       7       8       9       10       11       10       10       10       10       10       10       10       10       10                                                                                                    | -    | <u>و</u>             | - 🛛     | Ŧ      | -    | -  |                  | Calendrie   | Agenda In                                                       | vitations Tâches             |               |               |  |  |
| Image: CESAR       Image: CESAR         Travail équipe       Travail équipe         Abonné       Image: CEopatre         Cleopatre       Image: CEopatre         Image: CEopatre       Image: CEopatre         Image: CEopat                                                                                                    | ▼ Me | es cale              | endrier | S      |      |    |                  |             |                                                                 |                              | s             | Semaine 40    |  |  |
| Image: Abonné       Toute la journée         Image: Cleopatre       Toute la journée         Image: Cleopatre       Image: Cleopatre         Image: Cleopatre       Image: Cleopatre         Image: Cleopatre       Image: Cleopatre         Image: Cleopatre       Image: Cleopatre         Image: Cleopatre       Image: Cleopatre         Image: Cleopatre       Image: Cleopatre         Image: Cleopatre       Image: Cleopatre         Image: Cleopatre       Image: Cleopatre         Image: Cleopatre       Image: Cleopatre         Image: Cleopatre       Image: Cleopatre         Image: Cleopatre       Image: Cleopatre         Image: Cleopatre       Image: Cleopatre         Image: Cleopatre       Image: Cleopatre         Image: Cleopatre       Image: Cleopatre       Image: Cleopatre         Image: Cleopatre       Image: Cleopatre       Image: Cleopatre       Image: Cleopatre         Image: Cleopatre       Image: Cleopatre       Image: Cleopatre       Image: Cleopatre       Image: Cleopatre         Image: Cleopatre       Image: Cleopatre       Image: Cleopatre       Image: Cleopatre       Image: Cleopatre         Image: Cleopatre       Image: Cleopatre       Image: Cleopatre       Image: Cleopatre       Image: Cleopatre                                                                                                    |      | Trav                 | ail équ | lipe   |      |    |                  | 2016        | Dim, 02/10/16                                                   | Lun, 03/10/16                | Mar, 04/10/16 | Mer, 05/10/16 |  |  |
| Image: Non-State in the state in the st         | → Ab | ✓ Abonné ✓ Cleopatre |         |        |      |    | Toute la journée |             |                                                                 |                              |               |               |  |  |
| Image: Normalized state       Image: Normalized state       Image: Normalized state <td></td> <td></td> <td></td> <td></td> <td></td> <td></td> <td></td> <td>11 AM</td> <td></td> <td>11:00 AM<br/>Banquet égyptien</td> <td></td> <td></td>                                                                                                    |      |                      |         |        |      |    |                  | 11 AM       |                                                                 | 11:00 AM<br>Banquet égyptien |               |               |  |  |
| Image: Control of the control of the contro |      |                      |         |        |      |    |                  | Midi -      |                                                                 | _                            |               |               |  |  |
| L       M       M       J       V       S       D         26       27       28       29       30       1       2         3       4       5       6       7       8       9         10       11       12       13       14       15       16         17       18       19       20       21       22       23         24       25       26       27       28       29       30         31       1       2       3       4       5       6         2015       2016       2017       4       5       6                                                                                                    | •    |                      | į       | octobr | e    |    | •                | 1 PM        |                                                                 |                              |               |               |  |  |
| 26       27       28       29       30       1       2         3       4       5       6       7       8       9         10       11       12       13       14       15       16         17       18       19       20       21       22       23         24       25       26       27       28       29       30         31       1       2       3       4       5       6         2015       2016       2017       4       5       6                                                                                                    | L    | м                    | М       | J      | v    | S  | D                | I I FW      |                                                                 |                              |               |               |  |  |
| 3       4       5       6       7       8       9       02:00 PM         10       11       12       13       14       15       16         17       18       19       20       21       22       23         24       25       26       27       28       29       30         31       1       2       3       4       5       6         2015       2016       2017                                                                                                    | 26   | 27                   | 28      | 29     | 30.  | 1  | 2                | 2 PM        |                                                                 |                              |               |               |  |  |
| 10     11     12     13     14     15     16       17     18     19     20     21     22     23       24     25     26     27     28     29     30       31     1     2     3     4     5     6       2015     2016     2017     4     PM     4                                                                                                    | 3    | 4                    | 12      | 13     | 14   | 8  | 9                |             |                                                                 | 02:00 PM<br>Evénement 1      |               |               |  |  |
| 24     25     26     27     28     29     30       31     1     2     3     4     5     6       2015     2016     2017                                                                                                    | 17   | 18                   | 12      | 20     | 21   | 22 | 23               | 3 PM        |                                                                 |                              |               |               |  |  |
| 31 1 2 3 4 5 6<br>2015 2016 2017 4 PM                                                                                                    | 24   | 25                   | 26      | 27     | 28   | 29 | 30               |             |                                                                 |                              |               |               |  |  |
| 2015 2016 2017                                                                                                    | 31   |                      |         |        | 4    |    |                  | ( 5)        |                                                                 |                              |               |               |  |  |
|                                                                                                    |      |                      | 2015    | 2016   | 2017 |    |                  | 4 PM        |                                                                 |                              |               |               |  |  |

Si vous avez les droits d'écriture sur le calendrier abonné, vous pouvez-y ajouter, modifier ou supprimer des événements comme pour vos propres calendriers.

# 4.5. Inviter à un événement

Nous avons vu au § 4.1 comment créer un événement.

Il est possible d'inviter des collaborateurs à un événement.

Dans l'onglet de création de l'événement ou en modifiant l'événement, allez en bas dans la zone **Invités et réservation**, et cliquez sur l'icône en forme d'agenda.

| Invités   | et réservations                                                                                                    |
|-----------|----------------------------------------------------------------------------------------------------|
| Invitatio | ns                                                                                                    |
|           |                                                                                                    |
| Vous n'av | /ez pas ajouté d'invités à cet événement. Tapez le nom ou                                                                    |
| ajoutez-k | à partir de votre carnet d'adresses.                                                                                         |
| Réserva   | tions                                                                                                    |
|           | $\oplus$                                                                                                    |
| Vous n'av | rez réservé aucune salle de conférence ni aucune ressource<br>événement. Tapez le nom ou ajoutez-le à partir de votre carnet |

Dans le carnet d'adresses de votre choix, sélectionnez la ou les personnes à inviter.

| fig. 4-22 : Invités et réservation - Sélection |                         |  |  |  |  |  |  |
|------------------------------------------------|-------------------------|--|--|--|--|--|--|
| Ajouter à partir du carnet d'adresse           |                         |  |  |  |  |  |  |
| Carnet d'adresses personnel 🔻                  | Q Nom d'affichage       |  |  |  |  |  |  |
| Nom d'affichage ▼                              | Adresse e-mail          |  |  |  |  |  |  |
| Brutus CESAR                                   | brutus.cesar@rome.it    |  |  |  |  |  |  |
| ✓ Cléopâtre                                    | cleopatre@ac-lyon.fr    |  |  |  |  |  |  |
| Jules CESAR2                                   | jules.cesar2@ac-lyon.fr |  |  |  |  |  |  |
|                                                |                         |  |  |  |  |  |  |

Puis cliquez sur Ajouter.

Vous voyez la liste des collaborateurs invités. Le invitation.

| Tous Ac      | ccepté Dé          | cliné | Peut-être | 1 Invites |  |
|--------------|--------------------|-------|-----------|-----------|--|
| 🚯 🙎 Cléo     | pâtre <del>-</del> |       |           | Retirer   |  |
|              |                    |       |           |           |  |
|              |                    |       |           |           |  |
|              |                    |       |           |           |  |
|              |                    |       |           |           |  |
|              |                    |       |           |           |  |
|              |                    |       |           |           |  |
| Réservations | 3                  |       |           |           |  |
|              |                    |       |           | $\oplus$  |  |
|              |                    |       |           |           |  |

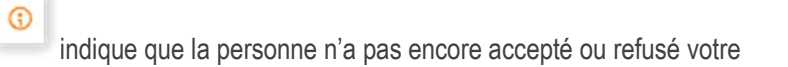

Si vous cliquez sur Vérifier la disponibilité, vous pouvez confronter le positionnement de l'événement (en vert) par rapport aux plannings des personnes que vous souhaitez inviter (en rouge).

Vous pouvez adapter l'heure de votre événement, en utilisant les boutons Plus tôt, Plus tard ou en réglant manuellement la date.

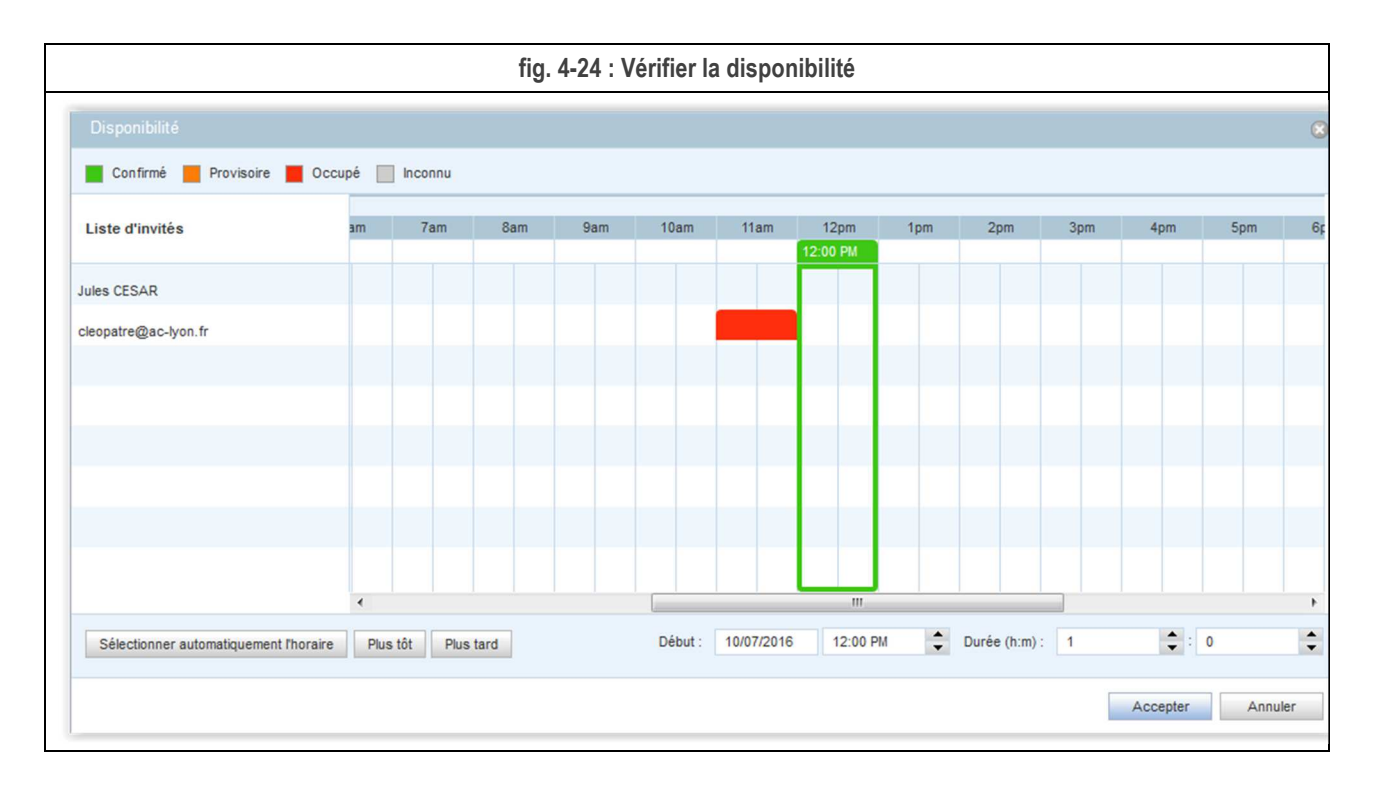

Lorsque vous avez terminé cliquez sur Accepter.

Vous retournez à l'écran de création / modification de l'événement. Il ne vous reste plus qu'à Enregistrer.

Vous voyez l'événement avec invitation(en vert dans notre exemple). Les petits personnages indiquent que des invitations sont associées à cet événement.

|                  |                  | fig. 4-2                     | 5 : Événement ave | c invitation  |               |
|------------------|------------------|------------------------------|-------------------|---------------|---------------|
| Calendrie        | rs               |                              |                   |               | _             |
| 🐴 Nouvel év      | énement 🛛 🚳 Nouv | elle tâche 🔚 Imprime         | er 👻 Kotualiser   |               | Q. Tou        |
| Calendrier       | Agenda In        | vitations Tâches             |                   |               | <b>—</b>      |
|                  |                  |                              | 5                 | Semaine 40    |               |
| 2016             | Dim, 02/10/16    | Lun, 03/10/16                | Mar, 04/10/16     | Mer, 05/10/16 | Ven, 07/10/16 |
| Toute la journée |                  |                              |                   |               |               |
| 11 AM            |                  | 11:00 AM<br>Banquet égyptien |                   |               |               |
| Midi             |                  |                              |                   |               | 12:00 PM 👫    |
| 1 PM             |                  |                              |                   |               | _             |
| 2 PM             |                  |                              |                   |               |               |
| 3 PM             |                  | 02-00 DM                     |                   |               |               |
| _                |                  | Evénement 1                  |                   |               |               |
| 4 PM             |                  | _                            |                   |               |               |

Les personnes invitées reçoivent un courriel d'invitation. Allez au § 4.6 pour gérer les invitations.

Vous pouvez faire le point des collaborateurs ayant accepté ou non votre invitation en revenant sur votre événement (double-cliquez dessus).

| fig. 4-26 : Invités et réservation - Sélection |                  |         |           |           |  |  |
|------------------------------------------------|------------------|---------|-----------|-----------|--|--|
| nvites o                                       | et reservat<br>s | ions    |           |           |  |  |
|                                                | -                |         |           | $\oplus$  |  |  |
| Tous                                           | Accepté          | Décliné | Peut-être | 1 Invités |  |  |
| 0 🙎                                            | Cleopatre 🕶      |         |           | Retirer   |  |  |
|                                                |                  |         |           |           |  |  |
|                                                |                  |         |           |           |  |  |

# 4.6. Gérer une invitation

Lorsque vous êtes invité à un événement, vous recevez un courriel d'invitation comme ci-dessous.

| fig. 4-27 : Co                                                                                                    | urriel d'invitation      |       |                              |
|----------------------------------------------------------------------------------------------------|--------------------------|-------|------------------------------|
| Boîte de récep                                                                                                    |                          |       |                              |
| 🖏 Relever le courrier 🛛 🙀 Ecrire 🗧 Répondre 🔻 📮 Transférer 👻 🊝 Déplacer 👻                                                                                                    | 📙 Imprimer 🛛 🛞 Supprimer |       | Q Objet ou expéditeur        |
| 🗋 🌻 🖉 Objet                                                                                                    | De                       | Date  | 🔺 Taille 🚦 🏴                 |
| Event Request Notification: Réunion                                                                                                    | jules.cesar@ac-lyon.fr   | 13:16 | 2ko                          |
| Objet : Event Request Notification: Béunion                                                                                                    |                          |       | Data - 19:16                 |
| A : cleopatre@ac-lyon.fr +                                                                                                    |                          |       | De: jules.cesar@ac-lyon.fr - |
| Summary: Réunion<br>Organizer: jules.cesar@ac-lyon.fr<br>Attendees: cleopatre@ac-lyon.fr<br>Start: ven. octobre 07, 2016 12:00:00 PM CEST<br>End: ven. octobre 07, 2016 01:00:00 PM CEST<br>Location: |                          |       |                              |

Vous pouvez également voir toutes les invitations reçues dans le menu Calendrier, dans l'onglet Invitations.

|                 | fig. 4-28 : Invitations reçues                                                                                                    |   |  |  |  |  |  |  |  |
|-----------------|----------------------------------------------------------------------------------------------------|---|--|--|--|--|--|--|--|
|                 | Invitations                                                                                                    |   |  |  |  |  |  |  |  |
| Calendrier      | 🚯 Nouvel événement 🛛 🕵 Nouvelle tâche 🚔 Imprimer 🔻 🏟 Actualiser                                                                                                    |   |  |  |  |  |  |  |  |
|                 | Calendrier Agenda Invitations Tâches                                                                                                    | ) |  |  |  |  |  |  |  |
| Mes calendriers | Afficher : Tous (1) Ouvert (1) Accepté (0) Décliné (0) Peut-être (0) Envoyé (0)                                                                                                    |   |  |  |  |  |  |  |  |
| Cleopatre       | Semaine 40 02/10/16 — 08/10/16                                                                                                    |   |  |  |  |  |  |  |  |
| ✓ Abonné        | Réunion     Image: Construction of the second second | Î |  |  |  |  |  |  |  |
|                 |                                                                                                    |   |  |  |  |  |  |  |  |
|                 |                                                                                                    |   |  |  |  |  |  |  |  |

Pour accepter ou refuser une invitation, utilisez les boutons sous la zone Pouvez-vous y assister ?.

|                                                                                                    | fig. 4-29 : Pouvez-vous y assister ?                                                                                                    |
|----------------------------------------------------------------------------------------------------|----------------------------------------------------------------------------------------------------|
| 24 IS IS IS                                                                                                    | Invitations                                                                                                    |
| Calendrier                                                                                                    | 🔹 Nouvel événement 💰 Nouvelle tâche 🚔 Imprimer 🔻 🖏 Actualiser 🔍 Tous les attributs                                                                                                    |
| Image: wide of the second second | Calendrier       Agenda       Invitations       Tâches       Tâches       Aujourd'hui         Afficher :       Tous (1)       Ouvert (1)       Accepté (0)       Décliné (0)       Peut-être (0)       Envoyé (0)                                                                                                    |
| Cleopatre                                                                                                    | Semaine 40 02/10/16 — 08/10/16                                                                                                    |
| ✓ Abonné                                                                                                    | Réunion<br>jules.cesar@ac-lyon.fr       Image: Construction of the section of the section |
|                                                                                                    |                                                                                                    |

Selon le choix que vous faites, l'icône de l'évènement et son classement change.

|                                   | fig. 4-30 : Invitation acceptée                                                                                 |   |  |  |  |  |  |  |  |  |
|-----------------------------------|----------------------------------------------------------------------------------------------------|---|--|--|--|--|--|--|--|--|
| Afficher : Tous (1) Ouvert (0)    | Accepté (1) Décliné (0) Peut-être (0) Envoyé (0)<br>Semaine 40 02/10/16 — 08/10/16                              |   |  |  |  |  |  |  |  |  |
| Réunion<br>jules.cesar@ac-lyon.fr | ⊘ Ven. 07/10/16, 12:00 - 13:00     Pouvez-vous y assister ?       ▲ Description : Réunion     oui peut-être non | Î |  |  |  |  |  |  |  |  |
|                                   |                                                                                                    |   |  |  |  |  |  |  |  |  |

| fig. 4-31 : Invitation refusée    |                                                                                                    |   |  |  |  |  |  |
|-----------------------------------|----------------------------------------------------------------------------------------------------|---|--|--|--|--|--|
| Afficher : Tous (1) Ouvert (0)    | Accepté (0) Décliné (1) Peut-être (0) Envoyé (0)                                                      |   |  |  |  |  |  |
|                                   | Semaine 40 02/10/16 — 08/10/16                                                                        |   |  |  |  |  |  |
| Réunion<br>jules.cesar@ac-lyon.fr | ⊗     Ven. 07/10/16, 12:00 - 13:00     Pouvez-vous y assister ?       ▲     Description :     Réunion | Î |  |  |  |  |  |

| fig. 4-32 : Peut-être |                     |                     |                                |                  |                          |   |  |  |
|-----------------------|---------------------|---------------------|--------------------------------|------------------|--------------------------|---|--|--|
| Afficher : Tous (     | 1) Ouvert (0)       | Accepté (0)         | Décliné (0)                    | Peut-être (1)    | Envoyé (0)               |   |  |  |
|                       |                     | Sem                 | aine 40 02/10                  | /16 — 08/10/16   | ;                        |   |  |  |
| Réunion<br>jules.ce   | ı<br>sar@ac-Iyon.fr | ⊙ Ven. 0<br>▲ Descr | 7/10/16, 12:00<br>iption : Réu | - 13:00<br>inion | Pouvez-vous y assister ? | Û |  |  |

Si vous acceptez l'invitation, un événement est automatiquement ajouté dans votre planning.

|                     | fig. 4-33 : Invitation acceptée |                  |              |              |            |                   |             |
|---------------------|---------------------------------|------------------|--------------|--------------|------------|-------------------|-------------|
| Calendrie           | r                               |                  |              |              |            |                   |             |
| 📑 Nouvel é          | vénement 🛛 🕵 I                  | Nouvelle tâche 🍦 | Imprimer 🔻 🕯 | 🔯 Actualiser |            | Q Tous les        | attributs   |
| Calendrie           | r Agenda                        | Invitations      | Tâches       |              |            | 7                 | Aujourd'hui |
|                     |                                 |                  | Ser          | naine 40     |            |                   |             |
| 2016                | Dim, 02/10                      | Lun, 03/10       | Mar, 04/10   | Mer, 05/10   | Jeu, 06/10 | Ven, 07/10        | Sam, 08/10  |
| Toute la<br>journée |                                 |                  |              |              |            |                   |             |
| 11:00               |                                 | 11:00            |              |              |            | 11:00             |             |
| 12:00               |                                 | égyptien         |              |              |            | Snopping<br>12:00 |             |
| 13:00               |                                 |                  |              |              |            | _                 |             |

# 5. CARNET D'ADRESSES

Votre compte propose par défaut 2 carnets d'adresses :

- Le Carnet d'adresses personnel associé à votre compte, vide à la création de ce dernier.
- L'Annuaire de l'entreprise qui est l'annuaire du personnel de l'académie.

| fig. 5-1 Carnets d'adresses |
|-----------------------------|
| 😝 📪 👒 📭                     |
| Carnet d'adresses           |
| 📭 📮 📮 🗡 🔕 📑 -               |
| Carnet d'adresses personnel |
| Groupes                     |
|                             |
| Messages 17                 |
| Calendrier                  |
| Carnet d'adresses           |
| Options                     |

# 5.1. Créer un contact

Sélectionnez votre carnet d'adresses personnel.

#### Cliquez sur Nouveau contact.

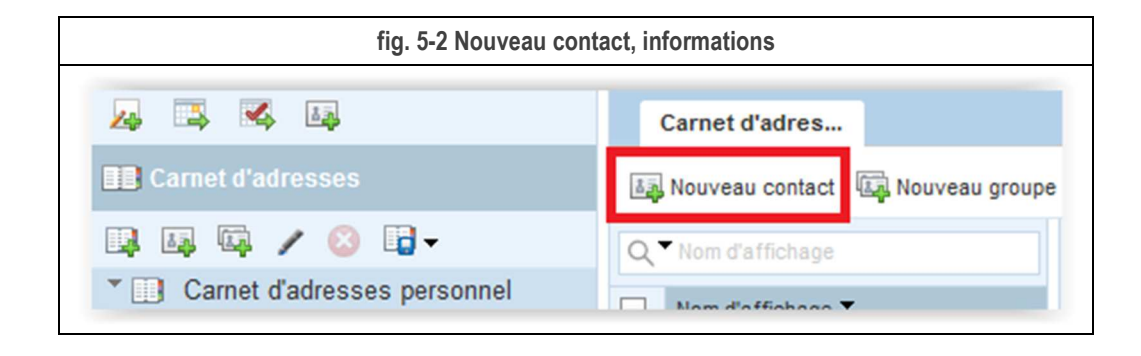

Cela ouvre un nouvel onglet. Les principales informations à saisir sont :

- Prénom.
- Nom.
- Le type d'adresse e-mail : professionnel, personnel, autre.
- L'adresse e-mail.

|              | Prénom:                             | Brutus       |          | Nom de la société:    |                        |  |
|--------------|-------------------------------------|--------------|----------|-----------------------|------------------------|--|
| <b>_</b> -   | Nom:                                | CESAR        |          | Intitulé de l'emploi: |                        |  |
|              | Nom d'affichage:<br>Deuxième prénom | Brutus CESAR |          | Titre:<br>Suffixe:    | (Aucun)<br>(Aucun)     |  |
| Adresses e-  | mail                                |              | _        |                       | Numéros de téléphone   |  |
| Professionne | el 🔻 brutus.co                      | esar@rome.it | Ð        |                       | Professionnel 💌        |  |
| Adresses     |                                     |              |          |                       | Messagerie instantanée |  |
| Professionne | al 🗸 Adresse                        | 1            |          |                       | SunIM 👻                |  |
|              | Ville                               | Code postal  |          |                       | Autres informations    |  |
|              | Pays                                |              | <b>+</b> |                       | Pseudonyme 💌           |  |
|              |                                     |              |          |                       | Notes                  |  |
|              |                                     |              |          |                       |                        |  |
|              |                                     |              |          |                       |                        |  |
|              |                                     |              |          |                       |                        |  |

Validez en cliquant sur le bouton Enregistrer.

### Votre contact est créé.

| fig. 5-4 Nouveau contact, exemple                   |                                                                                                    |                                                    |  |  |
|-----------------------------------------------------|----------------------------------------------------------------------------------------------------|----------------------------------------------------|--|--|
| Carnet d'adres                                      |                                                                                                    |                                                    |  |  |
| 🛺 Nouveau contact 🗔 Nouveau group                   | 🔇 Supprimer 🛛 🛺 Composer un message à 🗔 Copier dans 🕶 🚍                                                          | Imprimer -                                         |  |  |
| Q     Nom d'affichage       ✓     Nom d'affichage ▼ | Brutus CE SAR                                                                                                    | Date de dernière modification<br>13/09/13 Modifier |  |  |
| Brutus CESAR                                        | Informations personnelles<br>Prénom Brutus<br>Nom CESAR<br>Adresses e-mail<br>Professionnel brutus.cesar@rome.t- |                                                    |  |  |

Vous pouvez à tout moment compléter la fiche en cliquant à droite sur le bouton Modifier.

Le contact vous sera maintenant proposé lors de la rédaction d'un nouveau message (cf. § 3.2.2).

## 5.2. Créer une liste de contacts

ATTENTION : Pour créer une liste de Contacts vous devez d'abord avoir au moins un contact dans votre carnet d'adresses.

Sélectionnez votre carnet d'adresses personnel.

#### Cliquez sur Nouveau groupe

| fig. 5-5 Nouveau contact, informations |                                    |  |  |  |  |
|----------------------------------------|------------------------------------|--|--|--|--|
|                                        | Carnet d'adres                     |  |  |  |  |
| Carnet d'adresses                      | ा Nouveau contact 🔄 Nouveau groupe |  |  |  |  |
| 📭 🗛 📭 🥒 🙁 📑 <del>-</del>               | Q ▼ Nom d'affichage                |  |  |  |  |
| Carnet d'adresses personnel            | Nom d'affichase 🔻                  |  |  |  |  |

Cela ouvre un nouvel onglet.

Donnez un nom à votre liste.

Sélectionnez vos contacts en cochant les cases.

Validez en cliquant sur le bouton Créer un groupe.

| fig. 5-6 Nouveau groupe, sélection, création               |                           |      |  |  |  |
|------------------------------------------------------------|---------------------------|------|--|--|--|
| Carnet d'adres Nouveau groupe ⊗                            |                           |      |  |  |  |
| Nom du groupe : Famille                                    |                           |      |  |  |  |
| Sélectionner des contacts ci-dessous à ajouter à un groupe | Rechercher des contacts : |      |  |  |  |
| Nom -                                                      |                           |      |  |  |  |
| Brutus CESAR                                               |                           |      |  |  |  |
| ☑ Cléopâtre                                                |                           |      |  |  |  |
|                                                            |                           |      |  |  |  |
|                                                            |                           |      |  |  |  |
|                                                            |                           |      |  |  |  |
|                                                            |                           |      |  |  |  |
|                                                            |                           |      |  |  |  |
|                                                            |                           |      |  |  |  |
|                                                            |                           |      |  |  |  |
|                                                            |                           |      |  |  |  |
|                                                            |                           |      |  |  |  |
|                                                            |                           |      |  |  |  |
|                                                            |                           |      |  |  |  |
|                                                            |                           |      |  |  |  |
|                                                            | Créer un groupe Annu      | ıler |  |  |  |
|                                                            |                           |      |  |  |  |

Pour ajouter ou supprimer des adresses à une liste existante, il suffira de sélectionner la liste et de cliquer sur Gérer un groupe.

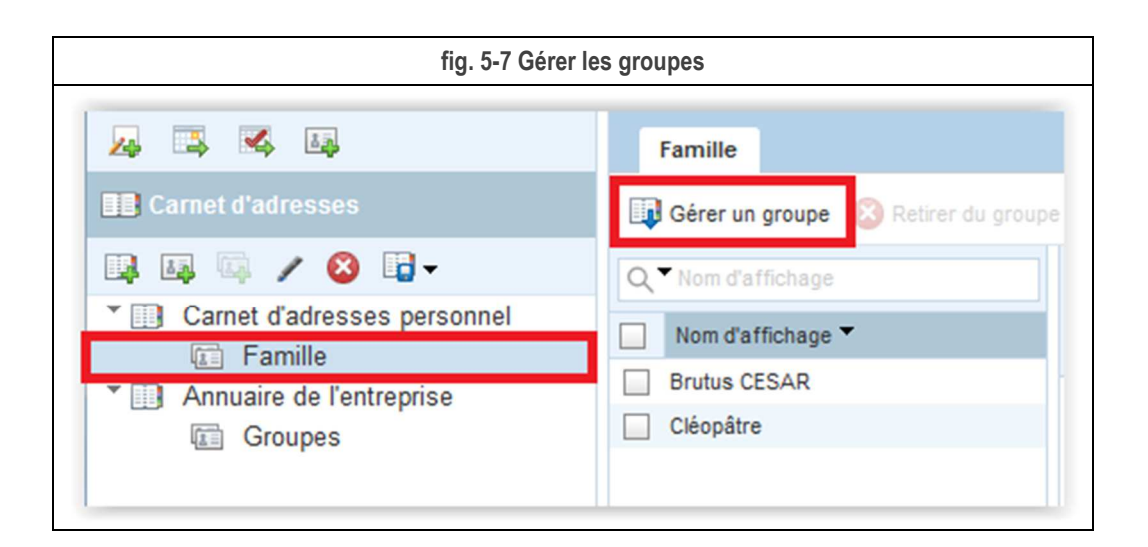

## 5.3. Créer un carnet d'adresses

Vous pouvez ajouter d'autres carnets d'adresses à votre compte.

Cliquez sur Nouveau carnet d'adresses.

| fig. 5-8 Nouveau carnet d'adresses |  |
|------------------------------------|--|
| A 3 8 B                            |  |
| Carnet d'adresses                  |  |
| 📭 🗛 🖾 🦯 🛞 📑 -                      |  |
| * 🛄 Carnet d'adresses personnel    |  |
| Famille                            |  |
| Annuaire de l'entreprise           |  |
| Groupes                            |  |

Donnez un nom au nouveau carnet d'adresses et cliquez sur le bouton Enregistrer.

|              | fig. 5-9 Exemple, enregistrer |
|--------------|-------------------------------|
| Nouveau carn | et d'adresses 🛛 🛞             |
| Nom :        | Carnet 2                      |
|              | Enregistrer Annuler           |

Un message d'information apparaît à l'écran.

| 8  |
|----|
|    |
| ОК |
|    |

Cliquez sur le bouton **OK** pour valider.

Votre nouveau carnet d'adresses est créé, il ne vous reste plus qu'à le remplir.

| fig. 5-11 Carnet 2                                 |                                                       |  |  |  |  |
|----------------------------------------------------|-------------------------------------------------------|--|--|--|--|
| 🚑 🖪 🔀 📮                                            | Carnet 2                                              |  |  |  |  |
| 📭 📭 🖉 🖌 🔕 📑 -                                      | Q Nom d'affichage                                     |  |  |  |  |
| Carnet d'adresses personnel                        | Nom d'affichage 🔻                                     |  |  |  |  |
| Carnet 2 Carnet 2 Annuaire de l'entreprise Groupes | Votre carnet d'adresses ne contient<br>aucun contact. |  |  |  |  |

# 5.4. Importer une carte de visite

Certains logiciels de messagerie, dont le Webmail, peuvent intégrer une carte de visite électronique aux messages envoyés. Cela facilite l'ajout d'un contact aux carnets d'adresses.

Lorsque vous recevez un message, vous pouvez voir s'il contient une carte de visite si vous voyez une pièce joint au format .vcf.

| Boîte de récep    | )             |              |                |              |                   |                                |        |
|-------------------|---------------|--------------|----------------|--------------|-------------------|--------------------------------|--------|
| 🕲 Relever le cour |               |              |                |              |                   |                                |        |
|                   | rier 🛵 Ecrire | 🚝 Répondre 👻 | 📮 Transférer 👻 | 🛃 Déplacer 👻 | Imprimer Supprime | <b>r</b><br>Dhiat au avaádilau | -      |
| 📕 🖉 Obiat         |               |              |                | De           | Data              |                                |        |
|                   | vCard         |              |                | Jules CESAD  | 10:14             | A Talle                        |        |
| Bon               | iour          |              |                | Jules CESAR  | 28/09/16 16:57    | 240                            |        |
| Tito              | 9             |              |                | Jules CESAR  | 28/09/16 16:57    | 2kc                            | ,<br>, |
| □ • ⁄⁄⁄ Dem       | 0 9           |              |                | Jules CESAR  | 23/09/16 13:47    | 143kg                          |        |
| dem               | 0 8           |              |                | Jules CESAR  | 14/09/16 16:22    | 3kc                            |        |
| dem               | 10 7          |              |                | Jules CESAR  | 14/09/16 16:22    | 3kc                            | ,      |
| dem               | 10 6          |              |                | Jules CESAR  | 14/09/16 16:22    | 3kc                            |        |
| 🗌 🧶 dem           | 10 5          |              |                | Jules CESAR  | 14/09/16 16:22    | 3kc                            |        |
| 🧧 🧶 dem           | 10 4          |              |                | Jules CESAR  | 14/09/16 16:22    | 3kc                            |        |
| ✓ Objet : T       | est vCard     |              |                |              |                   | Date : 10:14                   |        |
| A: J              | ules CESAR -  |              |                |              |                   | De : Jules                     | CESAR  |

Pour importer la carte de visite dans votre carnet d'adresse, cliquez dans la partie en jaune et enregistrez le fichier vcf sur votre ordinateur (Sur un PC, il devrait être par défaut dans votre dossier Téléchargements).

| uverti | ure de jules.cesar.vcf                                           |
|--------|------------------------------------------------------------------|
| Vous   | avez choisi d'ouvrir :                                           |
|        | jules.cesar.vcf                                                  |
|        | qui est un fichier de type : Contact Information                 |
|        | à partir de : https://webmail.ac-lyon.fr                         |
| Que    | e doit faire Firefox avec ce fichier ?                           |
| (      | Ouvrir avec Parcourir                                            |
| (      | Enregistrer le fichier                                           |
| [      | <u>T</u> oujours effectuer cette action pour ce type de fichier. |
|        | OK Annuler                                                       |

Choisissez un carnet d'adresses et cliquez sur Importer.

| fig. 5-                                                                                 | 14 Nouveau contact, informations                                                                                                    |
|-----------------------------------------------------------------------------------------|----------------------------------------------------------------------------------------------------|
| 24 II II II II II II II II II II II II II                                               | Carnet d'adres                                                                                                    |
| Carnet d'adresses                                                                       | 👪 Nouveau contact 🖾 Nouveau groupe 🔕 Supprimer 🚂 Composer un                                                                                                    |
| Carnet d'adresse Importer<br>Famille<br>Carnet 2<br>Annuaire de l'entreprise<br>Groupes | Nom d'affichage       Aucun contact sélectionné         Nom d'affichage        Brutus CESAR         Cléopâtre       Jules CESAR2         Jules CESAR3       Brutus CESAR3 |

Cliquez sur Parcourir, sélectionnez le fichier vcf que vous avez enregistré et cliquez sur Importer les contacts.

| tig.                                                      | 5-15 Import du fichier vcf                                       |                 |
|-----------------------------------------------------------|------------------------------------------------------------------|-----------------|
| Importer des contacts vers                                | s un carnet d'adresses                                           | C               |
| Importer des contacts vers<br>fichiers vCard, Outlook CSV | le carnet d'adresses sélection<br>' et Mozilla/Thunderbird LDIF. | né à partir des |
|                                                           |                                                                  |                 |
| Sélectionnez un fichier :                                 | jules.cesar.vcf                                                  | Parcourir       |

Vous avez maintenant dans le carnet d'adresses choisi le nouveau contact avec les informations issues de la carte de visite.

| fig                                 | . 5-16 Nouveau o | contact issu de la carte de visite     |                                 |
|-------------------------------------|------------------|----------------------------------------|---------------------------------|
| Famille                             |                  |                                        |                                 |
| Tannie                              |                  |                                        |                                 |
| Gérer un groupe 😵 Retirer du groupe | 🛺 Composer un i  | message à 👪 Copier dans 🔻 🚔 Imprimer 🗸 |                                 |
| Q ▼ Nom d'affichage                 | Jules CESAR Date |                                        | Date de dernière modification : |
| Nom d'affichage 🔻                   |                  |                                        | 03/10/16 Modifier               |
| Brutus CESAR                        |                  |                                        |                                 |
| Cléopâtre                           |                  |                                        |                                 |
| Jules CESAR                         | Information      | is personnelles                        |                                 |
|                                     | Prénom           | Jules                                  |                                 |
|                                     | Deuxieme         | Mr.                                    |                                 |
|                                     | Nom              | CESAR                                  |                                 |
|                                     |                  |                                        |                                 |
|                                     | Adresses e       | -mail                                  |                                 |
|                                     | Professionnel    | jules.cesar@ac-lyon.fr 🛶               |                                 |
|                                     | Adresses         |                                        |                                 |
|                                     | Domicile         | 92, rue de Marseille                   |                                 |
|                                     |                  | LYON, 69007 France                     |                                 |
|                                     |                  | Arricher la Calte V                    |                                 |
|                                     | Numéros d        | e téléphone                            |                                 |
|                                     | Professionnel    | 04 72 80 12 34 👻                       |                                 |
|                                     | Portable         | 06 99 88 77 66 👻                       |                                 |
|                                     |                  |                                        |                                 |

## 5.5. Importer / Exporter un carnet d'adresses

Ce chapitre explique comment échanger le contenu d'un carnet d'adresses avec un autre logiciel, par exemple Thunderbird.

### 5.5.1. Exporter depuis le compte Webmail

Sélectionnez le carnet d'adresses concerné puis cliquez sur le bouton Importer/Exporter, puis sur Exporter.

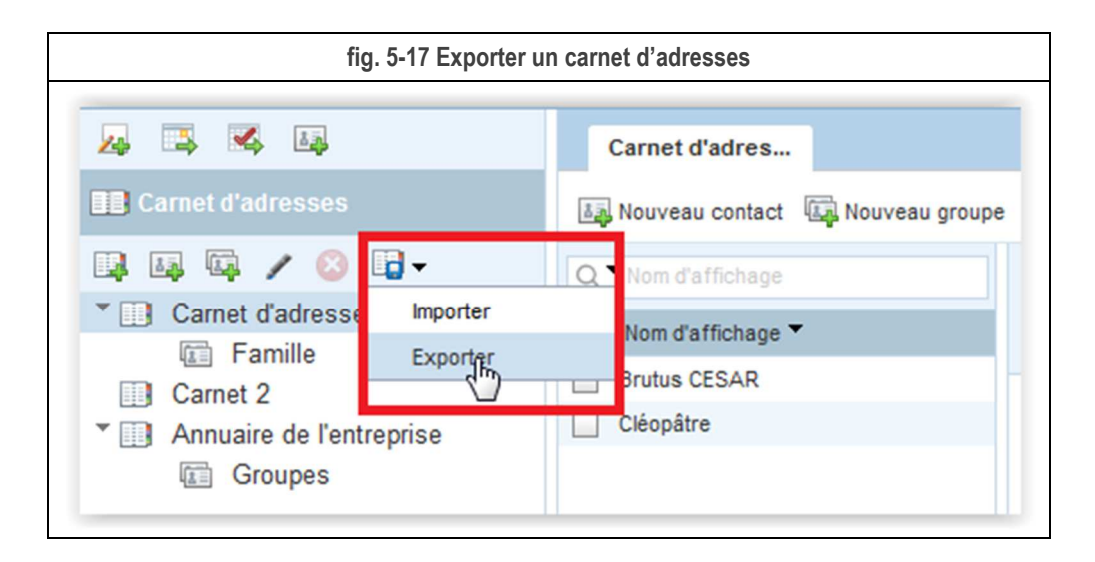

Choisissez le format d'exportation. Par exemple, pour si vous voulez plus tard importer dans Thunderbird, sélectionnez **Mozilla/Thunderbird LDIF**.

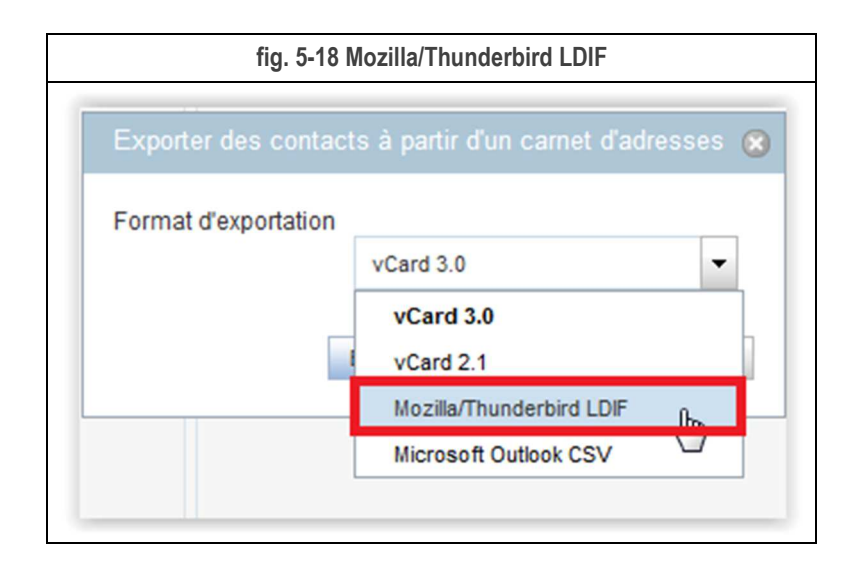

Puis cliquez sur le bouton Exporter des contacts.

| fig. 5-19            | Exporter des contacts                |
|----------------------|--------------------------------------|
| Exporter des contact | ts à partir d'un carnet d'adresses 📧 |
| Format d'exportation | Mozilla/Thunderbird LDIF             |
|                      | Exporter les contacts Annuler        |

Une fenêtre d'enregistrement de fichier s'ouvre. Confirmez en cliquant sur le bouton OK.

| fig. 5-20 Enregistrement |                                             |
|--------------------------|---------------------------------------------|
| uverture de export.ldi   | f                                           |
| Vous avez choisi d'ou    | ivrír                                       |
| export.ldif              |                                             |
| qui est un fichie        | er de type : Idif File                      |
| à partir de : http       | p://coleus.in.ac-grenoble.fr:8080           |
| Que doit faire Firefo    | x avec ce fichier ?                         |
| Ouvrir avec              | Parcourir                                   |
| Enregistrer le           | fichier                                     |
| 🔲 <u>T</u> oujours effe  | ctuer cette action pour ce type de fichier. |
|                          |                                             |
|                          |                                             |
|                          | UK Annuler                                  |

Un message vous confirme que le fichier export.ldif va être téléchargé sur votre ordinateur dans le dossier que vous avez choisi (sur PC, dans votre dossier Téléchargements par défaut). Cliquez sur OK.

|                  | fig. 5-21 Confirmation exportation                                                                                                    |  |
|------------------|----------------------------------------------------------------------------------------------------|--|
| E>               | kporter des contacts à partir d'un carnet d'adresses 🕱                                                                                                   |  |
| Le<br>tél<br>fic | fichier de contact sera téléchargé. Vérifiez la zone des<br>échargements de votre navigateur pour savoir si le<br>hier n'est pas traité automatiquement. |  |
|                  | ОК                                                                                                    |  |
#### 5.5.2.Importer dans le compte Webmail

Sélectionnez le carnet d'adresses dans lequel vous souhaitez importer les contacts puis cliquez sur le bouton **Importer/Exporter**, puis sur **Importer**.

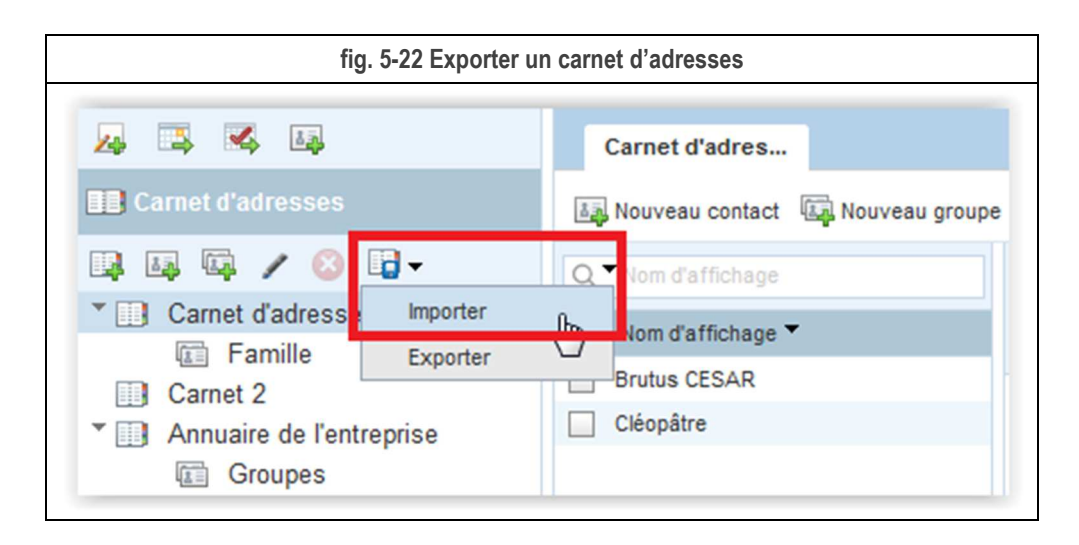

Cliquez sur le bouton **Parcourir** pour sélectionner sur votre ordinateur le fichier contenant les contacts à importer. Vous pouvez lire les formats autorisés dans le message ci-dessous : vCard, Outlook CSV et Mozilla/Thunderbird LDIF.

Puis cliquez sur le bouton Importer des contacts.

|                                                           | fig. 5-23 Importer                                              |                  |
|-----------------------------------------------------------|-----------------------------------------------------------------|------------------|
| Importer des contacts vers                                | s un carnet d'adresses                                          | 8                |
| Importer des contacts vers<br>fichiers vCard, Outlook CSV | le carnet d'adresses sélectio<br>' et Mozilla/Thunderbird LDIF. | nné à partir des |
| Sélectionnez un fichier :                                 | export.ldif                                                     | Parcourir        |
|                                                           |                                                                 |                  |

Une fenêtre d'information vous indique le nombre de contacts importés. Cliquez sur le bouton OK.

| 8 |
|---|
|   |
|   |
|   |

Vous devez voir les nouveaux contacts importés dans le carnet d'adresses (Jules CESAR2 et Jules CESAR3 dans notre exemple).

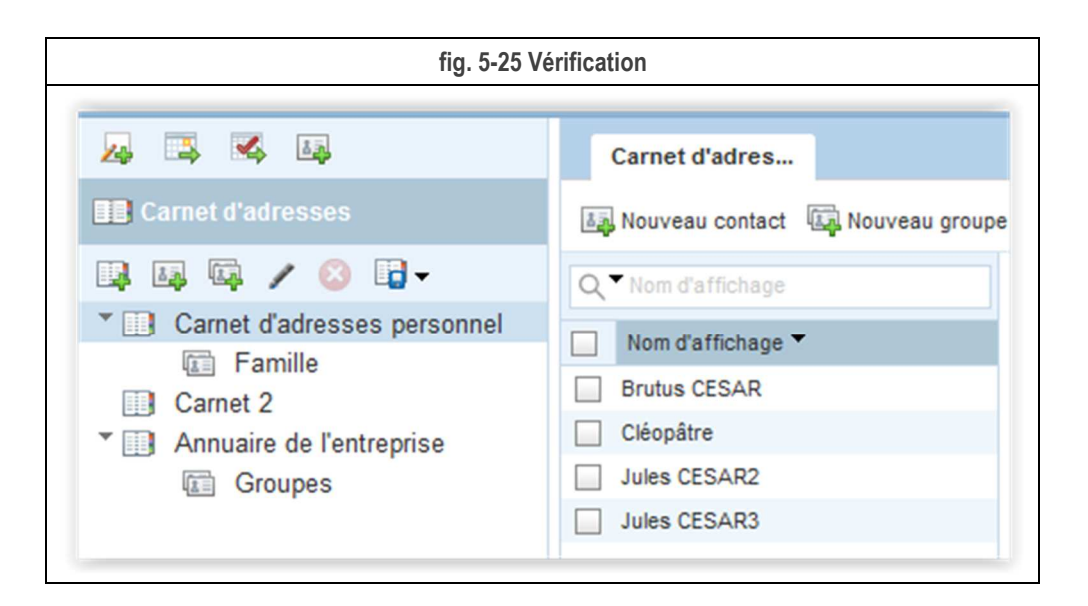

## 5.5.3. Exporter depuis Thunderbird vers le Webmail

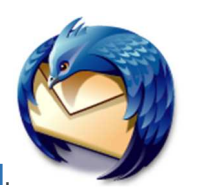

Lancez votre client de messagerie Thunderbird.

Dans la barre d'outils courrier de Thunderbird, cliquez sur Adresses.

| fig. 5-26 Barr               | e d'outils courrier | Adresses                  |
|------------------------------|---------------------|---------------------------|
| 🛃 Relever 💌 💽 Écrire 💌 🗭 Cha | t 👤 Adresses        | Étiquette T Filtre rapide |

Sélectionnez le Carnet d'adresses depuis lequel vous désirez exporter les contacts.

| Nouveau contact I Nouvelle liste Tous les carnets d'adresses Adresses personnelles Dir MesAdresses Academie de Lyon Adresses collectées | <u>F</u> ichier | Édition <u>Affichage</u> <u>Outils</u> ? |
|----------------------------------------------------------------------------------------------------|-----------------|------------------------------------------|
| a  Tous les carnets d'adresses  Adresses personnelles  Dir  MesAdresses  Academie de Lyon  Adresses collectées                          |                 | uveau contact  🖸 Nouvelle liste 🛛        |
| <ul> <li>Adresses personnelles</li> <li>Dir</li> <li>MesAdresses</li> <li>Academie de Lyon</li> <li>Adresses collectées</li> </ul>      | ۵ 🔲 To          | ous les carnets d'adresses               |
| <ul> <li>Dir</li> <li>MesAdresses</li> <li>Academie de Lyon</li> <li>Adresses collectées</li> </ul>                                     |                 | Adresses personnelles                    |
| <ul> <li>MesAdresses</li> <li>Academie de Lyon</li> <li>Adresses collectées</li> </ul>                                                  |                 | Dir                                      |
| Academie de Lyon Adresses collectées                                                                                                    | Þ 🚺             | MesAdresses                              |
| Adresses collectées                                                                                                    | 0               | Academie de Lyon                         |
|                                                                                                    |                 | Adresses collectées                      |

Allez dans le menu Outils, puis Exporter...

|            | fig. 5-28 Exporter         |
|------------|----------------------------|
| <u>0</u> u | tils <u>?</u>              |
|            | Courrier et groupes Ctrl+1 |
|            | Importer                   |
|            | Exporter                   |
|            | Options                    |

Sélectionnez le type LDIF (\*.ldi,\*.ldif).

Donnez un nom à votre fichier puis cliquez sur Enregistrer.

|                                                                                                    | fig. 5-29 En                  | registrer                                                |                                                            |             |      |
|----------------------------------------------------------------------------------------------------|-------------------------------|----------------------------------------------------------|------------------------------------------------------------|-------------|------|
| Exportation d'un carnet d'adre                                                                       | esses - Adresses personnelles |                                                          |                                                            |             | ×    |
| )                                                                                                    | ▶ Téléchargements ▶           | ✓ 4:                                                     | Rechercher dans :                                          | : Télécharg | 7e   |
| Organiser 👻 Nouveau dos                                                                              | sier                          |                                                          |                                                            | •           | 2    |
| Nom                                                                                                  | *                             | Modifié le                                               | Туре                                                       | Taille      |      |
| <ul> <li>e1b289a3-a65e-4e19-8a84-7</li> <li>Lettres de jules</li> <li>Carnet importé.ldif</li> </ul> | 7726a9831e0a                  | 08/09/2016 14:38<br>28/09/2016 15:20<br>30/09/2016 13:27 | Dossier de fichiers<br>Dossier de fichiers<br>Fichier LDIF |             | 1 Ko |
| Nom du fichier : Carnet ex<br>Type : LDIF (*.Idi                                                     | porté<br>*.Idif)              |                                                          |                                                            |             |      |
| Cacher les dossiers                                                                                  |                               |                                                          | Enregistrer                                                | Annu        | ler  |

Vous venez d'exporter et d'enregistrer sur votre ordinateur votre carnet d'adresses dans un fichier au format LDIF. Pour l'importer dans le Webmail, connectez-vous au Webmail, reportez-vous au § 5.5.2.

## 5.5.4. Exporter depuis le Webmail vers Thunderbird

La procédure est un peu différente. L'importation dans Thunderbird d'un fichier au format LDIF va créer un nouveau carnet d'adresse portant le nom du fichier.

Pour exporter le carnet d'adresses depuis le Webmail, reportez-vous au § 5.5.1.

Lors de l'exportation depuis le Webmail, vous avez enregistré un fichier nommé par défaut export.ldif. Commencez par renommer ce fichier avec le nom souhaité pour le carnet d'adresse qui va être créé dans Thunderbird, par exemple CarnetWebmail.ldif.

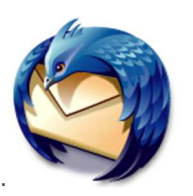

Lancez votre client de messagerie Thunderbird.

Dans la barre d'outils courrier de Thunderbird, cliquez sur Adresses.

| fig. 5-30 Barre o             | d'outils courrier / | Adresses      |                        |
|-------------------------------|---------------------|---------------|------------------------|
| 📥 Relever 🔻 😰 Écrire 💌 🗭 Chat | 👤 Adresses          | 💊 Étiquette 🔻 | <b>T</b> Filtre rapide |

Allez dans le menu **Outils**, puis **Importer**...

|     | fig. 5-31 Importer                 |
|-----|------------------------------------|
| Out | ils ?                              |
|     | <u>C</u> ourrier et groupes Ctrl+1 |
|     | Importer                           |
|     | Exporter                           |
|     | Options                            |
|     |                                    |

Cochez la case devant Carnets d'adresses puis cliquez sur Suivant >.

|          | fig. 5-32 Carnets d'adresses                                                                                                    |  |  |
|----------|----------------------------------------------------------------------------------------------------|--|--|
| Importer | ×                                                                                                    |  |  |
|          | Cet assistant importera dans Thunderbird les messages, carnets<br>d'adresses, abonnements à des flux, préférences et/ou filtres d'autres<br>logiciels de messagerie et ainsi que des carnets d'adresses de formats<br>courants. |  |  |
|          | Une fois importées, ces données seront accessibles depuis Thunderbird.                                                                                                    |  |  |
|          | ◎ <u>I</u> out importer                                                                                                    |  |  |
|          | ou sélectionnez les données que vous désirez importer :                                                                                                    |  |  |
|          | Oranets d'adresses                                                                                                    |  |  |
|          | Messages                                                                                                    |  |  |
|          | Abonnements à <u>des flux</u>                                                                                                    |  |  |
|          | Paramètres                                                                                                    |  |  |
|          | <u>Filtres</u>                                                                                                    |  |  |
|          |                                                                                                    |  |  |
|          | < Précédent Suivant > Annuler                                                                                                    |  |  |

Sélectionnez Fichier texte (LDIF, .tab, .csv, .txt) et cliquez que Suivant >.

|         | fig. 5-33 Fichier texte                                                                                                    |
|---------|----------------------------------------------------------------------------------------------------|
| mporter | ×                                                                                                    |
|         | Veuillez sélectionner le type de fichier à importer :                                                                                                    |
|         | Eudora                                                                                                    |
|         | Fichier texte (LDIF, .tab, .csv, .bxt)                                                                                                    |
|         | Fichier vCard (.vcf)<br>Outlook<br>Outlook Express                                                                                                    |
|         | Importer un carnet d'adresses sous forme de fichier texte. Les formats<br>LDIF (.ldif, .ldi), texte .csv (données séparées par virgules) ou texte .tab<br>(données séparées par des tabulations) sont acceptés. |
|         | < Précédent Suivant > Annuler                                                                                                    |

Sélectionnez le fichier et cliquez sur Ouvrir.

| ectionner le fichier au carne | et d'adresses.  |                  | -                   |            |
|-------------------------------|-----------------|------------------|---------------------|------------|
| )                             | Téléchargements | <b>▼</b> 4       | Rechercher dans :   | Télécharge |
| Organiser 👻 Nouveau           | dossier         |                  | 3==                 | - 🗖 🤅      |
| Nom                           | ^               | Modifié le       | Туре                | Taille     |
| 鷆 e1b289a3-a65e-4e19-8a       | 84-7726a9831e0a | 08/09/2016 14:38 | Dossier de fichiers |            |
| 🍶 Lettres de jules            |                 | 28/09/2016 15:20 | Dossier de fichiers |            |
| CarnetWebmail.ldif            |                 | 30/09/2016 13:27 | Fichier LDIF        | 1 Ka       |
|                               |                 |                  |                     |            |
|                               |                 |                  |                     |            |

Un message vous confirme l'importation.

|        | fig. 5-35 Confirmation                                                                          |
|--------|-------------------------------------------------------------------------------------------------|
| Import | er 🔀                                                                                            |
|        | Des adresses ont été correctement importées à partir de Fichier texte (LDIF, .tab, .csv, .txt). |
|        | Importation du carnet d'adresses CarnetWebmail                                                  |
|        |                                                                                                 |
|        |                                                                                                 |
|        |                                                                                                 |
|        |                                                                                                 |
|        |                                                                                                 |
|        |                                                                                                 |
|        |                                                                                                 |
|        | ,                                                                                               |
|        |                                                                                                 |
|        | < Précédent Terminer Ann                                                                        |
|        |                                                                                                 |

Un nouveau carnet d'adresses est créé dans Thunderbird.

| fig. 5-36 Nouveau carnet                 |                                 |                       |                                          |  |  |
|------------------------------------------|---------------------------------|-----------------------|------------------------------------------|--|--|
| iet d'adresses                           |                                 |                       |                                          |  |  |
| Édition Affichage Outils ?               |                                 |                       |                                          |  |  |
| uveau contact 🛛 😰 Nouvelle liste 🛛 🚯 Pro | Propriétés 📝 Écrire 🛇 Supprimer | 👔 Critère 🔻 Le nom ou | adresse                                  |  |  |
| us les carnets d'adresses                | Nom                             |                       | <ul> <li>Adresse électronique</li> </ul> |  |  |
| Adresses personnelles                    | 🔒 Jules CESAR2                  |                       | jules.cesar2@ac-lyon.fr                  |  |  |
| CarnetWebmail 8                          | 🔒 Jules CESAR3                  |                       | jules.cesa3@ac-lyon.fr                   |  |  |
| Dir                                      |                                 |                       |                                          |  |  |
| MesAdresses                              |                                 |                       |                                          |  |  |
| Academie de Lyon                         |                                 |                       |                                          |  |  |
| Adresses collectées                      |                                 |                       |                                          |  |  |
| Adresses collectées                      |                                 |                       |                                          |  |  |

# 6. OPTIONS

## 6.1. Modifier le mot de passe

#### NOUVEAU

A partir du 1<sup>er</sup> février 2017, vous ne pouvez plus modifier votre mot de passe depuis le Webmail.

Vous devez utiliser AIDA (Assistant à l'identification académique), à l'adresse :

## https://assistance.ac-lyon.fr/aida

La modification de votre mot de passe concerne votre compte académique. Elle a donc un impact sur votre accès au Webmail, mais également sur votre identification dans l'intranet IDéAL, le portail Arena, etc.

Pour les personnels du rectorat et des DSDEN uniquement, AIDA modifie également votre mot de passe d'ouverture de session Windows.

Pour vous aider, vous trouverez le lien d'accès à AIDA dans le menu Modifier le mot de passe.

Allez sur le menu Options, puis cliquez sur Modifier le mot de passe.

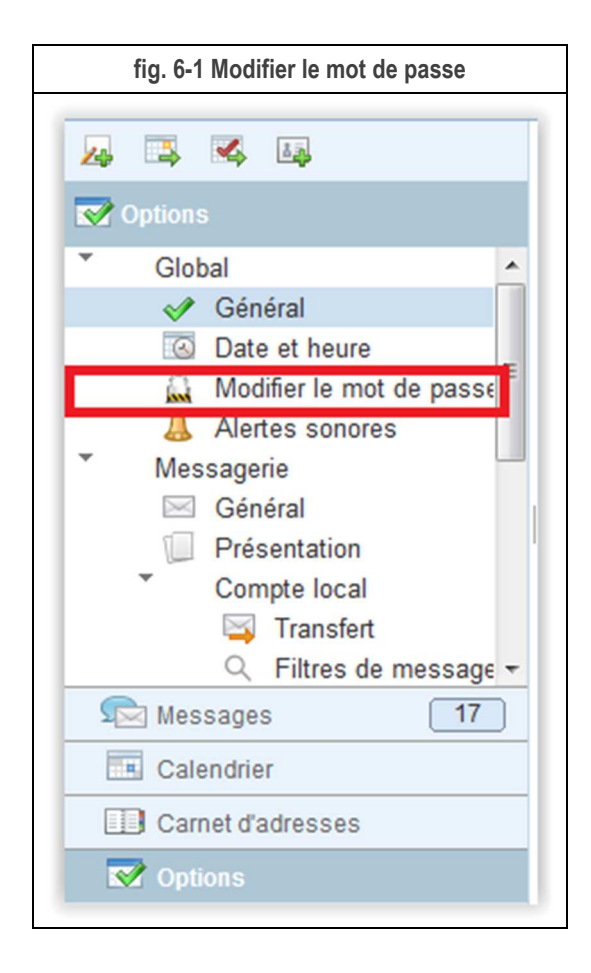

Cliquer sur le lien pour accéder à AIDA.

| Modifier le mo<br>Pour modifier votre mot de passe, allez sur l'Assistant à l'identification académiqu<br>https://assistance.ac-lyon.fr/aida/ |                        | fig. 6-2 Accès à AIDA                                                  |
|----------------------------------------------------------------------------------------------------|------------------------|------------------------------------------------------------------------|
| Pour modifier votre mot de passe, allez sur l'Assistant à l'identification académiqu                                                          | Modifier le mo         |                                                                        |
| https://assistance.ac-lyon.fr/aida/                                                                                                    | Pour modifier vo       | tre mot de passe, allez sur l'Assistant à l'identification académique. |
|                                                                                                    | https://assistance.ac- | lyon.fr/aida/                                                          |

Votre nouveau mot de passe :

- Doit posséder au moins 10 caractères.
- Ne doit pas contenir de caractères accentués.
- Ne doit pas correspondre à votre identifiant.

Votre nouveau mot de passe doit contenir au moins les types de caractères répertoriés ci-dessous :

- Au moins 1 lettre minuscule (de a à z).
- Au moins 1 lettre majuscule (de A à Z).
- Au moins 1 caractère numérique (de 0 à 9).

#### Vous devez choisir votre mot de passe avec un soin tout particulier.

En effet, des personnes malintentionnées sur Internet tentent régulièrement d'entrer dans les comptes de messagerie en essayant différents mots de passe. Un mot de passe trop simple va leur faciliter la tâche.

## 6.2. Transfert

Nous déconseillons fortement l'usage du transfert vers un compte de messagerie extérieur.

L'académie met à votre disposition une boîte aux lettres individuelle professionnelle à votre nom, ainsi qu'éventuellement des boîtes fonctionnelles pour votre entité d'affectation.

Pour des raisons de confidentialité, les échanges à caractère professionnels doivent rester au sein de l'académie, sur les systèmes de stockage localisé au rectorat de Lyon.

## 6.3. Filtres de messagerie

Un filtre de messagerie va permette de programmer une action selon telle ou telle caractéristique d'un courriel, par exemple le classer dans un dossier, le mettre à la corbeille, etc.

Quelques explications sur les filtres programmés dans le Webmail :

- Le filtre est appliqué dès réception du message dans votre boîte, même si vous n'êtes pas en train de la consulter avec Webmail ou tout autre logiciel de messagerie (par exemple Thunderbird).
- Si vous consultez votre boîte en POP depuis un autre logiciel, vous ne relevez que le contenu du dossier de réception. Vous risquez alors de ne pas voir les actions effectuées par vos filtres Webmail (par exemple, déplacer le message dans un dossier).
- Si vous relevez votre boîte en IMAP depuis un autre logiciel ou n'utilisez que le Webmail, vous ne risquez pas ces inconvénients, puisqu'IMAP permet de consulter tous les dossiers.

Pour créer un filtre de messagerie, allez sur le menu Options, puis cliquez sur Filtres de messagerie.

| fig. 6-3 Filtres de courrier |   |
|------------------------------|---|
| \$                           | Ì |
| ✓ Options                    |   |
| Global                       |   |
| ✓ Général                    |   |
| Oate et heure                |   |
| 🔜 Modifier le mot de passe 😑 |   |
| 👃 Alertes sonores            |   |
| * Messagerie                 |   |
| 🖂 Général                    |   |
| Présentation                 |   |
| Compte local                 |   |
| 🖂 Transfert                  |   |
| Q Filtres de messagerie      |   |
| 🔀 Message d'absence 🚽        |   |
| Messages 17                  |   |
| Calendrier                   |   |
| Carnet d'adresses            |   |
| ✓ Options                    |   |

Créez un nouveau filtre en cliquant sur Nouveau filtre.

| ng. 0-4 NO           | uveau filtre |                                                |
|----------------------|--------------|------------------------------------------------|
| Filtres de mes       |              |                                                |
|                      |              |                                                |
| iltres de messagerie |              |                                                |
| Nom du filtre        | Activé       | Nouveau filtre                                 |
|                      |              | Modifier le filtre                             |
|                      |              | mounter to nice                                |
|                      |              | Supprimer les filtres                          |
|                      |              | Supprimer les filtres<br>Déplacer vers le haut |

- 1. Donnez un nom au filtre.
- 2. Cochez le type de combinaison à appliquer si vous utilisez plusieurs critères (point 4).
- 3. Sélectionnez le champ sur lequel porte le critère (A, CC, De, Objet, etc), la condition (Contient, Commence par, Est égal à, etc) et la valeur du critère. Par exemple « De est égal à cleopatre@ac-lyon.fr).
- 4. Vous pouvez ajouter un autre critère en cliquant sur le signe + (pensez alors à la combinaison au point 2).
- 5. Définissez l'action à réaliser : Déplacer le message vers, Copier le message dans, Transférer le message vers, Rejeter le message.
- 6. Pour les actions Déplacer et Copier, sélectionnez le dossier de destination dans votre compte.
- 7. Pour l'action Transférer, saisissez l'adresse courriel destinataire.
- 8. Vous pouvez définir une date de début et/ou une date de fin d'application du filtre.
- 9. La dernière case permet de désactiver dès qu'il a été exécuté une fois.
- 10. Enregistrez le filtre.

|                                                                              |                                       | fig. 6-               | 5 Compositio      | n du filtre          |          |                       |
|------------------------------------------------------------------------------|---------------------------------------|-----------------------|-------------------|----------------------|----------|-----------------------|
| Filtres de mes                                                               | Nouveau filtr                         | • 🛞                   |                   |                      |          |                       |
| Nouveau filtre<br>Nom du filtre :<br>Pour les messages<br>Correspondre à tou | s entrants deva<br>us les critères su | nt:<br>ivants () Corr | espondre à l'un d | es critères suivants |          |                       |
| Correspondre à tor                                                           | vs les messages                       | entrants<br>Contient  | ·                 |                      |          | $\oplus$              |
| Déplacer le message                                                          | e vers                                |                       |                   | Sélectionner         | <b>(</b> |                       |
| Ne pas inclure les                                                           | messages reçus                        | avant le              |                   |                      |          |                       |
| Ne pas inclure les                                                           | messages reçus                        | après le              |                   |                      |          |                       |
| Arrêter après le tra                                                         | aitement de ce fil                    | re                    |                   |                      |          |                       |
|                                                                              |                                       |                       |                   |                      | Enregist | rer le filtre Annuler |
|                                                                              |                                       |                       |                   |                      |          |                       |

Par exemple, pour mettre à la corbeille tous les messages en provenance de Cléopâtre :

|                                                      |                                               | fig. 6-6                           | Filtre Cléopât     | re                |             |                   |
|------------------------------------------------------|-----------------------------------------------|------------------------------------|--------------------|-------------------|-------------|-------------------|
| Filtres de mes                                       | Filtre cleop                                  | at 🛞                               |                    |                   |             |                   |
| Nouveau filtr                                        | re                                            |                                    |                    |                   |             |                   |
| Nom du filtre :                                      | Filtre cleopatre                              |                                    |                    |                   |             |                   |
| Pour les mess                                        | ages entrants de                              | vant:                              |                    |                   |             |                   |
| <ul> <li>Correspondr</li> <li>Correspondr</li> </ul> | e à tous les critères<br>e à tous les message | suivants O Correspo<br>es entrants | ondre à l'un des ( | critères suivants |             |                   |
| De                                                   | •                                             | Est égal à                         | •                  | cleopatre@ac-l    | lyon.fr     | <b>+</b>          |
| Exécuter les a                                       | ctions suivantes:                             |                                    |                    |                   |             |                   |
| Déplacer le me                                       | ssage vers 👻                                  | Corbeille                          |                    | Sélectionner      | <b>+</b>    |                   |
| Ne pas inclu                                         | re les messages reçi                          | us avant le                        |                    |                   |             |                   |
| Ne pas inclu                                         | re les messages reçi                          | is après le                        |                    |                   |             |                   |
| Arrêter aprè                                         | s le traitement de ce                         | filtre                             |                    |                   |             |                   |
|                                                      |                                               |                                    |                    |                   |             |                   |
|                                                      |                                               |                                    |                    |                   | Enregistrer | le filtre Annuler |

Vous pouvez maintenant voir votre filtre dans la liste. Vous pouvez le désactiver en cochant la case.

| fig. 6-7 Liste des        | filtres  |                                                                      |
|---------------------------|----------|----------------------------------------------------------------------|
| Filtres de mes            |          |                                                                      |
| -<br>iltres de messagerie |          |                                                                      |
| Nom du filtre             | Activé   | Nouveau filtre                                                       |
| Filtre cleonatre          |          |                                                                      |
| The cloped c              | <b>V</b> | Modifier le filtre                                                   |
|                           | V        | Modifier le filtre<br>Supprimer les filtres                          |
|                           | V        | Modifier le filtre<br>Supprimer les filtres<br>Déplacer vers le haut |

ATTENTION : si vous programmez plusieurs filtres, ils sont exécutés du haut vers le bas.

## 6.4. Message d'absence

Cette option vous permet de notifier votre absence à vos correspondants lorsqu'ils vous envoient un courriel.

Allez sur le menu **Options**, puis cliquer sur **Message d'absence**.

| fig. 6-8 Message d'absence                                                                                                    |
|----------------------------------------------------------------------------------------------------|
| 😕 🛋 🛋                                                                                                    |
| 🐼 Options                                                                                                    |
| <ul> <li>Global</li> <li>✓ Général</li> <li>☑ Date et heure</li> <li>☑ Modifier le mot de passe</li> <li>▲ Alertes sonores</li> <li>▲ Alertes sonores</li> <li>✓ Messagerie</li> <li>☑ Général</li> <li>☑ Présentation</li> <li>✓ Compte local</li> <li>☑ Transfert</li> </ul> |
| Message d'absence                                                                                                    |
| Identités Compte local Comptes externes                                                                                                    |
| Messages 17                                                                                                    |
| Calendrier                                                                                                    |
| Carnet d'adresses                                                                                                    |
| Options                                                                                                    |

Activez le système de réponse automatique en cochant la case Activer la réponse automatique.

Définissez la **Date de début** de votre absence ainsi que la **Date de fin**. Au-delà de la date de fin, la réponse automatique s'arrête. Vous ne pouvez pas mettre une date antérieure à la date du jour.

Entrez le nombre d'**Heures entre les réponses**. Cela permet à un même émetteur de ne pas recevoir une notification à chaque message, notamment s'il vous écrit régulièrement.

Entrez l'Objet du message d'absence que vont recevoir vos correspondants.

Tapez le texte du Message aux collaborateurs pour les correspondants ayant une adresse en @ac-lyon.fr.

Tapez le texte du Message à d'autres expéditeurs : pour les correspondants ayant une adresse autre que @ac-lyon.fr.

Activez le message d'absence en cliquant sur Enregistrer les préférences.

| Message d'abse                                                                                                  | e                                                                                                    |                                                                                                    |
|----------------------------------------------------------------------------------------------------|----------------------------------------------------------------------------------------------------|----------------------------------------------------------------------------------------------------|
| Réponse autor                                                                                                   | matique au mess                                                                                                | age entrant Ce formulaire contient des modifications non enregist                                                                                                    |
| Activer la répo                                                                                                 | nse automatique                                                                                                |                                                                                                    |
| Durée de l'abs                                                                                                  | sence                                                                                                    |                                                                                                    |
| Date de début :                                                                                                 | 01/08/2016                                                                                                    |                                                                                                    |
| Date de fin :                                                                                                   | 31/10/2016                                                                                                    |                                                                                                    |
| Fréquence à la                                                                                                  | aquelle les expé                                                                                               | diteurs reçoivent une réponse automatique                                                                                                    |
| Heures entre les ré                                                                                             | éponses :                                                                                                    | 1                                                                                                    |
| chaque expediteur                                                                                               | recevra une réponse                                                                                            | automatique à son premier message. La valeur détermine la fréquence                                                                                                    |
| de réception des ra<br>compris entre 1 et<br>Message de ré                                                      | r recevra une réponse<br>appels. Le nombre d'h<br>300.<br>Ponse automatiq                                      | automatique à son premier message. La valeur détermine la fréquence<br>eures entre les réponses doit correspondre à un nombre entier positif<br>que                                                                                                    |
| de réception des ra<br>compris entre 1 et<br>Message de ré<br>Objet :                                           | r recevra une réponse<br>appels. Le nombre d'h<br>300.<br>Ponse automatiq                                      | automatique à son premier message. La valeur détermine la fréquence<br>eures entre les réponses doit correspondre à un nombre entier positif<br>que<br>Notification d'absence [Jule César]                                                                                                    |
| de réception des ra<br>compris entre 1 et<br>Message de ré<br>Objet :<br>Message aux collè                      | r recevra une réponse<br>appels. Le nombre d'hi<br>300.<br>Eponse automatiq<br>gues :                          | automatique à son premier message. La valeur détermine la fréquence<br>eures entre les réponses doit correspondre à un nombre entier positif<br>que<br>Notification d'absence [Jule César]<br>Je ne peux pas accéder à ma boite aux lettres. Je prendrai<br>connaissance de votre message à mon retour.<br>Pendant mon absence, vous pouvez contacter Marc             |
| de réception des ra<br>compris entre 1 et<br>Message de ré<br>Objet :<br>Message aux collè                      | r recevra une réponse<br>appels. Le nombre d'h<br>300.<br>ponse automation<br>gues :                           | automatique à son premier message. La valeur détermine la fréquence<br>eures entre les réponses doit correspondre à un nombre entier positif<br>que<br>Notification d'absence [Jule César]<br>Je ne peux pas accéder à ma boite aux lettres. Je prendrai<br>connaissance de votre message à mon retour.<br>Pendant mon absence, vous pouvez contacter Marc<br>Antoine. |
| de réception des ra<br>compris entre 1 et<br>Message de ré<br>Objet :<br>Message aux collè                      | r recevra une réponse<br>appels. Le nombre d'hi<br>300.<br>ponse automation<br>gues :<br>s expéditeurs :       | automatique à son premier message. La valeur détermine la fréquence<br>eures entre les réponses doit correspondre à un nombre entier positif<br>que<br>Notification d'absence [Jule César]<br>Je ne peux pas accéder à ma boite aux lettres. Je prendrai<br>connaissance de votre message à mon retour.<br>Pendant mon absence, vous pouvez contacter Marc<br>Antoine  |
| de réception des ra<br>compris entre 1 et<br>Message de ré<br>Objet :<br>Message aux collè<br>Message à d'autre | r recevra une réponse<br>appels. Le nombre d'hi<br>300.<br><b>ponse automatio</b><br>gues :<br>s expéditeurs : | automatique à son premier message. La valeur détermine la fréquence<br>eures entre les réponses doit correspondre à un nombre entier positif<br>que<br>Notification d'absence [Jule César]<br>Je ne peux pas accéder à ma boite aux lettres. Je prendrai<br>connaissance de votre message à mon retour.<br>Pendant mon absence, vous pouvez contacter Marc<br>Antoine  |

## 6.5. Identités / Signature

Cette option vous permet de définir votre identité et de configurer une signature.

La signature sert à vous présenter et à fournir vos coordonnées. Elle apparaît au bas de chacun des courriels que vous envoyez.

Allez sur le menu **Options**, puis cliquez sur **Compte local**.

| fig. 6-10 Compte local     |
|----------------------------|
|                            |
|                            |
| ☑ Options                  |
| Global                     |
| 🛷 Général                  |
| Date et heure              |
| 🔜 Modifier le mot de passe |
| 👃 Alertes sonores          |
| Messagerie                 |
| Général                    |
| Présentation               |
| Compte local               |
| Transfert                  |
| C Filtres de messagerie    |
| Message d'absence          |
| Identites                  |
|                            |
| Messages 17                |
| Calendrier                 |
| Carnet d'adresses          |
| 🐼 Options                  |
|                            |

#### 6.5.1.Signature simple

Vous pouvez composer une signature simple à base de texte uniquement.

Pour une signature simple, respectez ces quelques conseils :

- Pas plus de 5 lignes.
- Pas plus de 70 caractères par ligne (au-delà, vous vous exposez à des retours à la ligne malvenus).
- Mettez votre nom, votre fonction, le nom de votre établissement, vos numéros de téléphone professionnels.

#### Cliquez sur Enregistrer les préférences.

|                                | fig. 6-11 Signature simple     |                                                           |  |  |  |  |
|--------------------------------|--------------------------------|-----------------------------------------------------------|--|--|--|--|
| Compte local                   |                                |                                                           |  |  |  |  |
| Paramètres d'                  | identité                       | Ce formulaire contient des modifications non enregistrées |  |  |  |  |
| Nom d'affichage                | Jules CESAR                    |                                                           |  |  |  |  |
| Adresse e-mail                 | jules.cesar@ac-lyon.fr         |                                                           |  |  |  |  |
| Adresse de                     |                                |                                                           |  |  |  |  |
|                                | ₿ Л Ц ӏ҇▾ ፈ▾ פ                 |                                                           |  |  |  |  |
| Empereur rom                   | nain                           |                                                           |  |  |  |  |
| Academie de<br>Tél. : 04 72 80 | Lyon<br>) 12 34                |                                                           |  |  |  |  |
| WODILE : 06 95                 | 00 11 00                       |                                                           |  |  |  |  |
| Ajouter la signa               | ature à chaque message composé |                                                           |  |  |  |  |
|                                |                                | Enregistrer les préférences Annuler                       |  |  |  |  |
|                                |                                |                                                           |  |  |  |  |

Lorsque vous rédigez un nouveau message, votre signature est désormais placée automatique à la fin de celui-ci.

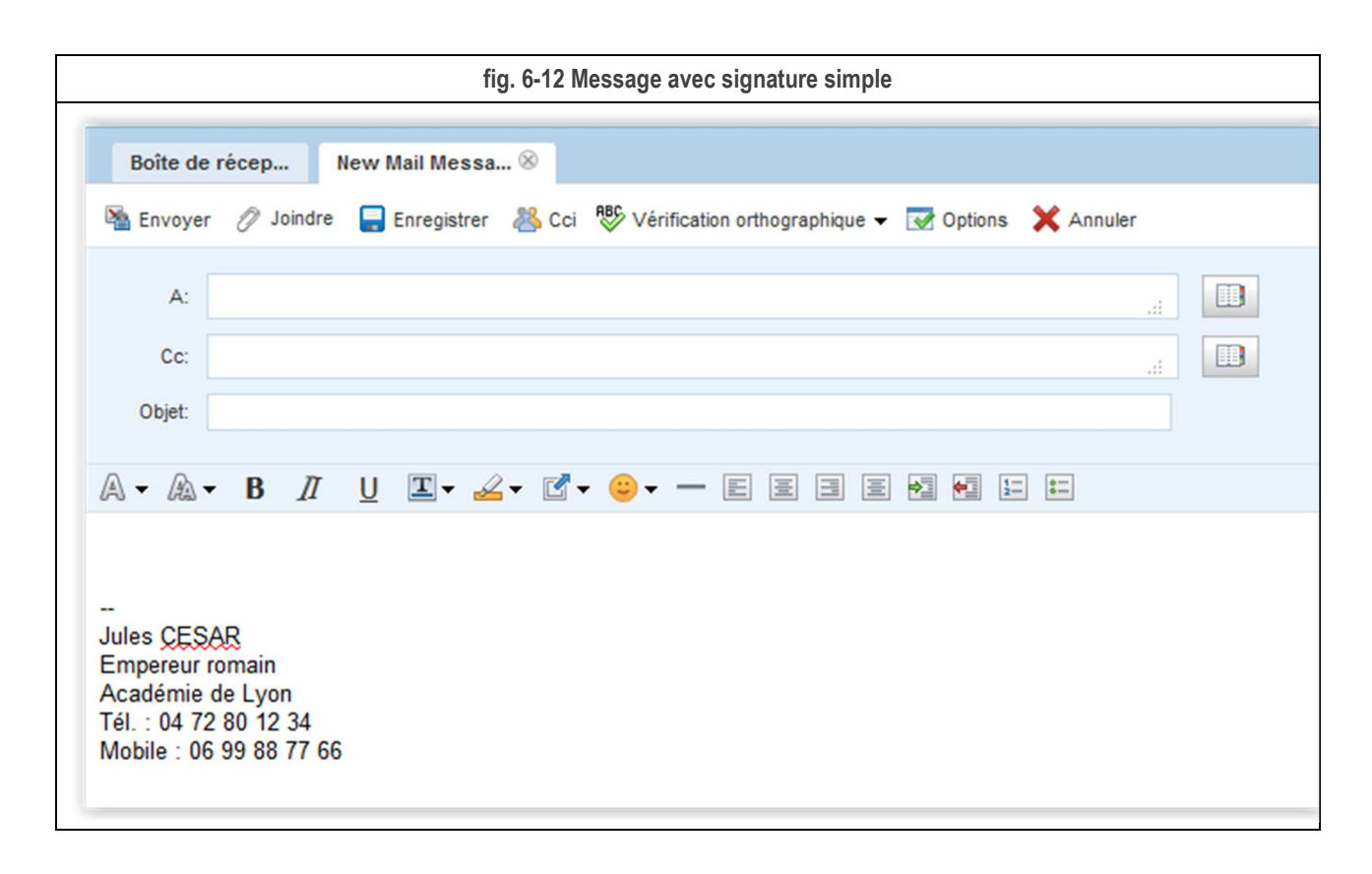

## 6.5.2. Signature avec la charte académique

L'académie de Lyon a mis en place une charte graphique de présentation des documents et papiers à entête. Bous pouvez également mettre en place dans Webmail une signature conforme à cette charte graphique. Reportez-vous à l'article IDéAL **Créer une signature de courriel chartée** (référence MEN-10-201509-2040). Lorsque vous rédigez un nouveau message, cela donne ceci :

|               |                   | fig. 6                                | -13 Signature           | avec la charte      | académique     |           |  |
|---------------|-------------------|---------------------------------------|-------------------------|---------------------|----------------|-----------|--|
| Boîte de r    | écep              | New Mail Messa ⊗                      |                         |                     |                |           |  |
| 🖄 Envoyer     | Ø Joindre         | 📑 Enregistrer 🐰                       | Cci RBC Vérifica        | ation orthographiqu | ie 👻 🐼 Options | 🗙 Annuler |  |
| A:            |                   |                                       |                         |                     |                |           |  |
| Cc:           |                   |                                       |                         |                     |                |           |  |
| Objet:        |                   |                                       |                         |                     |                |           |  |
| A • A •       | <b>B</b> <i>∏</i> | <u>U</u> I - <u>4</u> -               | ₫                       | - E B B             |                | = =       |  |
|               |                   |                                       |                         |                     |                |           |  |
|               |                   |                                       |                         |                     |                |           |  |
|               |                   |                                       |                         |                     |                |           |  |
| Acadén        | nie               | Jules CESAR<br>Empereur ror           | 3<br>main               |                     |                |           |  |
| LYO           | N                 | Rectorat<br>92 rue de Marse           | eille - BP 7227 - 69    | 007 Lvon œdex 0     | 7              |           |  |
|               |                   | Tél : 04 72 80 1                      | 2 34                    |                     |                |           |  |
|               |                   | Fax : 04 72 80 8<br>e-mail : jules.ce | 56 78<br>sar@ac-Ivon.fr |                     |                |           |  |
|               |                   |                                       |                         |                     |                |           |  |
| Ain - Loire - | RNONe             |                                       |                         |                     |                |           |  |

#### 6.5.3.Carte de visite

En plus de votre signature, vous avez la possibilité d'ajouter une carte de visite électronique au format vCard (fichier .vcf).

Cela permet à vos correspondants d'ajouter rapidement vos coordonnées dans leur carnet d'adresses (cf. § 5.4). Attention, le contenu de la carte de visite n'est pas visible directement dans le message et ne remplace donc pas la signature.

Allez sur le menu Options, puis cliquez sur Compte local.

Après la définition de la signature, vous allez trouver la partie vous permettant de saisir votre carte de visite.

Remplissez les champs qui vous intéressent puis cliquez sur Enregistrer les préférences.

| fig. 6-14 Message avec carte de visite   |                                      |                 |                |  |
|------------------------------------------|--------------------------------------|-----------------|----------------|--|
| Compte local                             |                                      |                 |                |  |
| Carte de visite                          |                                      |                 |                |  |
| Nom                                      |                                      |                 |                |  |
| Titre: M.                                | <ul> <li>Suffixe: (Aucun)</li> </ul> | -               |                |  |
| Jules                                    | Deuxième prénom                      | CESAR           | l.             |  |
| Jules CESAR                              |                                      |                 |                |  |
| Empereur romain                          | Académie de Lyon                     | Départe         | ement          |  |
| Page d'accueil                           |                                      |                 |                |  |
| F-mail                                   |                                      | Téléphone       |                |  |
| Professionnel : iules.ces                | ar@ac-lvon.fr                        | Professionnel : | 04 72 80 12 34 |  |
| Personnel :                              |                                      | Personnel :     |                |  |
|                                          |                                      | Portable :      | 06 99 88 77 66 |  |
|                                          |                                      | Télécopie :     |                |  |
|                                          |                                      | Pageur :        |                |  |
| Adresse                                  |                                      |                 |                |  |
| 92, rue de Marseille                     |                                      |                 |                |  |
| LYON                                     |                                      |                 |                |  |
| Etat 69007                               |                                      |                 |                |  |
|                                          |                                      |                 |                |  |
| France                                   |                                      |                 |                |  |
| France<br>Ajouter la carte de visite à c | chaque message composé               |                 |                |  |

Votre carte de visite sera maintenant jointe en plus de la signature) à tous vos messages émis.

# 7. FAQ

## Ma boite est pleine, alors que je ne voie aucun message

Vérifier les dossiers : Corbeille et Envoyé, leur contenu est comptabilisé. Supprimez les courriels obsolètes et videz la corbeille.

# Mon message ne part pas, alors que ma/mes pièce(s) jointe(s) ne dépasse pas 10Mo

La taille totale (texte et pièces jointes compris) du message ne doit pas dépasser les 10Mo.

Pour que la taille totale du message ne pas dépasse pas les 10Mo : il est conseillé que l'ensemble des pièces jointes n'excède pas les 7Mo.

## POP vs IMAP

Il existe 2 protocoles de consultation d'une boîte à lettres électronique :

- POP : Post Office Protocol.
- IMAP : Internet Message Access Protocol.

D'une manière simple :

- POP permet de transférer les messages contenu dans le dossier de réception de votre compte vers un logiciel de messagerie. En standard, les messages sont effacés de votre compte et ne sont consultables que depuis le logiciel de messagerie sur le terminal (ordinateur, smartphone, tablette) qui a relevé le compte.
- IMAP permet de consulter les messages en les laissant sur votre compte. Il permet en plus la gestion de dossiers dans votre compte. Vous pouvez les consulter depuis plusieurs terminaux.

Un logiciel de messagerie (par exemple Thunderbird, Outlook, etc) sur un terminal (ordinateur, smartphone, tablette), vous permet de consulter votre boite aux lettres en POP ou en IMAP (le choix se fait lors de la configuration de votre compte dans le logiciel).

Le Webmail permet de consulter votre compte exclusivement en IMAP.

Le tableau suivant présente les avantages et inconvénient de chaque solution.

|      | Avantages                                                                                                    | Inconvénients                                                                                                    |
|------|----------------------------------------------------------------------------------------------------|----------------------------------------------------------------------------------------------------|
| POP  | A chaque relevé de votre compte, le dossier de réception est vidé. Plus de souci avec le taux d'occupation de votre compte. | Les messages sont transférés dans votre logiciel de messagerie sur le terminal qui a procédé au relevé. Vous ne pouvez plus les consulter depuis un autre logiciel, un autre terminal ou depuis le Webmail. |
| IMAP | Vous pouvez consulter votre compte depuis<br>plusieurs terminaux ou logiciels.                                              | Vous devez gérer le taux d'occupation de votre<br>compte en y faisant régulièrement le ménage.                                                                                                    |

Rectorat Direction des Systèmes d'Information 92, rue de Marseille – BP 7227 69354 LYON Cedex07 Tel. 04 72 80 60 29